# คู่มือการลงทะเบียนวีซ่าฝรั่งเศส (ฉบับปรับปรุงใหม่)

*กรกฎาคม* 2021

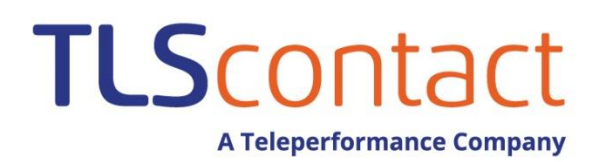

คู่มือการลงทะเบียนวีซ่าฝรั่งเศส (ฉบับปรับปรุงใหม่)

# TLS contact

## เนื้อหา

- 1. <u>ตรวจสอบว่าท่านต้องขอวีซ่าหรือไม่</u>?
- 2. ขั้นตอนการสร้างบัญชี
- <u>แบบฟอร์มวีซ่าระยะสั้น</u>(เชงเก้น)
- <u>แบบฟอร์มวีซ่าระยะยาว</u>
- 5. <u>การอัพโหลดเอกสารสำหรับวีซ่านักเรียนระยะยาว</u>
- 6. <u>คำถามที่พบบ่อย</u>

## ตรวจสอบว่าท่านต้องขอวีซ่าหรือไม่?

1. ก่อนที่ท่านจะเริ่มดำเนินการสมัครขอวีซ่า ท่านสามารถตรวจสอบได้ว่า ท่านจำเป็นต้องขอวีซ่าหรือไม่ โดยกดที่ "Do you need a visa?" จากนั้นในหน้าถัดไป ให้ใส่ข้อมูลส่วนตัวของท่านแล้วกด "Search"

#### France-Visas / Welcome page

**TLS**contact

Welcome to France-Visas - The official website for visa application to France Planning a holiday, business trip or any other project in France ? This website provides information on how to navigate each step of your visa application process.

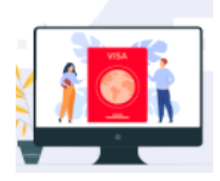

#### Digitization

As of April 7, 2021, France-Visas will provide students with the possibility of sending digital copies of their supporting documents when completing their visa application online. This optional procedure will allow an accelerated process by the external service provider (ESP). This feature will at first be accessible only to applicants for long-stay student visas residing in a country where the visa application is outsourced to an ESP and available online. > THE PREREQUISITES FOR THE DIGITIZATION PROCEDURE ARE DETAILED HERE.

| USEFUL    | LINKS             |
|-----------|-------------------|
| France.fr | France.fr         |
| 27        | Business France   |
| - 📣       | Campus France     |
|           | France Diplomatie |
|           | Interieur.gouv.fr |
| <b>±</b>  | Forms             |

#### Issuance of visas

#### Health conditions

Issuance of visas will gradually resume in the coming weeks. The practical To tackle the virus and limit the introduction of its variants, border control measures arrangements will be set out by diplomatic and consular posts, taking into account the local context. This gradual resumption is subject to any new conditions and health rules for entry to French national territory, information on which will be provided when the time comes.

> LEARN MORE

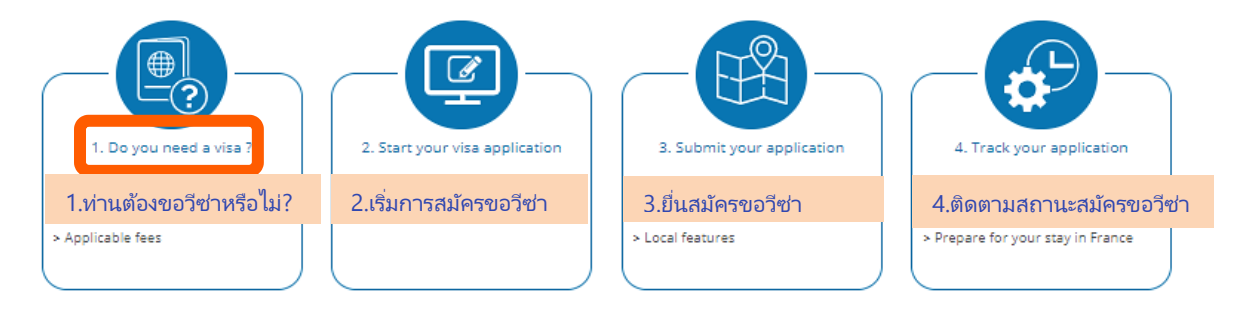

| 📑 Visa Wizard โปรแกรมตรวจสอบวีซ่า                                                                                                    |                                                                                                    |
|----------------------------------------------------------------------------------------------------|----------------------------------------------------------------------------------------------------|
| Do I need a visa? Support                                                                                                    | ing documents Amount to pay                                                                                                    |
| Your situation         Nationality * / สัญชาติปัจจุบัน*         Your situation         Your situation         Are you married to a French national ?         Yes | Age * /ວາຍຸ*<br>Do you join or travel with a family member from an EU<br>country (excluding France), the EEA or the Swiss                                 |
| ท่านจดหะเบียนสมรสกับพลเมืองฝรั่งเศสหรือไม่?                                                                                                    | Confederation ?<br>Yes ONo<br>(ยกเว้นฝรั่งเศส)หรือพลเมืองประเทศในเขตเศรษฐกิจยุโรป หรือ<br>สวิตเซอร์แลนด์หรือไม่? (สำหรับวีซา Family EU/EEA/Swiss เห่านั้น |
| Your stay<br>Place of submission of application * / สถานที่สมัครขอวีซ่า*<br>ข จ<br>Main destination of stay * / ประเทศจุดหมายปลายทาง*<br>ข                       | <sub>Visa type *</sub> / ประเภทของวีซ่า*<br>✓ <b>⊘</b>                                                                                                    |
| Your travel document                                                                                                    | N*Travel document * /ประเภทของหนังสือเดินทาง*<br>✓ ?<br>Q Search ค้นหา                                                                                    |

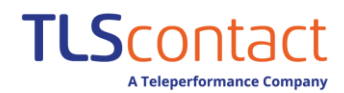

## 1. หากท่านจำเป็นต้องมีวีซ่า ข้อมูลจะแสดงที่นี่ เลือกแผนและวัตถุประสงค์หลักของการพำนัก แล้วกด "Search "

|                                                                                                    | upporting documents Amount to pay                                                                                                    |                                                                                                    |
|----------------------------------------------------------------------------------------------------|----------------------------------------------------------------------------------------------------|----------------------------------------------------------------------------------------------------|
| Reminder of your application - แจ้งเตือนข้อมูลการ                                                                                                    | รสมัครของท่าน                                                                                                    |                                                                                                    |
| > Nationality : Thai /สัญชาติปัจจุบัน : ไทย<br>> Age : 35 /อายุ : 35<br>> Place of submission of application : Thailand /สถานที่สมัคร<br>> Type of visa requested : Short-stay (≤ 90 days) / ประเภทขอ                                                                                                    | > <b>Destination :</b> France /สถานที่สมัครขอวีซ่า : ฝรั่งเศส<br>> <b>Travel document :</b> Ordinary passport /ประเภทของหนังสือเดินทาง : หนังสือ<br><sub>รขอวีซ่า :</sub> ไทย > <b>Issued by :</b> Thailand /ประเทศที่ออกหนังสือเดินทาง : ไทย<br>องวีซ่า : ระยะสั้น (ไม่เกิน90วัน) | เดินทางทั่วไป                                                                                                  |
| our search การค้นหาของท่าน                                                                                                    |                                                                                                    |                                                                                                    |
| You need a visa. <mark>ห่านจำเป็นต้องมีวีซ่า</mark><br>inless you: หรือไม่เช่นนั้นท่านจะต้อง                                                                                                    |                                                                                                    |                                                                                                    |
| <ul> <li>&gt; Citizen of the European Union or citizen of Iceland, Li</li> <li>&gt; เป็นพลเมืองของสหภาพยุโรปหรือพลเมืองของไอซ์แลนด์ ลี</li> <li>&gt; In possession of a long-stay visa or hold a valid reside</li> <li>&gt; ครอบครองวีซ่าพำนักระยะยาวหรือถือใบอนุญาตมีถิ่นที่อยู่เ</li> <li>&gt; Hold a residence permit for Andorra or Monaco.</li> <li>&gt; เป็นผู้ถือบัตรอนุญาตพำนักของแอนดอร์ร่า และ โมนาโก</li> </ul> | iechtenstein, Norway and Switzerland,<br>รักเตนสไตน์ นอร์เวย์ และสวิตเซอร์แลนด์<br>ence permit issued by a Schengen member state,<br>ที่ถูกต้องซึ่งออกโดยประเทศสมาชิกเซงเก้น                                                                                                    |                                                                                                    |
| <ul> <li>&gt; Flight crew in the performance of your duties, to trav</li> <li>&gt; เป็นลูกเรือที่อยู่ในการปฏิบัติงานตามหน้าที่ เดินทางเฉพาะ</li> </ul>                                                                                                    | vel only in the airport or surrounding areas for the duration of the stopover.<br>ะในสนามบินหรือพื้นที่ใกล้เคียงตลอดระยะเวลาแวะพัก                                                                                                    |                                                                                                    |
| <ul> <li>A seafarer, holding a " seaman's book " recognised by<br/>the duration of the stopover. (By authorised area, we r<br/>communes as defined by the Prefect or the State Repr</li> <li>Are a passenger of a vessel who will remain on board</li> </ul>                                                                                                    | y the French authorities, in order to go ashore in the authorised<br>mean the port area, the commune of the port of call, the neighbor<br>resentative for certain overseas territories),<br>d during the stop.                                                                     | หนังสือของลูกเ<br>เพื่อที่จะขึ้นฝั่งใ<br>อดระยะเวลาที่แ<br>เ เราหมายถึงบริ<br>b, ชุมชนใกล้เคี<br>าเภอหรือตัวแท |
| >เป็นผู้โดยสารทางเรือ โดยที่อยู่บนเรือระหว่างแวะจอดพัก                                                                                                    | รัธสำหรับดินแดนโพ้นท                                                                                                    | ะเลบางแห่ง)                                                                                                    |
| >เป็นผู้โดยสารทางเรือ โดยที่อยู่บนเรือระหว่างแวะจอดพัก<br>our plans                                                                                                    | รัฐสำหรับดินแดนโพ้นทะ                                                                                                    | ะเลบางแห่ง)                                                                                                    |

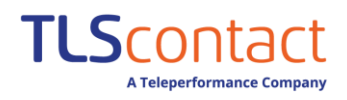

## 2. ตอนนี้ท่านสามารถดำเนินการส่งใบสมัครของท่าน โดยกดที่ "Submit online application"

| <b>Visa Wizard</b> โปรแกรมตรวจสอบวีซ่า                                                                                                    |                                                                                                    |
|----------------------------------------------------------------------------------------------------|----------------------------------------------------------------------------------------------------|
| Do I need a visa? Supporting o                                                                                                    | documents Amount to pay                                                                                                    |
| <ul> <li>Reminder of your application — แจ้งเตือนข้อมูลการสมัครของท่าน</li> <li>Nationality : Thai /สัญชาติปัจจุบัน : ไทย</li> <li>Age : 35 /อายุ : 35</li> <li>Place of submission of application : Thailand /สถานที่สมัครขอรีซ่า : ไทย</li> <li>Type of visa requested : Short-stay (≤ 90 days)/ ประเภศของรีซ่า : ระยะสั้น (ไม่เกิน90วัน)</li> <li>Destination : France / ประเทศจุดหมายปลายทาง : ฝรั่งเศส</li> </ul>                                                                                                    | น<br>/ประเภทของหนังสือเดินทาง : หนังสือเดินทางทั่วไป<br>> Travel document : Ordinary passport<br>> Issued by : Thailand /ประเทศที่ออกหนังสือเดินทาง : ไทย<br>> Plans : Business /ประเภทการเดินทาง : ธุรกิจ<br>> Purpose : Seaman /วัตถุประสงศ์หลักการเดินทาง : ลูกเรือ (ทำงานบนเรือ)                   |
| Supporting documents required — / รายการเอกสารจำเป็นสมัคร<br>The supporting documents to be provided are as follows: / รายการเอกสารจำเร<br>> Pre-requisites<br>> A travel document, issued less than 10 years ago, containing at least two l<br>on which you intend to leave the Schengen Area or, in the case of a long s<br>requested. Be sure to transmit (scan) ALL PAGES of your travel document                                                                                                    | ขอวีซ่า<br>ป็นหี่ต้องใช้ยื่นสมัครขอวีซ่า<br>blank pages, with a period of validity at least 3 months longer than the date<br>stay, at least three months longer than the expiry date of the visa<br>t containing visas, entry and exit stamps or any other inscription.                                |
| > ID photograph (The photo should be 35 mm wide and 45 mm high).<br>รูปถ่าย2ใบ มีรายละเอียดดังนี้ 1พื้นหลังสีขาวขนาด3.5 ชม. x 4.5 ชม. 2. ถ่ายจากด้านหน้าโดยไม่สวมใส่สั่งด่า<br>จะต่องครอบคลุมถึงศีรษะและด้านบนของหัวใหล่โดยต่องเห็นใบหน้า70-80% ของภาพอย่างขัดเจน<br>> If you are not a national of your country of residence: proof that you are l                                                                                                    | างๆบนใบหน้าหรือศีรษะ 3.ภาพถ่ายปัจจุบัน(ไม่เกิน6 เดือน) 4.ใบหูและคั้วจะต้องปรากฏบนภาพถ่าย 5.ภาพถ่าย<br>legally resident in that country (e.g. residence permit).                                                                                                    |
| <ul> <li>&gt; Purpose of travel/stay</li> <li>&gt; When the boat is moored and registered abroad, in case of transit and for merchant navy : An employment contract, a boarding order from the ship seaman, the name of the vessel, the vessel's date of arrival in the port and proof of insurance covering hospitalization and repatriation.</li> <li>&gt; When the boat is moored and registered in France, for stays outside the processing the seamer of the seamer of the seamer of the seamer of the seamer of the seamer of the vessel's date of arrival in the port and proof of insurance covering hospitalization and repatriation.</li> </ul> | or stays outside the port of call or without transit : Seaman's book; for the<br>powner or the shipping agency stating the name and the rank of the<br>d the date of enrolment; for recreational boating : An employment contract,<br>port of call or without transit : Work permit and seaman's book. |
| Applicable price<br>The amount to be paid is : 80 euros (€), or about BAHT.<br>This amount is for informational purposes only and must be paid in the currency<br>rise to different prices, in accordance with applicable regulations.<br>The amount indicated in local currency is subject to exchange rate fluctuations ar<br>Back Print Submit online application<br>กลับ พิมพ์ ส่งใบสมัครออนไลน์                                                                                                    | r specified by the Consulate / Embassy. Certain individual cases may give<br>nd is susceptible to change.                                                                                                    |

## คู่มือการลงทะเบียนวีซ่าฝรั่งเศส (ฉบับปรับปรุงใหม่)

ตั้งแต่วันที่ 26 พฤศจิกายน 2561 ใบสมัครขอวีซ่าฝรั่งเศสทุกประเภทจะต้องลงทะเบียนผ่านเว็บไซต์ **France-Visas** หลังจากกรอกข้อมูล ท่านจะได้รับรายการเอกสารที่จำเป็นตามแต่ละบุคคล ให้ท่านเตรียมเอกสารและเรียงเอกสารให้เรียบร้อยตามลำดับที่ระบุในรายการเอกสาร จากนั้นให้ท่านเข้าไปที่หน้าเว็บไซต์ของทีแอลเอสคอนแทค เพื่อทำนัดหมายตามเวลาที่ท่านสะดวกเพื่อมายื่นเอกสารของท่าน ที่ศูนย์ทีแอล เอสคอนแทค

## ข้้นตอนการสร้างบัญชี

**TLS**contact

- 1. กรุณากดที่ลิงค์นี้: <u>https://france-visas.gouv.fr/en\_US/web/france-visas</u>
- หลังจากนั้น กดไปที่ "My account" ที่มุมขวาบน ต่อมาให้ห่านกรอกข้อมูลที่ "create my account" กรอกชื่อ นามสกุล อีเมล ภาษาที่เลือกใช้ และระบุข้อความยืนยันการสมัครแล้วกด "create my account"

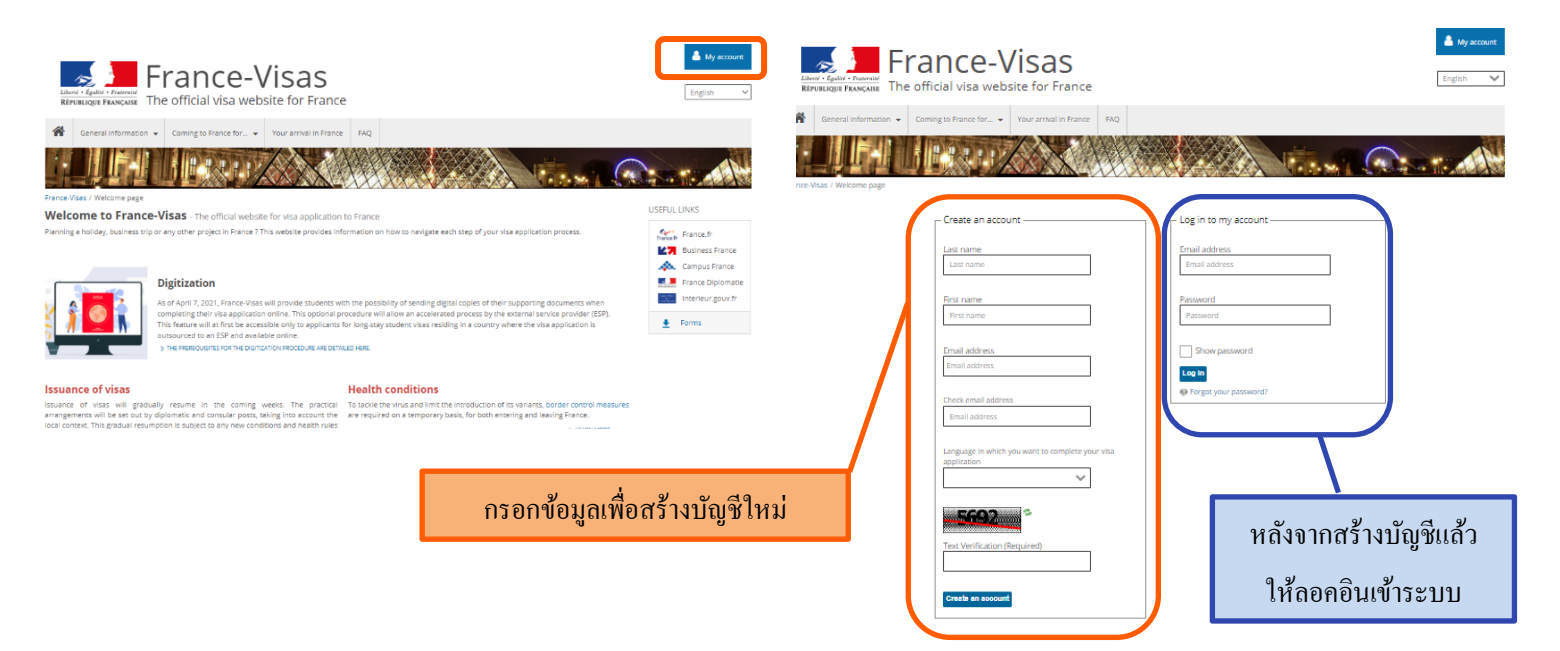

**3.** ถัดมาให้ไปที่บัญชีอีเมล์ที่ท่านสมัครเพื่อคัดลอกรหัสผ่านชั่วคราวไว้ใช้สำหรับการเข้าระบบครั้งแรกในอีเมล [1/2] และจากนั้นให้ คลิกลิงค์ยืนยันการเปิดใช้งานบัญชีในอีเมล [2/2] ระบบจะนำท่านกลับมาที่หน้าเว็บไซต์ให้กดยืนยันอีกครั้ง ในกรณีที่ท่านไม่เจอ อีเมล์ในกล่องข้อความเข้าของท่าน(inbox) โปรดตรวจสอบที่กล่องข้อความขยะ(junk box)

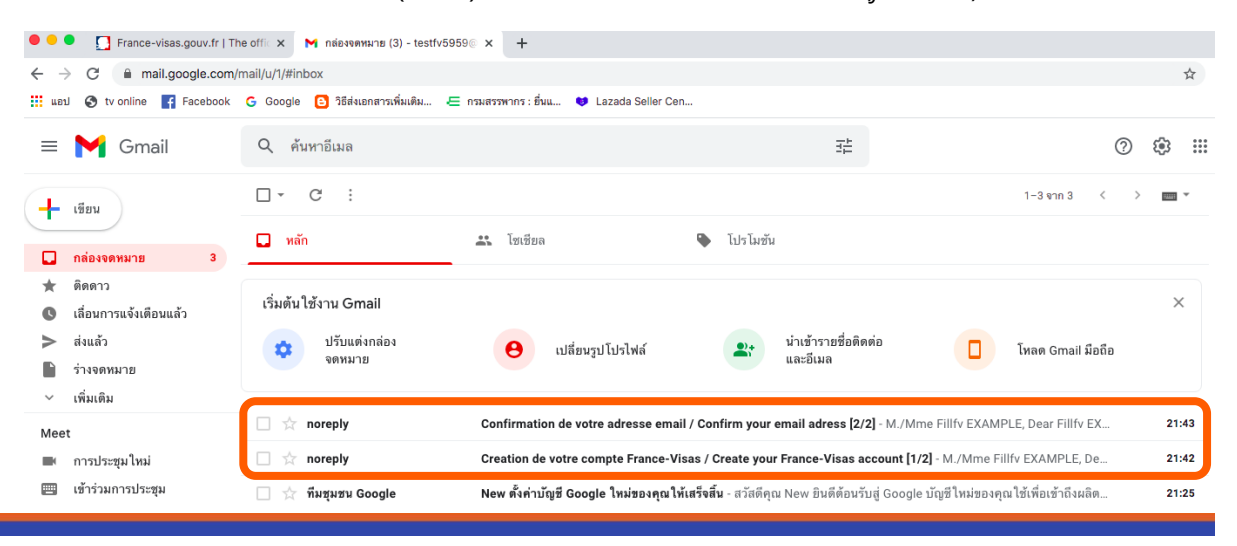

**TLS**contact *คู่มือการลงทะเบียนวีซ่าฝรั่งเศส* (ฉบับปรับปรุงใหม่) Creation de votre compte France-Visas / Create your France-Visas account [1/2] INTERNALIE X ē noreply <noreply@interieur.gouv.fr> ถึง ฉัน 👻 21:42 (7 นาทีที่ผ่านมา) 📩 \* . M./Mme Fillfy EXAMPLE. Dear Fillfv EXAMPLE Vous venez de créer un compte sur France-Visas You recently created an account at France-Visa Afin d'activer votre compte To activate vour account Veuillez d'abord confirmer votre adresse email en cliquant sur le lien d'activation envoyé séparément. Please confirm your email address by clicking the activation link from the confirmation e-mail you have received separately Puis connectez-vous avec votre mot de passe temporair : v\*6fs6g4Z64V คัดลอกรหัสผ่านชั่วคราวเพื่อใช้เข้าระบบครั้งแรก Then log in with the following temporally password: v\*6fs6g42 Ce mot de passe devra être modifié lors de votre première connexion During the first log in this password will have to be change Attention : Votre mot de passe doit contenir 12 caractères minimum dont au moins 1 chiffre et 1 lettre en majuscule. Les caractères spéciaux sont autorisés, hormis les caractères suivants % & = | Your password must contain a minimum of 12 characters including at least 1 number and 1 uppe rcase letter. Special characters are allowed, except % & = | Cordialement Sincerely, FRANCE-VISAS | Le site officiel des visas pour la France Veuillez consulter les mentions légales disponibles sur le portail d'information refer to the legal inform le on our webs 😹 📜 France-Visas Confirmation de votre adresse email / Confirm your email adress [2/2] official visa website for France **noreply** <noreply@interieur.gouv.fr> ถึง ฉัน 👻 -M./Mme Fillfv EXAMPLE, Dear Fillfv EXAMPLE, Verify Email Address Merci de confirmer votre adresse email en cliquant sur le lien suivant : https://france-visas.gouv.fr/c/portal/verify\_email\_address? ticketKey=ff80b149-bd97-0742-d939-cdf84770f678&p\_1\_id=66008 . Please confirm your email address by clicking on the following activation link : https://france-visas.gouv.fr/c/portal/verify email address? ticketKey=ff80b149-bd97-0742-d939-cdf84770f678&p 1 id=66008 ff80b149-bd \*Votre code de vérification est : ff80b149-bd97-0742-d939-cdf84770f678 กดยืนยัน \*Your verification code is : ff80b149-bd97-0742-d939-cdf84770f678 Cordialement, 2 General information Do you need a visa ? legifrance.go ESI application Where to submit your กดลิงค์เพื่อ ยืนยันการสมัครบัญชี FRANCE-VISAS | Le site officiel des visas por

 ขั้นตอนต่อไปเปลี่ยนรหัสผ่านหลังจากเข้าระบบครั้งแรก (รหัสผ่านจะต้องมีอย่างน้อย 10 ตัวอักษร และตัวเลขอย่างน้อย 1 ตัว อนุญาตให้ใช้ตัวอักษรพิเศษยกเว้น % & · | ") และต้องตั้งคำถามและคำตอบกรณีลืมรหัสผ่าน

Veuillez consulter les mentions légales disponibles sur le portail d'information

| REPUBLICIES FRANCE-Visas                                                                                                    | Enter of France-Visas<br>Metrologie France                                                                                                    |
|----------------------------------------------------------------------------------------------------|----------------------------------------------------------------------------------------------------|
| <ul> <li>Ceneral Information ・ Coming to Flance for… ・ Your annual In France FAQ</li> <li>New Password 有Šづい5兆者はつれどれお</li> <li>Were not do passe dot renterer 12 caraches monum dot aurona 1 chilfer 10 AB # 1 betre en managable jes caraches solenas our auronale horms les carathere subants.</li> </ul>                                                                                                    | <ul> <li>General information          <ul> <li>Coming to France For</li> <li>Your arrival in France</li> <li>FAQ</li> </ul> </li> <li>Password Reminder ตั้งคำถาม</li> </ul> |
| %&<<>> *         Your password music corrain at least 12 characters including at least 1 digf [0 to 9] and 1 uppercase ketter. Special characters are allowed, except % & <>>  *         Succontrained able corrent at merios 12 caracteres, 1 digts [0 to 9] and 1 uppercase ketter. Special characteris are allowed, except % & <>>  *         Password       SK Activation         Strater Again       Inter Again         Inter Again       Inter Again | Question<br>What is Your Father's Middle Name? V<br>Arciever<br>คำตอบ                                                                                                    |
| <sup>รองง</sup> บันทึก                                                                                                    | <sub>รสท</sub> ย บันทึก                                                                                                    |

หลังจากสร้างบัญชีเรียบร้อยแล้ว ให้ท่านลอคอินและเข้าสู่ระบบ ท่านต้องกรอกแบบฟอร์มใบสมัครออนไลน์ ข้อมูลที่ต้องกรอกมีดังนี้: รายละเอียดการเดินทาง, ข้อมูลส่วนตัว, ข้อมูลวีซ่าเชงเก้นที่เคยได้รับ, ระยะเวลาพำนัก ข้อมูลที่พัก/องค์กร ,หน้าสรุป

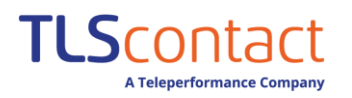

## แบบฟอร์มวีซ่าระยะสั้น(เชงเก้น)

1. เพื่อเริ่มต้นการสมัคร กดปุ่ม "Create a new application or a new group of applications"

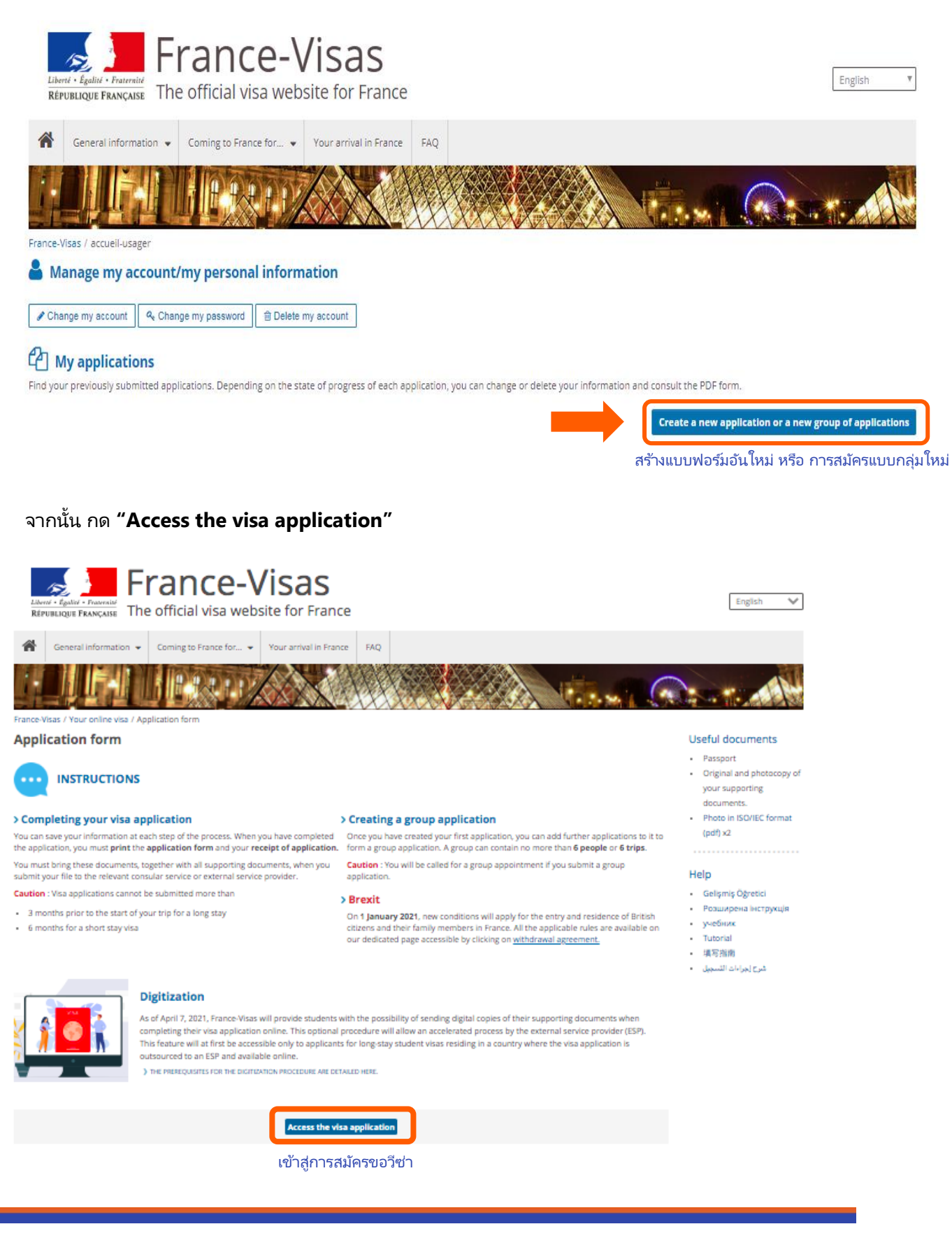

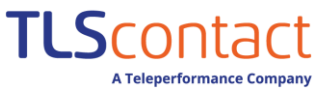

A releperformance Company

| 2. | กรอกข้อมูลการเดินทางของท่าน                                                                                   |                  |                                    |                                                     |                             |                                                                              |
|----|----------------------------------------------------------------------------------------------------|------------------|------------------------------------|-----------------------------------------------------|-----------------------------|------------------------------------------------------------------------------|
|    |                                                                                                    | upporting do     | ocuments                           | Appointment                                         |                             |                                                                              |
|    |                                                                                                    | 2                | )                                  | 3                                                   |                             |                                                                              |
|    | Your plans Your information                                                                                   | Your last visa   | a Your stay                        | Your contacts                                       | Recap                       |                                                                              |
|    |                                                                                                    |                  |                                    |                                                     |                             |                                                                              |
|    | E Your plans ข้อมูลการเดินทาง                                                                                 |                  |                                    |                                                     |                             |                                                                              |
|    | Provide all the information about your planned stay. This will enable<br>Fields marked with * are obligatory. | you to verify if | you need a visa.                   |                                                     |                             |                                                                              |
|    | ┌─ Your situation                                                                                             |                  |                                    |                                                     |                             |                                                                              |
|    | Current nationality * /สัญชาติปัจจุบัน*                                                                       |                  |                                    |                                                     |                             |                                                                              |
|    | Thai Y                                                                                                    | 0                |                                    |                                                     |                             |                                                                              |
|    | Do you join or travel with a family member from an Fil country                                                | (excluding Fr    | rance) the FFA or the              | Swice                                               |                             | No. O                                                                        |
|    | Confederation? *                                                                                              |                  | อีน (ของวันปรั่นสร                 | ()หรือพอเชื่อห                                      |                             | ແລະເຮດວະນີ້ສະໄ ແລ້ວ ແລະແລະເພັດແຜ່ນເຮັດໃນໄດ້                                  |
|    | สำหรับประเภทวีซ่า Family EU/EEA/Swiss เท่านั้น                                                                | )<br>ו הינאחפי   | อภู่ (กุมเว่าหพว่าเคย              | ม) Nวอ Mยเ๚อง F                                     | ומתאיזייביו                 | พวดชี้มางกี่ เวก หวด ยาญแกดวแยหญ่หวด เห.                                     |
|    | Your stay                                                                                                    | *                | <i>C</i>                           | c 1 1 1 1                                           | ขือหลี่สบัครด               | 2020/2*                                                                      |
|    | Thailand                                                                                                    | 8                | Bangkok                            | f application * 7                                   | มอง กุถุมมา 11              |                                                                              |
|    |                                                                                                    |                  |                                    |                                                     |                             |                                                                              |
|    | Visa type requested. * /ประเภทของวีซ่า*                                                                       | ຄ                | Main destination of                | stay */ประเทศ                                       | จุดหมายปลา                  | <u>ายทาง*</u>                                                                |
|    | Short-stay (≤ 90 days) วีซ่าระยะสั้น (ไม่เกิน 90 วัน)                                                         |                  | France                             | ฝรังเศส<br>โมนาโก                                   |                             |                                                                              |
|    | Long-stay (> 90 days) วีซ่าระยะยาว (เกิน 90 วัน)<br>Airport transit วีซ่าสนามบิน                              |                  | Guadeloupe                         | กัวเดอลุป<br>เฟรนช์เอีย                             | มา                          |                                                                              |
|    |                                                                                                    |                  | Martinique                         | มาร์ตินิก                                           | ю                           |                                                                              |
|    |                                                                                                    |                  | Mayotte<br>New Caledonia           | มายอต<br>นิวแคลิโดเนี                               | ម                           |                                                                              |
|    |                                                                                                    |                  | French Polynesia<br>Reunion        | <ul> <li>เฟรนช์ไปลิเ์</li> <li>เรอูเนียง</li> </ul> | นีเซีย                      |                                                                              |
|    |                                                                                                    |                  | Saint-Pierre-et-N<br>Saint Martin  | liquelon แซงปิแม<br>แซงมาฯ                          | ยร์และมีเกอลง<br>ร์แตง      |                                                                              |
|    |                                                                                                    |                  | Saint Barthélem<br>French Southern | y แซงบาร์<br>and Antarctic La                       | ร์เตเลมี<br>Inds เฟรนช์เซาเ | ที่รันและแอนตาร์กติกแลนด์ส                                                   |
|    | - Your travel document                                                                                        |                  | Wallis-et-Futuna                   | วาลลิสเ                                             | เละฟุตูนา                   |                                                                              |
|    | Issuing authority of the travel document <b>* /ประเทศที่ออกหนังสือ</b>                                        | เดินทาง* Tra     | avel document * /ประ               | แภทของหนังส์                                        | <sup>ส</sup> ือเดินทาง*     |                                                                              |
|    | · · · · · · · · · · · · · · · · · · ·                                                                         |                  |                                    |                                                     | ~                           | Ordinary passport หนังสือเดินทางทั่วไป                                       |
|    | Travel document number */หมายเลขหนังสือเดินทาง*                                                               |                  |                                    |                                                     |                             | Diplomatic passport หนังสือเดินทางหูต                                        |
|    |                                                                                                    |                  |                                    |                                                     |                             | Official passport หนังสือเดินทางราชการ<br>Seaman's book หนังสือเดินทางลกเรือ |
|    | Date of issue * /วันที่ออกหนังสือเดินทาง*                                                                     | Exp              | piry date * /วันหมด                | าอายุหนังสือเด                                      | จินทาง*                     | Certificate of identity เอกสารรับรองตัวตน                                    |
|    | <del>~</del>                                                                                                  | 0                |                                    |                                                     |                             | Temporary passport หนังสือเดินทางขัวคราว<br>                                 |
|    |                                                                                                    |                  |                                    |                                                     |                             |                                                                              |
|    | Your plansโปรดทราบ: ประเภทวีซ่าบางป                                                                           | ระเภทจะเป็เ      | นตัวกำหนดค่าธรร                    | <sub>ั</sub> มเนียมวีซ่า***                         | •                           |                                                                              |
|    | <sub>Your plans</sub> * /ประเภทของการเดินทาง*                                                                 | Ma               | in purpose of stay * 🆊             | วัตถุประสงค์ห                                       | ลักการเดินห                 | 1NV*                                                                         |
|    |                                                                                                    |                  |                                    |                                                     | ~                           | <b>U</b>                                                                     |
|    | Additional information about your project /ข้อมูลเพิ่มเติมเสี                                                 | <u> </u>         | ถดินทางของท่าน                     | f                                                   |                             |                                                                              |
|    |                                                                                                    |                  |                                    |                                                     |                             | 0                                                                            |
|    |                                                                                                    |                  |                                    |                                                     |                             |                                                                              |
|    | Save Verify<br>หลังจากกรอกข้อมลทั้งหบดแ                                                                       | ล้ว กดป่ม "      | ′บันทึก″ และ กด"⊧์                 | <u> ในยัน</u> ″                                     |                             |                                                                              |
| 1  | บันทึก    ยินยัน                                                                                              |                  |                                    |                                                     |                             |                                                                              |

| A Teleperformance Company                                                                                                    |                                                          |                                                                                                    | GI ~                                                      | (ລບັບປรັບປรຸงໃ        |
|----------------------------------------------------------------------------------------------------|----------------------------------------------------------|----------------------------------------------------------------------------------------------------|-----------------------------------------------------------|-----------------------|
| กรอกข้อมูลส่วนบุคคลของท่าน                                                                                                    |                                                          | ทานจำเป็นต้องกรอกข้อมู<br>ปล.กรณีชื่อ/นามสกุลมีสัญลั<br>แทนการใส่สัญลักษณ์<br>ตัวอย่าง: A-nan ให้ใส่เป็น / | <b>เลเป็นภาษาอังกฤษ</b><br>กษณ์ เช่น ให้เว้นวรรค<br>4 nan |                       |
| Your plans Your inform                                                                                                    | ation Your last v                                        | sa Your stay Your contac                                                                                   | cts Recap                                                 |                       |
| Your information ข้อมูลส่วนบุคคลของ<br>ovide all the personal information below: identity, persona<br>rou wish, you can save your progress at any time.<br>Ids marked | ท่าน<br>al details, information (                        | about your family.                                                                                         |                                                           |                       |
| ur identity Female หญิง<br><sub>ormation col</sub> Male ชาย<br><sub>&lt;*</sub> /เพศ* Unspecified ไม่ระบุ                                                             | Divorced<br>Married<br>Other<br>Registere<br>Separate    | หย่า<br>แต่งงาน<br>อื่นๆ<br>d Partnership/PACS จดทะเ<br>d แยกกันอยู่                                       | บียนเป็นคู่ชีวิต                                          |                       |
| rital status */สถานภาพสมรส*                                                                                                    | Single Widowec                                           | โสด<br>ม่าย                                                                                                | _                                                         |                       |
| st name/s * <b>/นามสกุล</b> *                                                                                                    | Q                                                        | Last name/s at birth (previous la                                                                          | ast name/s) if different/นามส์เ                           | กุลตอนเกิด (นามส<br>🕢 |
| ligatory first name/s if it/they exist /ชื่อ (จำเป็นต้<br>ce of birth * /ประเทศที่เกิด*                                                                               | ัองระบุ)*<br>9                                           | Date of birth (dd/mm/yyyy) *                                                                               | (วัน /เดือน /ปีเกิด)*<br>]                                | 0                     |
| rrent nationality * /สัญชาติปัจจุบัน*<br><sup>Thai</sup>                                                                                                    | ~ <b>0</b>                                               | L<br>National identity no. /หมายเล                                                                         | าขบัตรประชาชน*                                            | 0                     |
| itionality at birth (if different) <b>/สัญชาติตอนเกิด</b>                                                                                                    | ~ <b>0</b>                                               | Other nationalities /สัญชาติ<br>-                                                                          | อื่นๆ                                                     | 0                     |
| our personal information                                                                                                    |                                                          |                                                                                                    |                                                           |                       |
| dress +/ ที่อยู่"                                                                                                    |                                                          |                                                                                                    |                                                           | 0                     |
| St code         City */จังหวัด*           Image: Code         Image: City */จังหวัด*                                                                                  |                                                          | Country * /ประเท                                                                                           | ทศ*<br>~                                                  | 0                     |
| iephone number เบอร์โทรศัพท์                                                                                                    | 0                                                        |                                                                                                    |                                                           |                       |
| nail address *   อีเมล*                                                                                                    |                                                          |                                                                                                    |                                                           | 0                     |
| - ท่านจำ<br>- ข้อมูลที่                                                                                                    | <b>แป็นต้องกรอกข้อมู</b><br>อยู่ทุกประเภท <u>ห้าม</u> ใส | ลเป็นภาษาอังกฤษ<br>เส้ญลักษณ์ต่างๆ เช่น + ()/.                                                             | ,-:;<>&?"'{}[]_*'                                         | % \$ # ! ^            |

## **TLS**contact

#### คู่มือการลงทะเบียนวีซ่าฝรั่งเศส

| A Teleperformance Com                                                                                                    | pany                                                                                                    |                                                          |                                                                                                    | ง เหม)                   |
|----------------------------------------------------------------------------------------------------|----------------------------------------------------------------------------------------------------|----------------------------------------------------------|----------------------------------------------------------------------------------------------------|--------------------------|
| tails of your identity                                                                                                    |                                                                                                    |                                                          |                                                                                                    |                          |
| ท่านมีถิ่นพำนักอยู่ปร<br>lo you live in a country o                                                                                                    | ะเทศอื่นนอกเหนือจากประ<br>ther than the country of your ci                                                                                                    | เทศที่ท่านถือส <i>ัถ</i><br>urrent nationality?          | บชาติหรือไม่?<br>•*                                                                                                    |                          |
| idence permit no. or equ                                                                                                    | uivalent /เลขที่ใบอนุญาตพำน้                                                                                                    | เัก หรือ เทียบเท่า<br>๋๋ ๋ ๋ ๋ ๋ ๋ ๋ ๋ ๋ ๋ ๋ ๋ ๋ ๋ ๋ ๋   | Expiry date /วันหมดอายุ                                                                                                    |                          |
| e of issue /วันที่ออกใ                                                                                                    | บอนุญาตพำนัก                                                                                                    | e 🖞                                                      |                                                                                                    |                          |
|                                                                                                    |                                                                                                    |                                                          |                                                                                                    |                          |
| <mark>มูลครอบครัว</mark><br>ur family —<br>่านเดินทางพร้อมกับ<br>Are you joining or travelli                                                                                                    | /กำลังเดินทางเพื่อไปเจอ <i>f</i><br>ng with a French national famil                                                                                                    | าับ ครอบครัวชา<br>y member? *                            | าวฝรั่งเศสหรือไม่? (* <b>วีซ่าคู่สมรสชาวฝรั่งเศสจำเป็นต้องกรอก</b> )<br>● Yes ◯ No <b>?</b>                                                                                                    |                          |
| <mark>มูลครอบครัว</mark><br>our family —<br>ข่านเดินทางพร้อมกับ<br>Are you joining or travelli<br>mily relationship * /สิถิ                                                                                                    | /กำลังเดินทางเพื่อไปเจอก<br>ng with a French national famil<br>านะความสัมพันธ์ครอบครั                                                                                                    | าับ ครอบครัวชา<br>'y member? *<br>ัว*<br>✓ <b>?</b>      | าวฝรั่งเศสหรือไม่? (*วีซ่าคู่สมรสชาวฝรั่งเศสจำเป็นต้องกรอก)<br>Yes No G<br>No. of the travel document or national identity no. */หมายเลขหนังสือเดินทาง หรือเส                                                                                                    | ลขบัตรบ                  |
| <mark>มูลครอบครัว</mark><br>bur family —<br>ภ่านเดินทางพร้อมกับ<br>Are you joining or travelli<br>mily relationship * /สถ                                                                                                    | /กำลังเดินทางเพื่อไปเจอก<br>ng with a French national famil<br>านะความสัมพันธ์ครอบครั<br>บุตร                                                                                                    | าับ ครอบครัวชา<br>y member? *<br>ัว*<br><b>?</b>         | าวฝรั่งเศสหรือไม่? (*วีซ่าคู่สมรสชาวฝรั่งเศสจำเป็นต้องกรอก)<br>Ves No g<br>No. of the travel document or national identity no. */หมายเลขหนังสือเดินทาง หรือเส<br>G                                                                                                    | ลขบัตรบ                  |
| <mark>มูลครอบครัว</mark><br>งนr family —<br>ท่านเดินหางพร้อมกับ<br>Are you joining or travelli<br>mily relationship * /สถ<br>Child<br>Dependant relative                                                                                   | /กำลังเดินทางเพื่อไปเจอก<br>ng with a French national famil<br>านะความสัมพันธ์ครอบครั<br>บุตร<br>บุพการีที่เป็นผู้อุปถัมก์                                                                          | าับ ครอบครัวชา<br>'y member? *<br>`ว*<br>`✓ <b>?</b>     | าวฝรั่งเศสหรือไม่? (*วีซ่าคู่สมรสชาวฝรั่งเศสจำเป็นต้องกรอก)<br>Ves No 😧<br>No. of the travel document or national identity no. */หมายเลขหนังสือเดินทาง หรือเส                                                                                                    | ลขบัตรบ                  |
| <mark>มมูลครอบครัว</mark><br>our family —<br>ท่านเดินทางพร้อมกับ<br>Are you joining or travelli<br>mily relationship * /สถ<br>Child<br>Dependant relative<br>Grandchild                                                                    | /กำลังเดินทางเพื่อไปเจอก<br>ng with a French national famil<br>านะความสัมพันธ์ครอบครั<br>บุตร<br>บุพการีที่เป็นผู้อุปถัมภ์<br>หลาน                                                                  | าับ ครอบครัวชา<br>y member? *<br>ัว*<br>ັ✔ <b>?</b>      | าวฝรั่งเศสหรือไม่? (*วีซ่าดู่สมรสชาวฝรั่งเศสจำเป็นต้องกรอก)<br>Ves No ?<br>No. of the travel document or national identity no. */หมายเลขหนังสือเดินทาง หรือเส<br>?<br>ท่านจำเป็นต้องกรอกข้อมูลเป็นภาษาอังกฤษ                                                                                                    | ลขบัตรบ                  |
| <mark>มมูลครอบครัว</mark><br>our family<br>ท่านเดินทางพร้อมกับ<br>Are you joining or travelli<br>mily relationship * /ส <i>ถ</i><br>Child<br>Dependant relative<br>Grandchild<br>Non-dependant relative                                    | /กำลังเดินทางเพื่อไปเจอก<br>ng with a French national famil<br>กนะความสัมพันธ์ครอบครั<br>บุตร<br>บุพการีที่เป็นผู้อุปถัมภ์<br>หลาน<br>บุพการีที่ไม่ได้เป็นผู้อุปเ                                   | าับ ครอบครัวชา<br>y member? *<br>ัว*<br>๋<br>วั          | าวฝรั่งเศสหรือไม่? (*วีซ่าคู่สมรสชาวฝรั่งเศสจำเป็นต้องกรอก)<br>Ves No ?<br>No. of the travel document or national identity no. */หมายเลขหนังสือเดินทาง หรือเส<br>?<br>ท่านจำเป็นต้องกรอกข้อมูลเป็นภาษาอังกฤษ<br>ปล.กรณีชื่อ/นามสกุลมีสัญลักษณ์ เช่น ให้เว้น                                                               | <b>ລ</b> ານັຫ <b>ร</b> บ |
| มมูลครอบครัว<br>our family —<br>ท่านเดินทางพร้อมกับ<br>Are you joining or travelli<br>mily relationship * /สะ<br>Child<br>Dependant relative<br>Grandchild<br>Non-dependant relative<br>Dther                                              | /กำลังเดินทางเพื่อไปเจอก<br>ng with a French national famil<br>านะความสัมพันธ์ครอบครั<br>บุตร<br>บุพการีที่เป็นผู้อุปถัมภ์<br>หลาน<br>บุพการีที่ไม่ได้เป็นผู้อุปถ<br>อื่นๆ                          | าับ ครอบครัวชา<br>่y member? *<br>ัว*<br>ั∽ ๋ ๋<br>ถัมภ์ | มวฝรั่งเศสหรือไม่? ( <b>*วีซ่าคู่สมรสชาวฝรั่งเศสจำเป็นต้องกรอก</b> )<br>● Yes ○ No <b>?</b><br>No. of the travel document or national identity no. */หมายเลขหนังสือเดินทาง หรือเส<br><b>?</b><br><b>ท่านจำเป็นต้องกรอกข้อมูลเป็นภาษาอังกฤษ</b><br>ปล.กรณีชื่อ/นามสกุลมีสัญลักษณ์ เช่น ให้เว้น<br>วรรคแหนการใส่สัญลักษณ์   | ลขบัตรบ                  |
| <mark>มมูลครอบครัว</mark><br>pur family —<br>ท่านเดินทางพร้อมกับ<br>Are you joining or travelli<br>mily relationship * /สิถ<br>child<br>Dependant relative<br>Grandchild<br>Non-dependant relative<br>Other<br>Registered Partnership/PACS | /กำลังเดินทางเพื่อไปเจอก<br>ng with a French national famil<br>านะความส้มพันธ์ครอบครั<br>บุตร<br>บุพการีที่เป็นผู้อุปถัมภ์<br>หลาน<br>บุพการีที่ไม่ได้เป็นผู้อุปถ<br>อื่นๆ<br>จดทะเบียนเป็นคู่ชีวิต | าับ ครอบครัวชา<br>y member? *<br>∽ <b>?</b><br>ถัมภ์     | าวฝรั่งเศสหรือไม่? (*วีซ่าดู่สมรสชาวฝรั่งเศสจำเป็นต้องกรอก)<br>Ves No ?<br>No. of the travel document or national identity no. */หมายเลขหนังสือเดินทาง หรือเส<br>?<br>ท่านจำเป็นต้องกรอกข้อมูลเป็นภาษาอังกฤษ<br>ปล.กรณีชื่อ/นามสกุลมีสัญลักษณ์ เช่น ให้เว้น<br>วรรคแทนการใส่สัญลักษณ์<br>ตัวอย่าง: A-nan ให้ใส่เป็น A nan | ลขบัตรบ                  |

| Sponse เมื่ยหาย                                      |   |                              |   |
|------------------------------------------------------|---|------------------------------|---|
| Last name/s * <b>/นามสกุล*</b>                       | 0 | First name/s * <b>/ชื่อ*</b> | 0 |
| Date of birth (dd/mm/yyyy) * / (วัน /เดือน /ปีเกิด)* | 0 |                              |   |

ท่าน เดินทางพร้อมกับ/กำลังเดินทางเพื่อไปเจอกับ ครอบครัวชาวอียู (ยกเว้นฝรั่งเศส)หรือพลเมืองประเทศในเขตเศรษฐกิจยุโรป หรือ สวิตเซอร์แลนด์หรือไม่? (สำหรับวีซ่า Family EU/EEA/Swiss เท่านั้น)

| ımily relationship */สถานะความสัมพันธ์ครอบครัว*<br>֊ | 0 | /หมายเลขหนังสือเดินทาง หรือเลขบัตรประชาชน*<br>No. of the travel document or national identity no. *                    |
|------------------------------------------------------|---|----------------------------------------------------------------------------------------------------|
| ast name/s * <b>/นามสกุล*</b>                        | 0 | First name/s */ชื่อ*                                                                                                   |
| Date of birth (dd/mm/yyyy) */ (วัน /เดือน /ปีเกิด)*  | 9 | <b>ท่านจำเป็นต้องกรอกข้อมูลเป็นภาษาอังกฤษ</b><br>ปล.กรณีชื่อ/นามสกุลมีสัญลักษณ์ เช่น ให้เว้นวรรค<br>แทนการใส่สัญลักษณ์ |
|                                                      |   | שוטט N. A-וומוז ואומוטע A וומוז                                                                                        |

## TLS contact A Teleperformance Company

### คู่มือการลงทะเบียนวีซ่าฝรั่งเศส

(ฉบับปรับปรุงใหม่)

| Your job<br><sub>Current job</sub> * /อา | ชีพปัจจุบัน*                                           |                                          |          |
|------------------------------------------|--------------------------------------------------------|------------------------------------------|----------|
| Employee                                 | ~                                                      | 0                                        |          |
| <sub>Sector</sub> * /ประเภ               | เทอาชีพ*                                               |                                          |          |
|                                          |                                                        | ~                                        | 0        |
| Name of employer                         | or teaching establishment ∗/ชื่อบริษัท / ชื่อสถานศึกษา | า (กรณีนักเรียน)*                        |          |
|                                          |                                                        |                                          | 0        |
| Address * /ที่อ                          | j*                                                     |                                          |          |
|                                          |                                                        |                                          | 0        |
| /รหัสไปรษณีย์<br>Post code               | <sub>City *</sub> /จังหวัด*                            | <sub>Country *</sub> /ประเทศ*            |          |
| 0                                        | •                                                      | ×                                        | 0        |
| Telephone numbe                          | /เบอร์โทรศัพท์                                         | ท่านจำเป็นต้องกรอกข้อมลเป็นภาษา          | าอังกฤษ  |
|                                          | 0                                                      | ชื่อบริษัท / สถานศึกษา ให้พิมพ์ตัวอักษรเ | เท่านั้น |
| Email address *                          | อีเมล*                                                 | ห้ามใส่ สัญลักษณ์ หรือตัวเลข เช่น        |          |
| ,<br>                                    |                                                        | บริษัท Rama 9 Hospital co.,Itd           |          |
|                                          |                                                        | ใสเป็น Rama nine Hospital co ltd         |          |
| ack Save Next                            | หลังจากกรอกข้อมูลทั้งหมดแล้ว กดปุ่ม "บักทึก" และ กง    | ก"ต่อไป"                                 |          |
| บันทึก ถัดไป                             |                                                        |                                          |          |

| อาชีพปัจจุบัน                               |                                                                           | อาชีพปัจจุบ้     |
|---------------------------------------------|---------------------------------------------------------------------------|------------------|
| Administrative or technical service staff ( | diplomatic/consular posts) เจ้าหน้าบริการธรการ/เทคนิค (ทางการทต/สถานกงสล) | Sailor           |
| Architect                                   | สถาปนิก                                                                   | Shopkeeper       |
| Artisan                                     | ช่างฝีมือ                                                                 | Sportsperson     |
| Artist                                      | ศิลปิน                                                                    | Student, trainee |
| Banker                                      | นายธนาคาร                                                                 | Teacher          |
| Chemist                                     | นักเคมี                                                                   | Unemployed       |
| Civil servant                               | ข้าราชการพลเรือน                                                          |                  |
| Clergy                                      | เสมียน                                                                    |                  |
| Company director                            | ผู้อำนวยการบริษัท                                                         |                  |
| Company executive                           | ้ผู้บริหารบริษัท                                                          |                  |
| Computer engineer                           | วิศวะคอมพิวเตอร์                                                          |                  |
| Diplomat                                    | นักการทูต                                                                 |                  |
| Driver, truck driver                        | คนขับรถ, คนขับรถบรรทุก                                                    |                  |
| Electronics engineer                        | วิศาะอิเล็กทรอนิกส์                                                       |                  |
| Employee                                    | พนักงานบริษัท                                                             |                  |
| Farmer                                      | เกษตรกร                                                                   |                  |
| Fashion, cosmetics                          | แฟชั่น, เครื่องสำอาง                                                      |                  |
| Journalist                                  | นักข่าว                                                                   |                  |
| Judge                                       | ผู้พิพากษา                                                                |                  |
| Legal profession                            | นักกฎหมาย                                                                 |                  |
| Liberal professions                         | วิชาชีพอิสระ                                                              |                  |
| Manual worker                               | ผู้ใช้แรงงาน                                                              |                  |
| Medical and paramedical profession          | วิชาชีพแพทย์และพยาบาล                                                     |                  |
| No profession                               | ไม่ประกอบอาชีพ                                                            |                  |
| Other                                       | อื่นๆ                                                                     |                  |
| Other technician                            | ช่างเทคนิคอื่นๆ                                                           |                  |
| Police, military                            | ตำรวจ ทหาร                                                                |                  |
| Politician                                  | นักการเมือง                                                               |                  |
| Private employee of a diplomat              | ลูกจ้างส่วนตัวของนักการทูต                                                |                  |
| Researcher, scientist                       | น้ำวิจัย, นักวิทยาศาสตร์                                                  |                  |
| Retired                                     | เกษียณ                                                                    |                  |
|                                             |                                                                           |                  |
|                                             |                                                                           |                  |

# อาซีพบัจจุบันSailorกะลาสีShopkeeperเจ้าของร้านSportspersonนักกีฬาStudent, traineeนักเรียน, นักศึกษาฝึกงานTeacherอาจารย์Unemployedว่างงาน

คู่มือการลงทะเบียนวีซ่าฝรั่งเศส

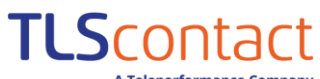

A Teleperformance Company

#### ประเภทอาชีพ

| Accommodation and catering                                |                                                                         |                                                                |
|-----------------------------------------------------------|-------------------------------------------------------------------------|----------------------------------------------------------------|
| Activities of households as employers; undifferentiated   | activities of households as producers of goods and services for own use | กิจกรรมครัวเรือนในฐานะนายจ้าง; กิจกรรมที่ไม่ต่างจากครัวเรือนใน |
| Administrative and support services                       | ฐานะผู้ผลิตสินค้าและบริการเพื่อใช้เอง                                   |                                                                |
| Agriculture, forestry and fishery                         | เกษตรกรรม, ป่าไม้ และประมง                                              |                                                                |
| Arts, entertainment and recreation                        | ศิลปะ, การบันเทิง และนันทนาการ                                          |                                                                |
| Construction                                              | การก่อสร้าง                                                             |                                                                |
| Extractive industries                                     | อุตสาหกรรมสกัด                                                          |                                                                |
| Extraterritorial activities                               | กิจกรรม                                                                 |                                                                |
| Financial activities and insurance                        | กิจกรรมการเงิน และประกัน                                                |                                                                |
| Human health and social work                              | สุขภาพมนุษย์ และสังคมสงเคราะห์                                          |                                                                |
| Information and communication                             | ข้อมูลและการสื่อสาร                                                     |                                                                |
| Manufacturing industry                                    | อุตสาหกรรมการผลิต                                                       |                                                                |
| Other activities                                          | กิจกรรมอื่น                                                             |                                                                |
| Other service activities                                  | กิจกรรมบริการอื่นๆ                                                      |                                                                |
| Production and distribution of electricity, gas, steam an | d conditioned air 🧴 การผลิตและจำหน่ายไฟฟ้า, แก๊ส, ไอน้ำ และเค           | รื่องปรับอากาศ                                                 |
| Production and distribution of water; sanitation, waste   | management and pollution removal การผลิตและจำหน่ายประปา; สุขอเ          | เามัย, จัดการขยะ และกำจัดมลพิษ                                 |
| Property                                                  | จัดการทรัพย์สิน                                                         |                                                                |
| Public administration                                     | บริหารราชการ                                                            |                                                                |
| Specialized, scientific and technical activities          | กิจกรรมเฉพาะทาง, วิทยาศาตร์ และทางเทคนิค                                |                                                                |
| Teaching                                                  | การสอน                                                                  |                                                                |
| Trade; car and motorcycle repairs                         | การค้าขาย; ซ่อมรถยนต์ และมอเตอร์ไซค์                                    |                                                                |
| Transport and storage                                     | ขนส่งและการเก็บรักษา                                                    |                                                                |
|                                                           |                                                                         |                                                                |

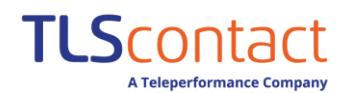

## 4. กรอกข้อมูลวีซ่าเชงเก้นที่เคยได้รับภายใน 5 ปีล่าสุด และข้อมูลลายนิ้วมือ

| Your plans                                                                                                    | Your information Your last visa                                   | a Your stay                       | Your contacts     | Recap                |                |               |
|----------------------------------------------------------------------------------------------------|-------------------------------------------------------------------|-----------------------------------|-------------------|----------------------|----------------|---------------|
| E Vour last visa ข้อบอวีซ่าย                                                                                                  | ชเมกับของห่าน                                                     |                                   |                   |                      |                |               |
| Indicate here if you have previously received                                                                                 | a Schengen visa within the last five year                         | °5.                               |                   |                      |                |               |
| lf you wish, you can save your progress at any<br>Fields marked with * are obligatory.<br>အသူ မရာရီဒီဆုံရာစနာရီသူ သူမျိဳးနေဖျ | ≀time.<br>ะเวลา 5 จิไล่าสุดหรือให่2*                              |                                   |                   |                      |                |               |
| Have you received a Schengen visa within t                                                                                    | the last five years? *                                            |                                   |                   | OYes ○No 💡           |                |               |
| Valid from * /วันเริ่มวีซ่า*                                                                                                  | <b>1</b>                                                          | <sub>т₀ *</sub> /วันหมดอ          | <u>อายุวีซ่า*</u> |                      | <b>6</b>       |               |
| ท่านเคยเก็บลายนิ้วมือเพื่อขอวี<br>Have your digital fingerprints previously be                                                | ์ซ่าเชงเก้นมาก่อนหน้านี้ห<br>een taken in connection with a previ | รือไม่?*<br>ous application for a | Schengen          | Yes No 👔             |                |               |
| visa?*                                                                                                    | เพื่อถึงเอายข้ำขึอ (หาดพราน                                       |                                   |                   | ารแวยเสติอเอาร์วิตร์ |                |               |
| Date of taking of fingerprints (if known)/                                                                                    |                                                                   |                                   | metric visa / NIJ | ี เอเลขลงการเยอว เข  | 0              |               |
| Back Save Next หลังจากกรอกช่                                                                                                  | ว้อมูลทั้งหมดแล้ว กดปุ่ม "บักทึก                                  | า" และ กด"ต่อไป'                  | "                 | หมายเลขสติกเกอร์วี   | ซ่าจะอยู่มุมฯ  | ขวาบนของวีซ่า |
| ับ บันทึก ถัดไป                                                                                                    |                                                                   |                                   |                   | เช่น FRA50123456     | าศพออกวซ<br>57 | าพรอมเลขเกาห  |

## ตัวอย่าง วีซ่าเชงเก้น ระยะสั้น

| VISUM/VISA 3 D 123456789                                                                                                    | 🗕 หมายเลขวีซ่าสติกเกอร์                                     |
|----------------------------------------------------------------------------------------------------|-------------------------------------------------------------|
| PEUTSCHLAND/GERMANY/ALLEMAGNE<br>PEUTSCHLAND/GERMANY/ALLEMAGNE<br>PEUTSCHLAND/GERMANY/ALLEMAGNE | <b>รหัสประเทศที่ออกวีซ่า</b><br>เช่น D, FRA, ITA, NOR, PRT, |
| 15 FOR DESCRIPTION AND ADDRONNABED REPAIRS AND ADDRESS OF ADDRESS OF ADDRESS ON THE ADDRONNABED REPAIRS AND ADDRESS OF ADDRESS OF AD                                                                                                    |                                                             |

Source : https://ec.europa.eu/home-affairs/what-we-do/policies/borders-and-visas/document-security\_en

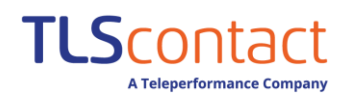

#### 5. ระบุประเทศและระยะเวลาการพำนักของท่าน

|                                                                                                    | Your plans                                                                                                    | Your information                                    | Your last visa                                                                                                    | rour stay                                                                                                    | rour contacts                               | Recep                                                                                                    |
|----------------------------------------------------------------------------------------------------|----------------------------------------------------------------------------------------------------|-----------------------------------------------------|----------------------------------------------------------------------------------------------------|----------------------------------------------------------------------------------------------------|---------------------------------------------|----------------------------------------------------------------------------------------------------|
| <b>.</b>                                                                                                    |                                                                                                    | Ψ                                                   |                                                                                                    |                                                                                                    |                                             |                                                                                                    |
| You You                                                                                                    | ur stay ขอมูลการพาเ                                                                                                    | เกของทาน                                            |                                                                                                    |                                                                                                    |                                             |                                                                                                    |
| Provide all t                                                                                                    | the information regarding your                                                                                                    | stay in the Schengen are                            | a.                                                                                                    |                                                                                                    |                                             |                                                                                                    |
| lf you wish,<br>Fields mark                                                                                                    | you can save your progress at a                                                                                                    | any time.                                           |                                                                                                    |                                                                                                    |                                             |                                                                                                    |
| Tields Hark                                                                                                    | are obligatory.                                                                                                    |                                                     |                                                                                                    |                                                                                                    |                                             |                                                                                                    |
| — Details of<br>ห่านได้<br>You indic                                                                                                    | f your stay<br>เระบุว่าจะเดินทางในประเทศ<br>cated that you will be travellin<br>ply for a few bours? *                                                                                                    | ฝรั่งเศส แล้วท่านมีเดิน<br>ng in the country France | นทางไปยังประเท<br>e , will you be tra                                                                                                    | ทศสมาชิกอื่นๆในเช<br>avelling in other mem                                                                                                    | งเก้น แม้เพียงไม่กี่<br>iber states,        | ์ชั่วโมงหรือไม้*?<br>●Yes ◯No <b>3</b>                                                                                                    |
| Other dest                                                                                                    | ing to a control of the second second s | ประเทศเชเมอับ                                       | อื่าเต*                                                                                                    | Mambas state of first                                                                                                    | + /5°1115°                                  | แหสแรกที่เดินหางเข้าใบเขตเชงเก้น*                                                                                                    |
| -                                                                                                    |                                                                                                    |                                                     | 0                                                                                                    |                                                                                                    | tentry / to go to                           |                                                                                                    |
|                                                                                                    |                                                                                                    |                                                     | -                                                                                                    |                                                                                                    |                                             |                                                                                                    |
| Planned da                                                                                                    | ate of arrival in Schengen area                                                                                                    | <u>∗ /วันที่เข้าเขตเข</u>                           | ุ่งเก้น*                                                                                                    | Planned date of depa                                                                                                    | arture from Schenge                         | <sub>en area</sub> * /วันที่ออกจากเขตเชงเก้น*                                                                                                    |
|                                                                                                    |                                                                                                    |                                                     | 📛 😧                                                                                                    |                                                                                                    |                                             | <b>Č O</b>                                                                                                    |
|                                                                                                    |                                                                                                    |                                                     | ·                                                                                                    |                                                                                                    |                                             |                                                                                                    |
| Planned du                                                                                                    | uration of stay in number of d                                                                                                    | <sub>ays *</sub> /จำนวนวันที                        | พำนัก*                                                                                                    | Number of entries re                                                                                                    | equested * /จำนว                            | มนการขอเข้าออก*                                                                                                    |
|                                                                                                    |                                                                                                    |                                                     | 0                                                                                                    | Multiple entries                                                                                                    |                                             | ~ <b>②</b>                                                                                                    |
| /ຈຳนวนวํ                                                                                                    | <u>ุ</u> ้นที่วางแผนไปฝรั่งเศสใน                                                                                                    | เปีหน้า*                                            |                                                                                                    | 1 entry                                                                                                    | ดเวเต้าวาวอุด                               | ะ้ำเฉียว                                                                                                    |
| Number of                                                                                                    | f stays planned in France for tl                                                                                                    | he coming year *                                    | 0                                                                                                    | Multiple entries                                                                                                    | ขอเข้าออกห                                  | ลายครั้ง                                                                                                    |
|                                                                                                    |                                                                                                    |                                                     |                                                                                                    | watchie chartes                                                                                                    |                                             |                                                                                                    |
| 🗆 Your plan                                                                                                    | ns for staying ———                                                                                                    |                                                     |                                                                                                    |                                                                                                    |                                             |                                                                                                    |
| As a rem                                                                                                    | inder vour project is Tourism                                                                                                    | and the main nurnose                                | for your stay is                                                                                                    | Tourism / Private visit                                                                                                    | . 0                                         |                                                                                                    |
|                                                                                                    |                                                                                                    |                                                     |                                                                                                    |                                                                                                    |                                             |                                                                                                    |
| Other stay                                                                                                    | project /เลือกวัตถุประส                                                                                                    | <u>่งค์การพำนัก</u><br>~                            | 0                                                                                                    |                                                                                                    |                                             |                                                                                                    |
| Other stay                                                                                                    | project /เลือกวัตถุประส                                                                                                    | เงศ์การพำนัก<br>∽                                   | 0                                                                                                    |                                                                                                    |                                             |                                                                                                    |
| Other stay                                                                                                    | project /เลือกวัตถุประส                                                                                                    | เงค์การพำนัก<br>`                                   | <b>?</b>                                                                                                    |                                                                                                    |                                             |                                                                                                    |
| Other stay                                                                                                    | project /เลือกวัตถุประส<br>Next ห                                                                                                    | <u>เงศ์การพำนัก</u><br>><br>ลังจากกรอกข้อมูลเ       | <b>२</b> <sup> </sup>                                                                                                    | ดปุ่ม "บักทึก" และ                                                                                                    | ะ กด"ต่อไป"                                 |                                                                                                    |
| Other stay<br>Back Save<br>กลับ บันทึก                                                                                                    | project /เลือกวัตถุประส<br>Next<br>กัดไป                                                                                                    | เงศ์การพำนัก<br>✓<br>ลังจากกรอกข้อมูลห              | •     •     •     •                                                                                                    | ดปุ่ม "บักทึก" และ                                                                                                    | ะ กด"ต่อไป"                                 |                                                                                                    |
| Other stay           Back         Save           กลับ         บันหีก                                                                                                    | project /เลือกวัตถุประส<br>Next หลั<br>ถึดไป<br>ชังเกัน                                                                                                    | งงศ์การพำนัก<br>✓<br>ลังจากกรอกข้อมูลง              | •     •                                                                                                    | ดปุ่ม "บักทึก" และ<br>ขตเชงเก้น                                                                                                    | ะ กด"ต่อไป"                                 |                                                                                                    |
| Other stay Back Save กลับ บันทึก ทศในเขตเจ                                                                                                    | project /เลือกวัตถุประส<br>Next หล<br>ถึดไป<br>ชังเกัน<br>ออสเตรีย                                                                                                    | <u>เงค์การพำนัก</u><br>><br>ลังจากกรอกข้อมูลข       | ชั้งหมดแล้ว ก<br>ประเทศในเ<br>Poland                                                                                                    | ดปุ่ม "บักทึก" และ<br>ขตเชงเกัน<br>โปแลนด์                                                                                                    | ะ กด"ต่อไป"                                 |                                                                                                    |
| Other stay           Back         Save           กลับ         บันทึก           หศาในเขตเร         ง           ท         อง                                                                                                    | project /เลือกวัตถุประส<br>Next หล<br>ถัดไป<br>ชงเก้น<br>ออสเตรีย<br>เบลเยี่ยม                                                                                                    | เงศ์การพำนัก<br>✓<br>ลังจากกรอกข้อมูลเ              | งังหมดแล้ว ก       ป้ระเทศ ในเช       Poland       Portugal                                                                                                    | ดปุ่ม "บักทึก" และ<br>ขตเชงเกัน<br>โปแลนด์<br>โปรตเกส                                                                                                    | ะ กด"ต่อไป"                                 |                                                                                                    |
| Other stay           Back         Save           กลับ         บันหีก           ทศในเขตเจ           ท           Republic                                                                                                    | project /เลือกวัตถุประส<br>Next หลั<br>ถัดไป<br>ชังเกัน<br>ออสเตรีย<br>เบลเยี่ยม<br>สาธารณรัฐเชค                                                                                                    | งงศ์การพำนัก<br>✓<br>ลังจากกรอกข้อมูลง              | งังหมดแล้ว ก       ประเทศ ในเร       Poland       Portugal       Slovakia                                                                                                    | ดปุ่ม "บักทึก" และ<br>ขตเชงเก้น<br>โปแลนด์<br>โปรตุเกส<br>สโลวาเกีย                                                                                                    | ะ กด"ต่อไป"                                 |                                                                                                    |
| Other stay           Back         Save           กลับ         บันทึก           หศีในเขตเรื่อง           พศ         ในเขตเรื่อง           พ         Republic           ark                                                                                                    | project /เลือกวัตถุประส<br>Next หล<br>ถึดไป<br>ชังเกัน<br>ออสเตรีย<br>เบลเยี่ยม<br>สาธารณรัฐเชค<br>เดนมาร์ก                                                                                                    | เงศ์การพำนัก<br>✓                                   | งั้งหมดแล้ว ก          ประเทศ ในเร          Poland         Portugal         Slovakia         Slovenia                                                                                                    | ดปุ่ม "บักทึก" และ<br>ขตเชงเก้น<br>โปแลนด์<br>โปรตุเกส<br>สโลวาเกีย<br>สโลวาเนีย                                                                                                    | ะ กด"ต่อไป"                                 |                                                                                                    |
| Other stay           Back         Save           กลับ         บันทึก           ทศในเขตเข           3           m           Republic           ark           3                                                                                                    | project /เลือกวัตถุประส<br>Next หเ<br>ถัดไป<br>ชังเกัน<br>ออสเตรีย<br>เบลเยี่ยม<br>สาธารณรัฐเชค<br>เดนมาร์ก<br>เอสโตเนีย                                                                                                    | <u>เงศ์การพำนัก</u><br>✓<br>ลังจากกรอกข้อมูลเ       | งั้งหมดแล้ว ก          ประเทศ ในเร          Poland         Portugal         Slovakia         Slovenia         Spain                                                                                                    | ดปุ่ม "บักทึก" และ<br>ขตเชงเก้น<br>โปแลนด์<br>โปรตุเกส<br>สโลวาเกีย<br>สโลวาเนีย<br>สเมนน                                                                                                    | ะ กด"ต่อไป"                                 |                                                                                                    |
| Other stay           Back         Save           กลับ         บันทึก           ทศในเขตเร           ทศ         ในเขตเร           หลาม         สินเขตเร           หลาม         สินเขตเร           หลาม         สินเขตเร           หลาม         สินเขตเร           ม         สินเขตเร           ม         สินเขตเร           ม         ม         ม           ม         ม         ม           ม         ม         ม           ม         ม         ม           ม         ม         ม | project /เลือกวัตถุประส<br>Next หล<br>ถัดไป<br>ชังเก้น<br>ออสเตรีย<br>เบลเยี่ยม<br>สาธารณรัฐเชค<br>เดนมาร์ก<br>เอสโตเนีย<br>ฟินแลนด์                                                                                                    | <u>เงศ์การพำนัก</u><br>∽<br>ลังจากกรอกข้อมูลเ       | ขั้งหมดแล้ว ก         ประเทศ ในเร         Poland         Portugal         Slovakia         Slovenia         Spain         Sweden                                                                                                    | ดปุ่ม "บักทึก" และ<br>ขตเชงเก้น<br>โปแลนด์<br>โปรตุเกส<br>สโลวาเกีย<br>สโลวาเนีย<br>สเปน<br>สวีเดน                                                                                                    | ะ กด"ต่อไป"                                 |                                                                                                    |
| Other stay           Back         Save           กลับ         บันหีก           เกศ ในเขตเรื่อง         เขตเรื่อง           m         Republic           ark         3           j                                                                                                    | project /เลือกวัตถุประส<br>Next หล<br>ถึดไป<br>ชิงเกัน<br>ออสเตรีย<br>เบลเยี่ยม<br>สาธารณรัฐเชค<br>เดนมาร์ก<br>เอสโตเนีย<br>ฟินแลนด์<br>ฝรั่งเศส                                                                                                    | <sub>เงเค็การพำนัก</sub><br>ลังจากกรอกข้อมูลห       | •       •       •       •       •       •       •       •       •       •       •       •       •       •       •       •       •       •       •       •       •       •       •       •       •       •       •       •       •       •       •       •       •       •       •       •       •       •       •       •       •       •       •       •       •       •       •       •       •       •       •       •       •       •       •       •       •       •       •       •       •       •       •       •       •       •       •       •       •       •       •       •       •       •       •       •       •       •       •       •       •       •       •       •       •       •       •       •       •       •       •       •       •       •       •       •       •       •       •       •       •       •       •       •       •       •       •       •       •       •       •       •       •       •       •       •       •       •       • | ดปุ่ม "บักทึก" และ<br>ขตเชงเก้น<br>โปแลนด์<br>โปรตุเกส<br>สโลวาเกีย<br>สโลวาเนีย<br>สเปน<br>สวีเดน<br>สวิตเซอร์แอง                                                                                                    | ะ กด"ต่อไป"                                 |                                                                                                    |
| Other stay           Back         Save           กลับ         บันทึก           หศีในเขตเรื่อง         พ.ศ.           สะ                                                                                                    | project /เลือกวัตถุประส<br>Next หล<br>ถึดไป<br>ชิงเกัน<br>ออสเตรีย<br>เบลเยี่ยม<br>สาธารณรัฐเชค<br>เดนมาร์ก<br>เอสโตเนีย<br>ฟินแลนด์<br>ฝรั่งเศส<br>เยอรมนี                                                                                                    | <sub>เงศ์การพำนัก √</sub><br>ลังจากกรอกข้อมูลห      | งั้งหมดแล้ว ก          ประเทศ ในเร          Poland         Portugal         Slovakia         Slovenia         Spain         Sweden         Switzerland                                                                                                    | ดปุ่ม "บักทึก" และ<br>ขตเชงเกัน<br>โปแลนด์<br>โปรตุเกส<br>สโลวาเกีย<br>สโลวาเนีย<br>สเปน<br>สวีเดน<br>สวิเดน<br>สวิตเซอร์แลเ                                                                                          | ะ กด"ต่อไป"                                 |                                                                                                    |
| Other stay       Back     Save       กลับ     บันทึก       ทศ ในเขตเขล       a       cark       a       d       :       :       :       :       :       :       :       :       :                                                                                                    | project /เลือกวัตถุประส<br>Next หล<br>ถึดไป<br>ชังเก้น<br>ออสเตรีย<br>เบลเยี่ยม<br>สาธารณรัฐเชค<br>เดนมาร์ก<br>เอสโตเนีย<br>ฟินแลนด์<br>ฝรั่งเศส<br>เยอรมนี<br>กรีซ                                                                                                    | <u>เงศ์การพำนัก</u><br>∽<br>ลังจากกรอกข้อมูลเ       | งั้งหมดแล้ว ก          ประเทศ ในเร          Poland         Portugal         Slovakia         Slovenia         Spain         Sweden         Switzerland                                                                                                    | ดปุ่ม "บักทึก" และ<br>ขตเขงเก้น<br>โปแลนด์<br>โปรตุเกส<br>สโลวาเกีย<br>สโลวาเนีย<br>สเปน<br>สวีเดน<br>สวิตเซอร์แลเ                                                                                                    | ะ กด"ต่อไป"                                 |                                                                                                    |
| Other stay       Back       Save       กลับ     บันหีก       ทศในเขตเรื       m       Republic       ark       a       d       :       iny       >       ry                                                                                                    | project /เลือกวัตถุประส<br>Next หล<br>ถัดไป<br>ชังเกัน<br>ออสเตรีย<br>เบลเยี่ยม<br>สาธารณรัฐเชค<br>เดนมาร์ก<br>เอสโตเนีย<br>ฟินแลนด์<br>ฝรั่งเศส<br>เยอรมนี<br>กรีซ<br>ยังการี                                                                                                    | <u>เงศ์การพำนัก</u><br>∽ั<br>ลังจากกรอกข้อมูลห      | •       •         •       ทั้งหมดแล้ว ก         • <b>ประเทศ ในเ</b> Poland       •         Portugal       •         Slovakia       •         Slovenia       •         Spain       •         Switzerland       •                                                                                                    | ดปุ่ม "บักทึก" และ<br><mark>ขตเชงเก้น</mark><br>โปแลนด์<br>โปรตุเกส<br>สโลวาเกีย<br>สโลวาเนีย<br>สเปน<br>สวิเดน<br>สวิตเซอร์แลเ                                                                                       | ะ กด"ต่อไป"<br>แด้                          |                                                                                                    |
| Other stay       Back       Save       กลับ     บันทึก       ทศในเขตเรื่อง       m       Republic       ark       a       d       :       inny       :       ry       j                                                                                                    | project /เลือกวัตถุประส<br>Next หล<br>ถึดไป<br>ชิงเก้น<br>ออสเตรีย<br>เบลเยี่ยม<br>สาธารณรัฐเชค<br>เดนมาร์ก<br>เอสโตเนีย<br>ฟินแลนด์<br>ฝรั่งเศส<br>เยอรมนี<br>กรีซ<br>อังการี<br>ไอซ์แลนด์                                                                                                    | <u>เงศ์การพำนัก</u><br>                             | ขั้งหมดแล้ว ก         ประเทศ ในเร         Poland         Portugal         Slovakia         Slovenia         Spain         Switzerland         Image: Switzerland         Image: Subject State         Image: Subject State         Image: State         Business                                                                                                    | ดปุ่ม "บักทึก" และ<br>ขตเชงเก้น<br>โปแลนด์<br>โปรตุเกส<br>สโลวาเนีย<br>สโลวาเนีย<br>สเปน<br>สวิเดน<br>สวิตเซอร์แลง                                                                                                    | ะ กด"ต่อไป"<br>แด้                          | <u>σ</u> τ <b>ῆ</b> <sub>Α</sub>                                                                                                    |
| Other stay<br>Back Save<br>กลับ บันทึก<br>ทศ ในเขตเร<br>a<br>m<br>Republic<br>ark<br>a<br>d<br>:<br>:<br>iny<br>?<br>j                                                                                                    | project /เลือกวัตถุประส<br>Next หล<br>ถึดไป<br>ชังเก้น<br>ออสเตรีย<br>เบลเยี่ยม<br>สาธารณรัฐเชค<br>เดนมาร์ก<br>เอสโตเนีย<br>ฟินแลนด์<br>ฝรั่งเศส<br>เยอรมนี<br>กรีซ<br>ยังการี<br>ไอซ์แลนด์<br>อิตาลี                                                                                                    | <sub>เงศ์การพำนัก</sub><br><br>ลังจากกรอกข้อมูลห    | งั้งหมดแล้ว ก          ประเทศ ในเร          Poland         Portugal         Slovakia         Slovenia         Spain         Switzerland          Switzerland <td>ดปุ่ม "บักทึก" และ<br/>ขตเชงเกัน<br/>โปแลนด์<br/>โปรตุเกส<br/>สโลวาเนีย<br/>สโลวาเนีย<br/>สเปน<br/>สวิเดน<br/>สวิเดน<br/>สวิตเซอร์แลน<br/><mark>ระสงค์การพำนั</mark>ศ<br/>beneficiary of the wi</td> <td>ะ กด"ต่อไป"<br/>แด้<br/>ก</td> <td>ຣຸรกิจ<br/>ກະ วิช่าเข้าประเทศสำหรับผู้รับผลประโยชน์ตามซั</td>                                                                                                    | ดปุ่ม "บักทึก" และ<br>ขตเชงเกัน<br>โปแลนด์<br>โปรตุเกส<br>สโลวาเนีย<br>สโลวาเนีย<br>สเปน<br>สวิเดน<br>สวิเดน<br>สวิตเซอร์แลน<br><mark>ระสงค์การพำนั</mark> ศ<br>beneficiary of the wi                                 | ะ กด"ต่อไป"<br>แด้<br>ก                     | ຣຸรกิจ<br>ກະ วิช่าเข้าประเทศสำหรับผู้รับผลประโยชน์ตามซั                                                                                                    |
| Other stay<br>Back Save<br>กลับ บันทึก<br>ทศในเขตเร<br>a<br>m<br>Republic<br>ark<br>a<br>d<br>:<br>iny<br>ะ<br>ry<br>j                                                                                                    | project /เลือกวัตถุประส<br>Next หล<br>ถึดไป<br>ชิงเก้น<br>ออสเตรีย<br>เบลเยี่ยม<br>สาธารณรัฐเชค<br>เดนมาร์ก<br>เอสโตเนีย<br>ฟินแลนด์<br>ฝรั่งเศส<br>เยอรมนี<br>กรีซ<br>ฮังการี<br>ไอซ์แลนด์<br>อิตาลี<br>ลัตเวีย                                                                                                    | <u>เงศ์การพำนัก</u><br>                             |                                                                                                    | ดปุ่ม "บักทึก" และ<br>ขตเชงเก้น<br>โปแลนด์<br>โปรตุเกส<br>สโลวาเกีย<br>สเปน<br>สวิเดน<br>สวิเดน<br>สวิตเซอร์แลง<br><mark>ระสงค์การพำน</mark> ัf<br>beneficiary of the wi                                              | ะ กด"ต่อไป"<br>แด้<br>ก<br>thdrawal agreeme | ธุรกิจ<br>การตั้งถิ่นฐานของครอบครัวหรือแฟน                                                                                                    |
| Other stay<br>Deck Save<br>กลับ บันหีก<br>Mศ ในเขตเร<br>a<br>m<br>Republic<br>ark<br>a<br>d<br>:<br>:<br>iny<br>2<br>:<br>:<br>y<br>j                                                                                                    | project /เลือกวัตถุประส<br>Next หล<br>ถัดไป<br>ชังเก้น<br>ออสเตรีย<br>เบลเยี่ยม<br>สาธารณรัฐเชค<br>เดนมาร์ก<br>เอสโตเนีย<br>ฟินแลนด์<br>ฝรั่งเศส<br>เยอรมนี<br>กรีซ<br>ยังการี<br>ไอซ์แลนด์<br>อิตาลี<br>ลัตเวีย<br>ลิกเตนสไตน์                                                                                                    | <u>เงต์การพำนัก</u><br>                             | งั้งหมดแล้ว ก          ประเทศ ในเร          Poland         Portugal         Slovakia         Slovakia         Spain         Sweden         Switzerland               Business         Entry visa for         Familial or priv                                                                                                    | ดปุ่ม "บักทึก" และ<br>ขตเชงเก้น<br>โปแลนด์<br>โปรตุเกส<br>สโลวาเกีย<br>สโลวาเนีย<br>สเปน<br>สวีเดน<br>สวิตเซอร์แลน<br><mark>Iระสงค์การพำน</mark> ัก<br>beneficiary of the wi<br>vate establishment<br>ate visit       | ะ กด"ต่อไป"<br>แด้<br>ก<br>thdrawal agreeme | ธุรกิจ<br>การตั้งถิ่นฐานของครอบครัวหรือแฟน<br>เยี่ยมครอบครัว หรือ เยี่ยมส่วนตัว                                                                                                    |
| Other stay<br>Back Save<br>กลับ บันทึก<br>ทศ ในเขตเร<br>a<br>m<br>Republic<br>ark<br>a<br>d<br>:<br>iny<br>?<br>iny<br>?<br>iny<br>?                                                                                                    | project /เลือกวัตถุประส<br>Next หล<br>ถึดไป<br>ชิงเก้น<br>ออสเตรีย<br>เบลเยี่ยม<br>สาธารณรัฐเชค<br>เดนมาร์ก<br>เอสโตเนีย<br>ฟินแลนด์<br>ฝรั่งเศส<br>เยอรมนี<br>กรีซ<br>ซังการี<br>ไอซ์แลนด์<br>อิตาลี<br>ลัตเวีย<br>ลิกเตนสไตน์<br>ลิหัวเนีย                                                                                                    | <u>เงศ์การพำนัก</u><br>                             | งั้งหมดแล้ว ก          ป้ระเทศ ในเร          Poland         Portugal         Slovakia         Slovenia         Spain         Sweden         Switzerland               Business         Entry visa for         Familial or priv         Medical reaso                                                                                                    | ดปุ่ม "บักทึก" และ<br>ขตเชงเก้น<br>โปแลนด์<br>โปรตุเกส<br>สโลวาเนีย<br>สโลวาเนีย<br>สเปน<br>สวิตเชอร์แลน<br>สวิตเชอร์แลน<br><mark>Iระสงค์การพำน</mark> ัศ<br>beneficiary of the wi<br>vate establishment<br>ate visit | ะ กด"ต่อไป"<br>แด้<br>ก                     | ธุรกิจ<br>การตั้งถิ่นฐานของครอบครัวหรือแฟน<br>เยี่ยมครอบครัว หรือ เยี่ยมส่วนตัว<br>เหตุผลทางการแพทย์                                                                                         |
| Other stay<br>Back Save<br>กลับ บันทึก<br>พศ ในเขตเร<br>a<br>m<br>Republic<br>ark<br>a<br>d<br>:<br>:<br>iny<br>=<br>:<br>:<br>:<br>:<br>:<br>:<br>:<br>:<br>:<br>:<br>:<br>:<br>:                                                                                                    | project /เลือกวัตถุประส<br>▶ext หล<br>ถึดไป<br>ชังเก้น<br>ออสเตรีย<br>เบลเยี่ยม<br>สาธารณรัฐเชค<br>เดนมาร์ก<br>เอสโตเนีย<br>ฟินแลนด์<br>ฝรั่งเศส<br>เยอรมนี<br>กรีซ<br>ซังการี<br>ไอซ์แลนด์<br>อิตาลี<br>ลัตเวีย<br>ลิกเตนสไตน์<br>ลิทัวเนีย<br>ลักเซมเบิร์ก                                                                                                    | <u>เงศ์การพำนัก</u><br>ลังจากกรอกข้อมูลห            | <ul> <li></li></ul>                                                                                                    | ดปุ่ม "บักทึก" และ<br>ขตเชงเก้น<br>โปแลนด์<br>โปรตุเกส<br>สโลวาเนีย<br>สเปน<br>สวิเดน<br>สวิเดน<br>สวิตเซอร์แลน<br><mark>Iระสงค์การฟานั</mark> f<br>beneficiary of the wi<br>vate establishment<br>ate visit          | ะ กด"ต่อไป"<br>แด้<br>ก<br>thdrawal agreeme | ธุรกิจ<br>กรตั้งถิ่นฐานของครอบครัวหรือแฟน<br>เยี่ยมครอบครัว หรือ เยี่ยมส่วนตัว<br>เหตุผลทางการแพทย์<br>ราชการ                                                                                |
| Other stay<br>Back Save<br>กลับ บันทึก<br>ทศ ในเขตเร<br>a<br>m<br>Republic<br>ark<br>a<br>d<br>:<br>:<br>iny<br>:<br>:<br>:<br>:<br>:<br>:<br>:<br>:<br>:<br>:<br>:<br>:<br>:                                                                                                    | project /เลือกวัตถุประส<br>พร<br>ถึดไป<br>ขึ้งเก้น<br>ออสเตรีย<br>เบลเยี่ยม<br>สาธารณรัฐเชค<br>เดนมาร์ก<br>เอสโตเนีย<br>ฟินแลนด์<br>ฝรั่งเศส<br>เยอรมนี<br>กรีซ<br>ยังการี<br>ไอซ์แลนด์<br>อิตาลี<br>ลัตเวีย<br>ลิกเตนสไตน์<br>ลิกเตนสไตน์<br>ลิกเซมเบิร์ก<br>มอลตา                                                                                                    | <u>เงศ์การพำนัก</u><br>ลังจากกรอกข้อมูลข            | <ul> <li></li></ul>                                                                                                    | ดปุ่ม "บักทึก" และ<br>ขตเชงเก้น<br>โปแลนด์<br>โปรตุเกส<br>สโลวาเกีย<br>สเปน<br>สวิเดน<br>สวิเดน<br>สวิตเซอร์แลง<br><mark>ระสงค์การพำนั</mark> f<br>beneficiary of the wi<br>vate establishment<br>ate visit           | ะ กด"ต่อไป"<br>แด้<br>n<br>thdrawal agreeme | ธุรกิจ<br>กรตั้งถิ่นฐานของครอบครัวหรือแฟน<br>เยี่ยมครอบครัว หรือ เยี่ยมส่วนตัว<br>เหตุผลทางการแพทย์<br>ราชการ<br>อื่นๆ                                                                       |
| Other stay<br>Back Save<br>กลับ บันทึก<br>พศ ในเขตเจ<br>a<br>m<br>Republic<br>ark<br>a<br>d<br>:<br>iny<br>?<br>iny<br>a<br>enstein<br>nia<br>ibourg                                                                                                    | project /เลือกวัตถุประส<br>Next หล<br>ถึดไป<br>ชังเก้น<br>ออสเตรีย<br>เบลเยี่ยม<br>สาธารณรัฐเชค<br>เดนมาร์ก<br>เอสโตเนีย<br>ฟินแลนด์<br>ฝรั่งเศส<br>เยอรมนี<br>กรีซ<br>อังการี<br>ไอซ์แลนด์<br>อิตาลี<br>ลักเวีย<br>ลิกเตนสไตน์<br>ลิหัวเนีย<br>ลักเซมเบิร์ก<br>มอลตา<br>โมนาโก                                                                                                    | <u>เงต์การพำนัก</u><br>จังจากกรอกข้อมูลข            | <ul> <li>โระเทศ ในเร<br/><sup>1</sup> กังหมดแล้ว ก</li> <li>ประเทศ ในเร<br/>Poland</li> <li>Portugal</li> <li>Slovakia</li> <li>Slovakia</li> <li>Slovenia</li> <li>Spain</li> <li>Sweden</li> <li>Sweden</li> <li>Switzerland</li> <li>Ifao กวัตถุป</li> <li>Business</li> <li>Entry visa for</li> <li>Familial or priv</li> <li>Medical reaso</li> <li>Official visit</li> <li>Other</li> <li>Study</li> </ul>                                                                                                    | ดปุ่ม "บักทึก" และ<br>ขตเชงเก้น<br>โปแลนด์<br>โปรตุเกส<br>สโลวาเกีย<br>สโลวาเนีย<br>สเปน<br>สวิเดน<br>สวิตเซอร์แลน<br><mark>Iระสงค์การพำน</mark> ัศ<br>beneficiary of the wi<br>vate establishment<br>ate visit       | ะ กด"ต่อไป"<br>แด้<br>ก                     | ธุรกิจ<br>การตั้งถิ่นฐานของครอบครัวหรือแฟน<br>เยี่ยมครอบครัว หรือ เยี่ยมส่วนตัว<br>เหตุผลทางการแพทย์<br>ราชการ<br>อื่นๆ<br>เรียน                                                             |
| Other stay<br>Back Save<br>กลับ บันทึก<br>พศ ในเขตเร<br>a<br>m<br>Republic<br>ark<br>a<br>d<br>:<br>iny<br>?<br>iny<br>a<br>enstein<br>nia<br>ibourg<br>:0<br>clands                                                                                                    | project /เลือกวัตถุประส<br>Next หล<br>ถึดไป<br>ชิงเก้น<br>ออสเตรีย<br>เบลเยี่ยม<br>สาธารณรัฐเชค<br>เดนมาร์ก<br>เอสโตเนีย<br>ฟินแลนด์<br>ฝรั่งเศส<br>เยอรมนี<br>กรีซ<br>ซังการี<br>ไอซ์แลนด์<br>อิตาลี<br>ลักเซิมเบิร์ก<br>มอลตา<br>โมนาโก<br>เบแรอร์แอนด์                                                                                                    | <u>เงต์การพำนัก</u><br>ลังจากกรอกข้อมูลข            | ได้งหมดแล้ว ก          ป้ระเทศ ในเร          Poland         Portugal         Slovakia         Slovenia         Spain         Switzerland               Business         Entry visa for         Familial or priv         Medical reaso         Official visit         Other         Study         Tourier                                                                                                    | ดปุ่ม "บักทึก" และ<br>ขตเชงเก้น<br>โปแลนด์<br>โปรตุเกส<br>สโลวาเนีย<br>สโลวาเนีย<br>สเปน<br>สวิตเซอร์แลน<br><mark>ประสงค์การพำนั</mark> ส<br>beneficiary of the wi<br>vate establishment<br>ate visit                 | ะ กด"ต่อไป"<br>แต้<br>ก                     | ธุรกิจ<br>รีซ่าเข้าประเทศสำหรับผู้รับผลประโยชน์ตามขั<br>การตั้งถิ่นฐานของครอบครัวหรือแฟน<br>เยี่ยมครอบครัว หรือ เยี่ยมส่วนตัว<br>เหตุผลทางการแพทย์<br>ราชการ<br>อื่นๆ<br>เรียน<br>ห่องเพี่ยว |

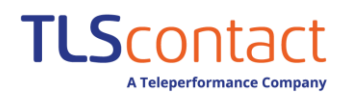

6. กรอกข้อมูลการติดต่อโดยระบุสถานที่ที่ท่านพำนัก –เลือกรูปแบบการพำนักและค่าใช้จ่ายตามสถานการณ์ของท่าน

| · · · · · · · · · · · · · · · · · · ·                          | Your plans                 | Your information           | Your last visa        | Your stay                   | Your contacts                            | Recap                                   |                                |
|----------------------------------------------------------------|----------------------------|----------------------------|-----------------------|-----------------------------|------------------------------------------|-----------------------------------------|--------------------------------|
| Your contacts                                                  | ข้อมูลเ                    | าารติดต่อที่ฝร่            | ั้งเศส                |                             |                                          |                                         |                                |
| To finalise your visa applicati                                | on, please pro             | vide all the information r | egarding your contac  | ts in the place o           | f your stay.                             |                                         |                                |
| lf you wish, you can save you<br>Fields marked with * are obli | r progress at a<br>gatory. | ny time.                   |                       |                             |                                          |                                         |                                |
| Host person or organisat                                       | on                         |                            |                       |                             |                                          |                                         |                                |
| A person will be accor                                         | nmodating r                | ne 🕜 /คนเชิญเ              | ป็นผู้รับรองเ         | ขี่พ <mark>ักให</mark> ้ท่า | าน                                       |                                         |                                |
| A company, organisat                                           | ion or estab               | ishment will be accor      | nmodating me 🕜        | /บริษัท อ                   | งค์กร หรือห                              | น่วยงานเป็น                             | ผู้รับรองที่พักใ               |
| My hotel or place of a                                         | ccommodati                 | on (if different) 🕜        | โรงแรม หรือ           | ที่พัก (หา                  | กไม่เหมือนก็                             | <b>เ</b> ัน)                            |                                |
| Funding of travel costs                                        |                            |                            |                       |                             |                                          |                                         |                                |
| Myself 🕜/มีผู้สนั                                              | บสนุนค่                    | าใช้จ่ายให้ท่าเ            | l                     |                             |                                          |                                         |                                |
| By another guaranton                                           | <b>i/</b> ท่าน             | ออกค่าใช้จ่าย              | ด้วยตนเอง             |                             |                                          |                                         |                                |
| Back Save Next                                                 | หลังจากก                   | รอกข้อมลทั้งหมดแ           | ล้ว กดป่ม "บักที      | ึก" และ กด"เ                | ต่อไป"                                   | ן                                       |                                |
| กลับ บันทึก ถัดไป                                              |                            |                            | and the second second |                             |                                          | J                                       |                                |
|                                                                |                            |                            |                       |                             |                                          |                                         |                                |
| 6 1อรณีคนเฮือ                                                  | าเชียายุรัตว์              | เรฉงที่พักใจรังว่า         |                       | <b>ท่านจำเ</b><br>ปล.กรณีจ์ | <b>ป็นต้องกรอก</b> •<br>ชื่อ/นามสกุลมีส่ | <b>ข้อมูลเป็นภา</b> เ<br>เ้ญลักษณ์ เช่น | <b>ษาอังกฤษ</b><br>ให้เว้นวรรค |

ตัวอย่าง: A-nan ให้ใส่เป็น A nan

| A person will be accommodating me                                 |                                                           |
|-------------------------------------------------------------------|-----------------------------------------------------------|
| <sub>Name/s</sub> ∗ <b>/</b> นามสกุลผู้เซิญ*                      | Obligatory first name/s if it/they exist *  /ชื่อผู้เซิญ* |
| Address* /ที่อยู่*                                                | 0                                                         |
| /รหัสไปรษณีย์*<br><sub>Post code</sub> <sub>City*</sub> /จังหวัด* | Country* /ประเทศ*                                         |
| Telephone number /เบอร์โทรศัพท์*                                  |                                                           |
| Email address * /อีเมล*                                           | 0                                                         |

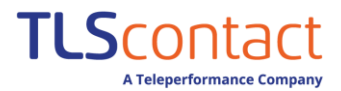

## 6.2กรณีบริษัท องค์กร หรือหน่วยงานเป็นผู้เชิญ/รับรองที่พักให้ท่าน

| A company, organisation or establishment will be accommodating me                                                     | ท่านจำเป็นต้องกรอกข้อมูลเป็นภาษาอังกฤษ<br>ส่วโรงแรน / ชี่พ้อ ส่ววงอ์อระธีวงติงนับชื่อน ให้                     |  |
|----------------------------------------------------------------------------------------------------|----------------------------------------------------------------------------------------------------|--|
| Details of the host organisation/company<br>/ชื่อองค์กรุหรือบริษัทที่เชิญ*<br>Name of the host organisation/company * | พิมพ์ตัวอักษรเท่านั้นห้ามใส่ สัญลักษณ์ หรือตัวเลข                                                              |  |
|                                                                                                    | 0                                                                                                    |  |
| Address * /ที่อยู่*                                                                                                   | 0                                                                                                    |  |
| /รหัสไปรษณีย์*<br>Post code City * /จังหวัด*                                                                          | Country* /ประเทศ*                                                                                              |  |
| Telephone number /เบอร์โทรศัพท์*                                                                                      |                                                                                                    |  |
|                                                                                                    |                                                                                                    |  |
| Details of the contact person ว ไปสะเยียงเผูงเงเงเย<br>Last name of the contact person * /นามสีกุล* First เ           | name of the contact person */ชื่อผู้ติดต่อ*                                                                    |  |
| €                                                                                                    | Ø                                                                                                    |  |
|                                                                                                    | 0                                                                                                    |  |
| /รหล เบรษณย<br>Post code City * /จังหวัด*                                                                             | Country * /ประเทศ*<br>France V                                                                                 |  |
| Telephone number /เบอร์โทรศัพท์*                                                                                      | <mark>่าานจำเป็นต้องกรอกข้อมูลเป็นภาษาอังกฤษ</mark><br>ม้อมูลที่อยู่ทกประเภท <b>ห้ามใส่สัญลักษณ์ต่างๆ</b> เช่น |  |
| Email address * /อีเมล* โด                                                                                            | () /.,-:;<>&?" ' { } [ ] _ * % \$ # ! ^<br>ยให้เว้นวรรคแทนการใส่สัญลักษณ์                                      |  |
|                                                                                                    | บอร์ไทรศัพท์ไม่ต้องไสเครื่องหมาย +<br>เเมลใส่ @ ได้ตามปกติ                                                     |  |

## <u>6.3กรณีพักโรงแรม หรือ ที่พักของท่าน</u>

| ✔ My hotel or place of accommodation (if different) ?                                        |                                                                                                    |   |
|----------------------------------------------------------------------------------------------|----------------------------------------------------------------------------------------------------|---|
| Name of hotel or place of accommodation */ชื่อโรงแรม หรือชื่อที่ท                            | <u>ṽn*</u>                                                                                                    | 0 |
| Address* /ที่อยู่*                                                                           |                                                                                                    | 0 |
| /รหัสไปรษณีย์<br><sub>Oost code</sub> City * ∕ จังหวัด*<br>๋ ๋ ๋ ๋ ๋ ๋ ๋ ๋ ๋ ๋ ๋ ๋ ๋ ๋ ๋ ๋ ๋ | Country * /ประเทศ*                                                                                                    | 0 |
| ielephone number /เบอร์โทรศัพท์*<br>@<br>@mail address * /อีเมล*                             | <ul> <li>ท่านจำเป็นต้องกรอกข้อมูลเป็นภาษาอังกฤษ</li> <li>ข้อมูลที่อยู่ทุกประเภท <u>ห้าม</u>ใส่สัญลักษณ์ต่างๆ เช่น</li> <li>() /., -:; &lt; &gt; &amp;? " ' { } [ ] _ * % \$ # ! ^ โดยให้เว้นวรรคแทนการใส่สัญลักษณ์</li> <li>เบอร์โทรศัพท์ไม่ต้องใส่เครื่องหมาย +</li> <li>อีเมลใส่ @ ได้ตามปกติ</li> </ul> | u |

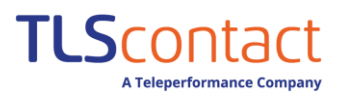

## 6.4<u>ระบุค่าใช้จ่ายในการเดินทาง</u>

| Funding of travel costs           |                                                |
|-----------------------------------|------------------------------------------------|
| 🗸 Myself 🖓 ออกค่าใช้จ่า           | ព១េរ                                           |
| Means of subsistence * 💡          | รูปแบบการออกค่าใช้จ่าย                         |
| Accommodation prepaid             | ชำระค่าที่พักล่วงหน้าแล้ว                      |
| Transport costs prepaid           | ชำระค่าเดินทางส่วงหน้าแล้ว                     |
| Traveller's cheques               | เซ็คเดินทาง                                    |
| Credit card                       | บัตรเครดิต                                     |
| Cash                              | เงินสด                                         |
| Other                             | อื่นๆ                                          |
| <b>V</b> By the person hosting me | ญ ผู้เชิญออกค่าใช้จ่าย                         |
| Means of subsistence * 💡          |                                                |
| All expenses covered durin        | ng stay สนับสนุนค่าใช้จ่ายให้ทั้งหมด           |
| Accommodation provided            | สนันสนุนที่พัก                                 |
| Transport costs paid              | สนับสนุนค่าใช้จ่ายในการเดินทาง                 |
| Cash                              | เงินสด                                         |
| Other                             | อื่นๆ                                          |
| V By another guarantor 😯          | ผู้ออกค่าใช้จ่ายไม่ใช่ผู้เซิญ                  |
| Specify which *                   |                                                |
| •                                 | ระบุ ชื่อ นามสกุลผู้ออกค่าใช้จ่าย              |
| Means of subsistence * 💡          |                                                |
| All expenses covered during       | <sup>ʒ stay</sup> สนับสนุนค่าใช้จ่ายให้ทั้งหมด |
| Accommodation provided            | สนันสนุนที่พัก                                 |
| Transport costs paid              | สนับสนุนค่าใช้จ่ายในการเดินทาง                 |
| Cash                              | เงินสด                                         |
| Other                             | อื่นๆ                                          |
| Back Save Next                    |                                                |
| กลับ บันทึก ถัดไป                 |                                                |

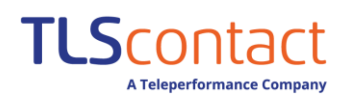

 หน้าสรุป –ท่านสามารถตรวจสอบข้อมูลที่ลงไว้ โดยกดดาวน์โหลดแบบฟอร์มฉบับร่าง และท่านสามารถเลือกกด แก้ไขข้อมูลในแต่ละส่วนได้ กรณีมีผู้ร่วมเดินทางที่ต้องขอวีซ่าท่านสามารถเพิ่มคำร้อง/เพิ่มผู้สมัคร สูงสุด 6 ท่านต่อ กรุ๊ปโดยกดปุ่ม "Add ad application" หากข้อมูลครบถ้วนสมบูรณ์แล้ว ให้กด"Continue"

| Your plans Your information                                                                                                    | 1 Your last visa                                                                                                    | Your stay                                                                                   | Your contacts                           | Recap                                    |                                              |
|----------------------------------------------------------------------------------------------------|----------------------------------------------------------------------------------------------------|---------------------------------------------------------------------------------------------|-----------------------------------------|------------------------------------------|----------------------------------------------|
| หน้าสรุบ ท่านสามารถตรวจสอบการสมัครของท่านที่ยังอยู่ใน<br>หากทุกขั้นตอนของการกรอกใบสมัครแสร็จสมบูรถ<br>หากข้อมูลไม่ถูกต้อง โปรดแก้ไขโดยกลับไปกดที่เผ<br>แบบฟอร์มการสมัครที่ไม่ใช้แล้ว ท่านสามารถกดลา<br>You can view your application are confirmed, please view a<br>If all the steps of your application are confirmed, please view a<br>If certain information is incorrect, correct it by returning to your<br>Invalid applications may be deleted 訇. | เระหว่างดำเนินการ และโปรดทำ<br>ม์แล้ว โปรดตรวจสอบซ้อมูลแบบ<br>ารื่องหมายดินสอก่อนพิมพ์และล<br>บได้ที่ปุ่มลบ<br>ecessary.<br>and check the content of the<br>ur application ✔ before prin' | ให้เสร็จสมบูรณ์ห<br>เฟอร์มใน pdf<br>เงลายเซน<br>. pdf form [ <u>A</u> .<br>ting and signing | งากจำเป็น<br>; the paper form.          |                                          | -                                            |
| - 2021700951471                                                                                                    |                                                                                                    |                                                                                             |                                         |                                          | -                                            |
| <ul> <li>France - Short-stay visa</li> </ul>                                                                                                    | หากต้องการลบข้อมูล                                                                                                    | ากด                                                                                         | 7                                       |                                          |                                              |
| FRA1BK20217003710 หมายเลขฟร้านซ์วีซ่า                                                                                                    | หากต้องการแก้ไขข้อ                                                                                                    | มูลกด                                                                                       | ↓ 「                                     | ດດເໜື່ອດເ                                | ມມາທາງ                                       |
| TESTSU Sample 05/05/1995                                                                                                    | <ul> <li>All the steps have be<br/>confirmed.</li> </ul>                                                                                                    | en 🖉                                                                                        | ê 🖪 🗕                                   | างเพองูเ<br>และดาวน์โห                   | เบบพอรมฉบบร เ<br>ลด พร้อมลงลายเ              |
| > Step 1 - Your plans                                                                                                    | <ul> <li>Confirmed</li> </ul>                                                                                                    |                                                                                             | 1                                       |                                          |                                              |
| > Step 2 - Your information                                                                                                    | <ul> <li>Confirmed</li> </ul>                                                                                                    |                                                                                             |                                         |                                          |                                              |
| > Step 3 - Your last visa                                                                                                    | <ul> <li>Confirmed</li> </ul>                                                                                                    |                                                                                             | ø                                       |                                          |                                              |
| declare that all the information provided is correct and complete to a promise to print out and sign the form associated with my application                                                                                                    | the best of my knowledge. ข้าพ<br><sup>ภา.</sup> ฉันขอสัญญาว่าจะพิมฟ์เ                                                                                                    | แจ้าขอยืนยันว่า<br>อกสารและลงลา                                                             | าข้อมูลที่กรอกทั้งห<br>เยเซนในแบบฟอร์ม์ | มดถูกต้องและสมบู<br>เที่เกี่ยวกับการสมัค | รณ์ที่สุดเท่าที่ฉันรู้ข้อมูล<br>รวีซ่าของฉัน |

#### ระบบจะขึ้นข้อความแจ้งเตือนท่าน เพื่อให้ท่านตรวจสอบข้อมูล หากข้อมูลถูกต้องให้กด "**Yes**"

| 2021700951471                                                                                              |                                                                                                    |            |     |                                                                                                    |
|----------------------------------------------------------------------------------------------------|----------------------------------------------------------------------------------------------------|------------|-----|----------------------------------------------------------------------------------------------------|
| France - Shors-stay visa                                                                                   | _                                                                                                    |            |     |                                                                                                    |
| FRA1BK20217008710                                                                                          | Important information                                                                                             |            |     | ข้อมูลสำคัญ                                                                                                    |
| TESTSU Sample (                                                                                            | Have you checked, for each of your applications, that the data in<br>conform to the information you have entered? | n the forr | n 🖻 | ห่านได้ตรวจสอบข้อมูลในแต่ละส่วนจากแบบฟอร์มฉบับร่าง 🗵 ปรากฏ<br>ข้อมูลที่ถูกต้องตรงกับข้อมูลที่ท่านกรอกใช่หรือไม่? |
| > Step 1 - Your plans                                                                                      | once this step is valuated, you will not be able to moully them.                                                  |            |     | เมื่อท่านยืนยันขั้นตอนนี้แล้ว ท่านจะไม่สามารถแก้ไขข้อมูลได้                                                      |
| > Step 2 - Your information                                                                                |                                                                                                    | No         | Yes |                                                                                                    |
| > Step 3 - Your last visa                                                                                  | Confirmed                                                                                                    | ٩٩         | ീല  |                                                                                                    |
| > Step 4 - Your stay                                                                                       | 🛩 Confirmed                                                                                                    | 691        | 10  |                                                                                                    |
| > Step 5 - Your contacts                                                                                   | V Confirmed                                                                                                    | /          |     |                                                                                                    |
| I declare that all the information p<br>I promise to print out and sign the<br>Add an application Continue |                                                                                                    |            |     |                                                                                                    |

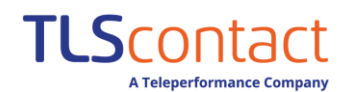

8. ตรวจสอบรายการเอกสาร – ในขั้นตอนนี้ระบบจะแสดงรายการเอกสารทั้งหมดจำเป็นต้องยื่นพร้อมรายละเอียดเอกสาร และ แจ้งค่าวีซ่าที่ต้องชำระ ให้ท่านกด "continue"เพื่อดำเนินการต่อ

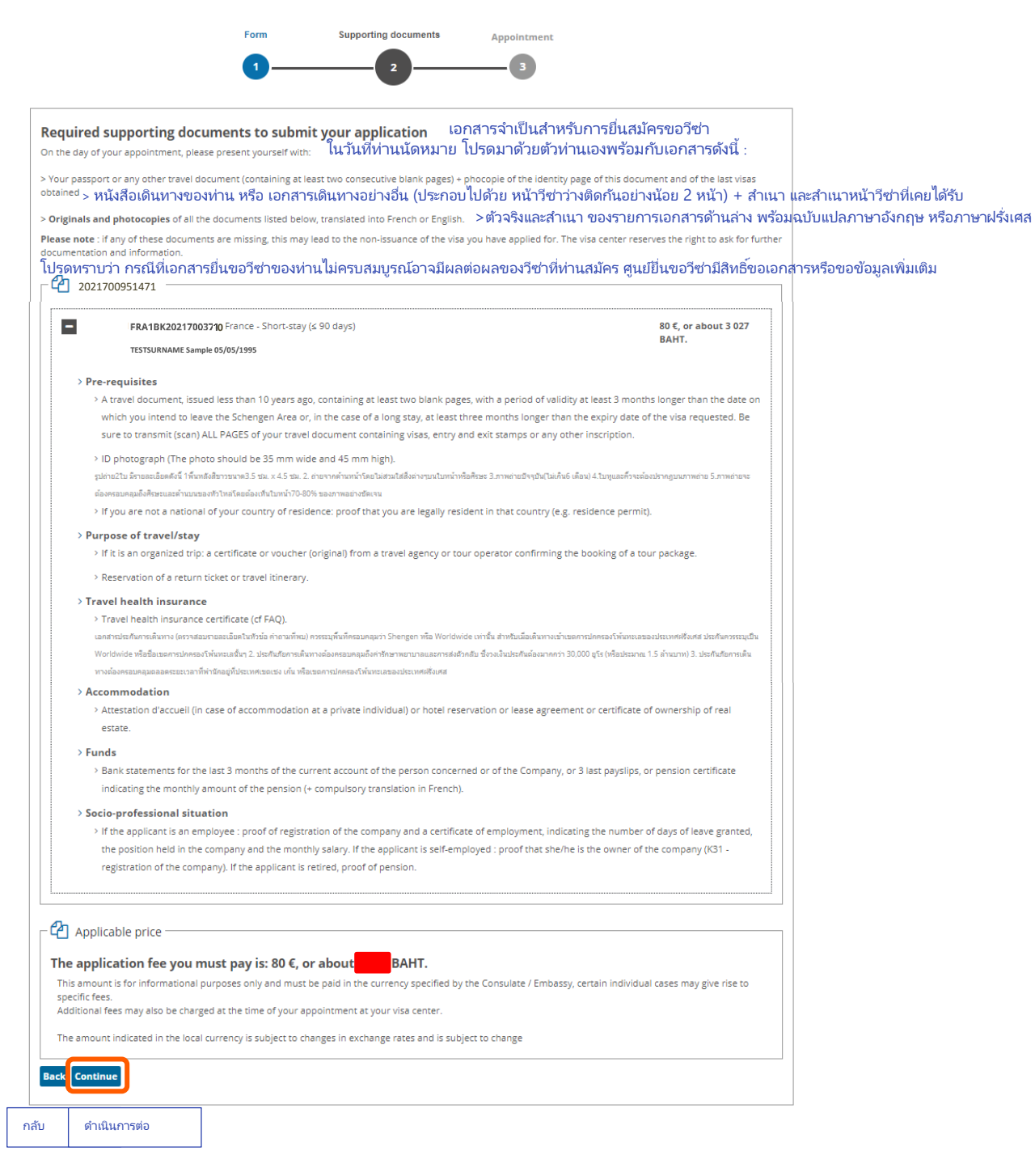

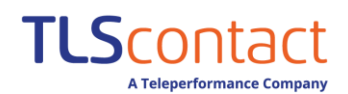

#### 9. ทำนัดหมายที่ศูนย์ยื่นขอวีซ่า

| 13                                                                                                    |
|----------------------------------------------------------------------------------------------------|
| Making appointment Finalization                                                                                                    |
| Make an appointment at the visa center ทำนัดหมายที่ศูนย์ยื่นสมัครขอวีซ่า                                                                                                    |
| You must go to the visa center to submit the following applications and supporting documents. ท่านต้องยื่นเอกสารการสมัครขอวีซ่าพร้อมกับเอกสารที่จำเป็นที่ศูนย์ยื่นขอวีซ่า                                                                                                    |
| You will find the necessary information to make your appointment on the page "Whom should I contact ?" of your place of residence. ท่านสามารถตรวจสอบข้อมูลที่จำเป็นเพื่อทำนัดหมายได้ที่หัวข้อ<br>France - Short-stay visa ฝรั่งเศส – วีซ่าระยะสั้น "ท่านต้องติดต่อใคร" ให้พื้นที่พ่านักของท่าน                                                                                                    |
| <ul> <li>Ites is block white sample boson is some interest in the source of the source of the s</li></ul> |
| คำเตือน<br>Warning<br>โนวันนัดหมายยื่นสมัครขอวีซ่า ห่านจะต้องนำเอกสารทั้งหมดมาแสดง พร้อมกับเอกสารฉบับจริง หากเอกสารของท่านไม่ครบถ้าน อาจมีผลต่อผลของวีซ่าที่ห่านสมัคร<br>โนวันนัดหมายยื่นสมัครขอวีซ่า ห่านจะต้องนำเอกสารทั้งหมดมาแสดง พร้อมกับเอกสารฉบับจริง หากเอกสารของท่านไม่ครบถ้าน อาจมีผลต่อผลของวีซ่าที่ห่านสมัคร<br>The day of your appointment, you will have to present yourself with all the originals of your supporting documents. If any of these documents are missing, this may<br>lead to the non-issuance of the visa you have applied for.           Back         Submit to the visa center           กลับ         ยื่นเอกสารที่ศูนย์ยื่นขอวีซ่า                                                                                                    |
|                                                                                                    |

Your request is now closed. Access to the application form and the receipt to print may take a few minutes. You can download them at any time from the "my account" tab. An email confirming the registration of your request has been sent to you.

Please print the documents required for the submission of your application(s)

| ОК                                                              | โปรดพิมพ์เอกสารที่จำเป็<br> |
|-----------------------------------------------------------------|-----------------------------|
|                                                                 |                             |
| 1. On the day of your appointment, you must bring the following | 3                           |
| documents :                                                     |                             |
|                                                                 |                             |
| 2. Payment / Biometrics                                         |                             |
|                                                                 |                             |
|                                                                 |                             |
| 3. Your visa center                                             |                             |
|                                                                 |                             |

คำขอของท่านเสร็จสิ้น แบบฟอร์มใบสมัครและใบเสร็จลงทะเบียนฟร้านซวีซ่า ใช้เวลาเพียงไม่นานในการพิมพ์ ท่านสามารถดาวน์โหลดได้ตลอดเวลาจาก เมนูหัวข้อ "my account" อีเมลยืนยันการลงทะเบียนคำสมัครขอวีซ่า ออนใลน์จะส่งไปหาท่าน

**่**นเพื่อใช้ยื่นสมัครขอวีซ่า

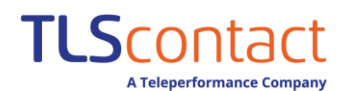

#### 10. พิมพ์แบบฟอร์มขอวีซ่าฝรั่งเศส / รายการเอกสาร

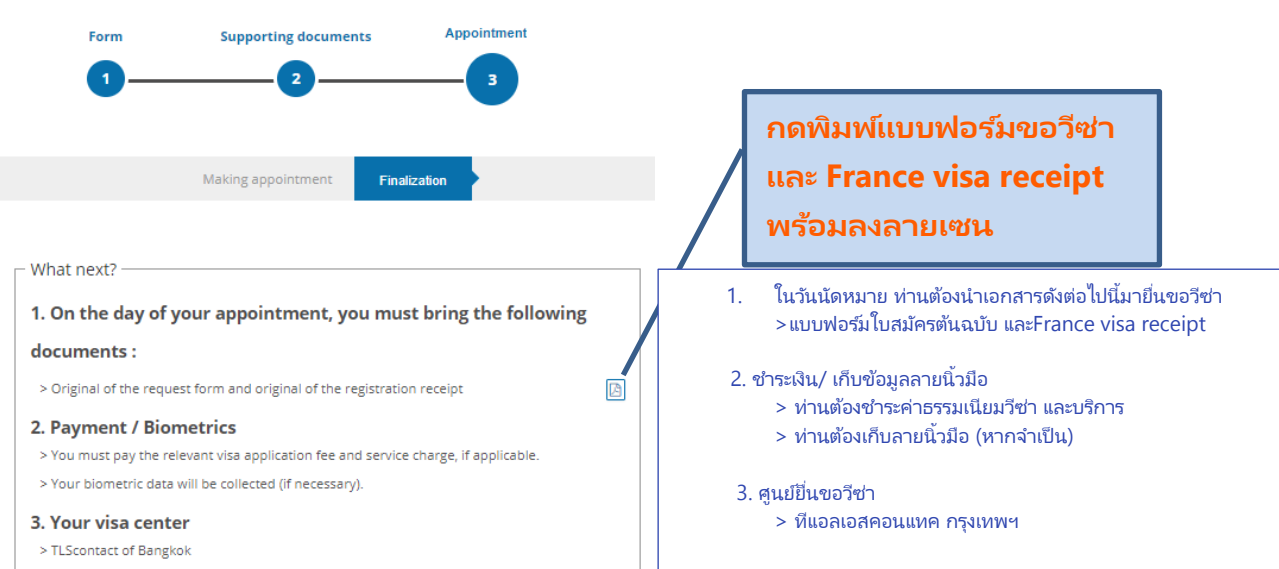

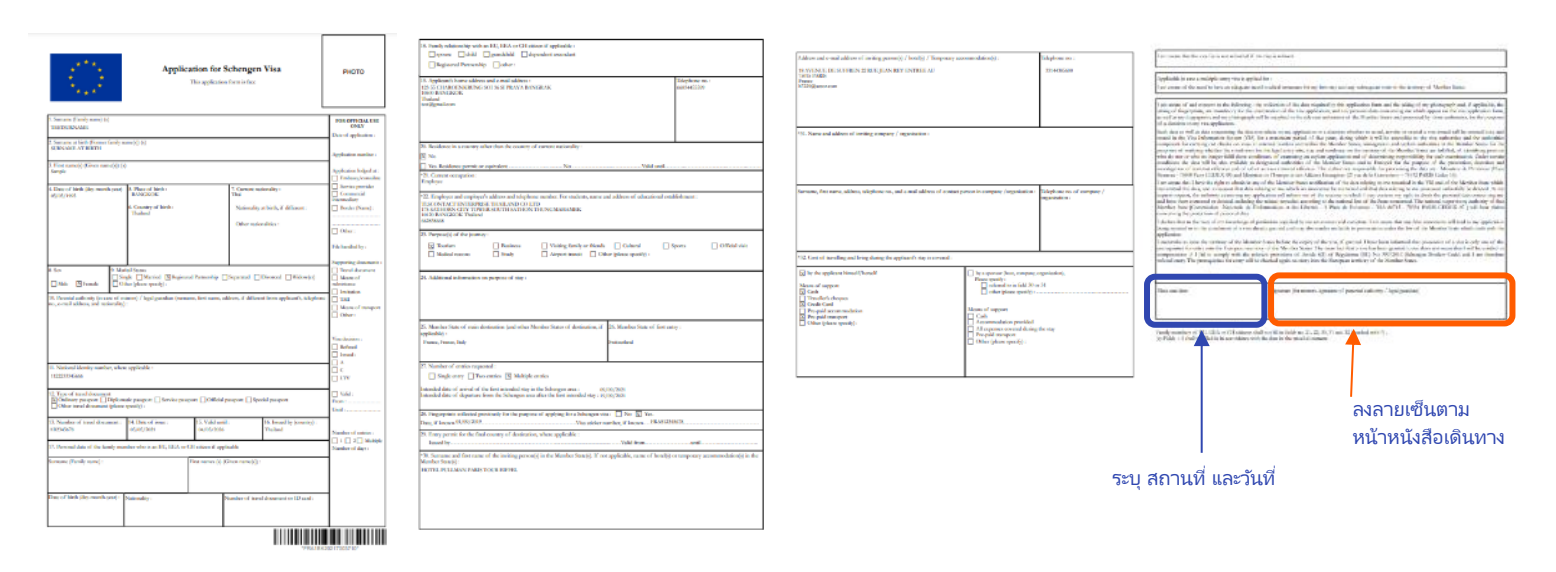

## France-Visas

**Registration** receipt

e of the application : FRAM

Last normals : TESTSURMANE Last normality international Fast normality Samples MENTS TO SUBMIT YOUR APPLICATION

| PORMS   |                                                                                                    |
|---------|----------------------------------------------------------------------------------------------------|
|         | Report and dated approation turn                                                                                                    |
|         | Receipt Finnce-Mean                                                                                                    |
| 190.400 | ALBERTHE                                                                                                    |
|         | A lower document, search test has the basis of a version of a test hour back pages, with a pained of<br>validity of least 3 months longer than the balls on version you interface the Schweger Asia or in the<br>case of a long back which there months longer than the excited data of the site an useful. The sub-<br>tioners will permit ALL PACES of your level document in theiring view, certy and bail stamps or any siter<br>inservation. |
|         | ID photograph (The photo should be 35 mm vide and 45 mm high).                                                                                                    |
|         | y a feadla denovientele historianen en erik erik erik erik erik<br>efenente eriketi mad behar y sakade etatea a armeke a tega, faistas daes<br>A daga antiketen begannen erik armekandonnanna, folkas ar dinasare faistanteaks, ked 176-<br>80% sommerineten a                                                                                                    |
|         | If you are not a national of your country of residence: proof that you are legally resident in that assumy is needed an analyzer as basis preset.                                                                                                    |
| PURPOS  | E OF TRAVELISTAY                                                                                                    |
|         |                                                                                                    |

- If it is an unproduct top is antilicate or vacator the booking of is four package.

   Image: Interpretation of a return level incomposition of a return level incomposition.

- П

0 2

APPLICABLE VISA FEE In proof oppositement, you will have to pay the application fee of 100 G\* or stand 3 GM BMF many a another bottle set to approve interface to pay 2. Reason and the feet section state to a constrain the set of the set of opens, the way lead to the non-boo or of the was you have applied for The

Version: 0.1 -7/31/2021 -Copyright © 2019 TLScontact, A Teleperformance Company

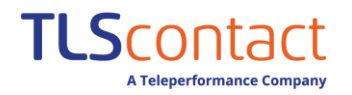

#### แบบฟอร์มวีซ่าระยะยาว

1. เพื่อเริ่มต้นการสมัคร กดปุ่ม "Create a new application or a new group of applications"

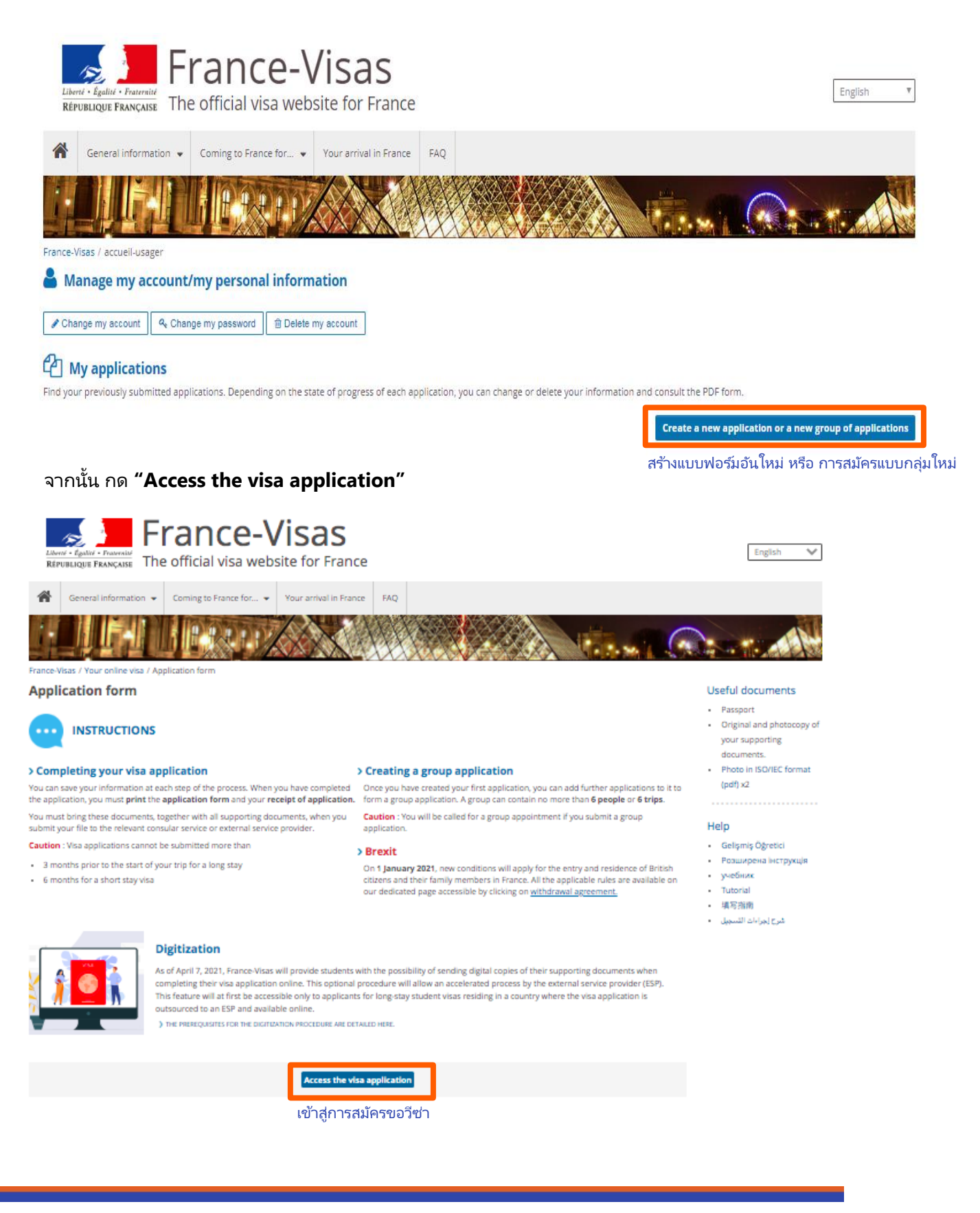

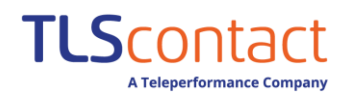

คู่มือการลงทะเบียนวีซ่าฝรั่งเศส

(ฉบับปรับปรุงใหม่)

#### กรอกข้อมูลการเดินทางของท่าน

| Your plans You                                                                             | r information Your la         | ast visa Your stay              | Your contacts                 | Recap                                     |                                |                     |
|--------------------------------------------------------------------------------------------|-------------------------------|---------------------------------|-------------------------------|-------------------------------------------|--------------------------------|---------------------|
| 📔 Your plans ข้อมูลการเดินทาง                                                              |                               |                                 |                               |                                           |                                |                     |
| Provide all the information about your planned sta<br>Fields marked with * are obligatory. | /. This will enable you to ve | rify if you need a visa.        |                               |                                           |                                |                     |
| /our situation / ざっいつ 命いてつ いい                                                              |                               |                                 |                               |                                           |                                |                     |
| _urrent nationality * / ถเบ็บ เทมจงุบน<br>Thai                                             | ~ <b>?</b>                    |                                 |                               |                                           |                                |                     |
| Do you join or travel with a family member fro                                             | om an EU country (exclud      | ling France), the EEA or the    | Swiss                         | ⊖Yes ◯No                                  | 0                              |                     |
| Confederation? *<br>ท่านเดินทางพร้อมกับ /กำลังเดินทางเพื่                                  | อไปเจอกับ ครอบครัว            | าชาวอียู (ยกเว้นฝรั่งเศล        | ส)หรือพลเมืองป                | ระเทศในเขตเศรษฐ                           | รูกิจยุโรป หรือ                | สวิตเซอร์แลนด์หรื   |
| ์ (สำหรับประเภทวีซ่า Family EU/EEA/<br>Your stay —                                         | Swiss เท่านั้น)               |                                 |                               |                                           |                                | 1                   |
| Place of submission of application * /สถานหิ                                               | สมัครขอวีซ่า*                 | City of submission o            | of application * /ເງິ         | มืองที่สมัครขอวีซ                         | <u>/1</u> *                    |                     |
| Thailand                                                                                   | ~ 😧                           | Bangkok                         |                               |                                           | ~ 🕜                            |                     |
| ประกอบอาการ + /ประกอบอาการสาว*                                                             |                               | Main doctionation of            | -++ /9 5919100                |                                           |                                |                     |
| visa type requested. " Y D avia fill DON a D T                                             | ~ 😧                           | Main destination of             | stah\ D 1∞PNIki               | พิเพม เอบส เอพ เ                          |                                |                     |
|                                                                                            |                               | Monaco                          | ผรงเศล<br>โมนาโก              |                                           |                                |                     |
| Short-stay (≤ 90 days) วีซ่าระยะสัน (ไม่เกี<br>Long-stay (≥ 90 days) วีซ่าระยะขวว (เอิ่ม   | น 90 วัน)<br>                 | Guadeloupe                      | กัวเดอลุป                     |                                           |                                |                     |
| Airport transit วีซ่าสนามบิน                                                               | 90 1 <b>H)</b>                | Martinique                      | เฟรนช์ เกียา<br>บาร์ติบิภ     | เา                                        |                                |                     |
|                                                                                            |                               | Mayotte                         | มายอต                         |                                           |                                |                     |
|                                                                                            |                               | New Caledonia                   | นิวแคลี โดเนี<br>             | ម                                         |                                |                     |
|                                                                                            |                               | Reunion                         | <ul> <li>เรอูเนียง</li> </ul> | 56°DD                                     |                                |                     |
|                                                                                            |                               | Saint-Pierre-et-M               | Miquelon แซงปิแย              | ร์และมีเกอลง                              |                                |                     |
|                                                                                            |                               | Saint Martin<br>Saint Barthélem | แซงมาร์เ<br>V แซงมาร์เ        | เตง<br>ตาวขึ                              |                                |                     |
|                                                                                            |                               | French Southern                 | n and Antarctic La            | ดเสม<br><mark>nds</mark> เฟรนช์เซาเทิร์นเ | เละแอนตาร์ก <sup>ุ</sup> ติกแส | ลนด์ส               |
| _ Your travel document                                                                     | 4                             | Wallis-et-Futuna                | า วาลลิสแ                     | ละฟุตูนา<br>≸ริ                           |                                |                     |
| Issuing authority of the travel document * /ประเ                                           | <u>ทศที่ออกหนังสือเดินทา</u>  | ∜* Travel document * / ὒ፟<br>Γ  | ระเราหช่องหนง                 | าอเดนทาง^                                 |                                |                     |
|                                                                                            | •                             |                                 |                               | 0                                         | rdinary passpor                | rt หนังสือเดินทาง   |
| Travel document number */หมายเลขหนัง                                                       | สือเดินทาง*                   |                                 |                               | D                                         | iplomatic passp                | ort หนังสือเดินทาง  |
|                                                                                            | 0                             |                                 |                               | 0                                         | fficial passport               | หนังสือเดินทาง      |
|                                                                                            |                               |                                 |                               | Se                                        | aman's book                    | หนังสือเดินทาง      |
| Date of issue * /วันที่ออกหนังสือเดินท                                                     | 14*                           | Expiry date * /วันหม            | เดอายุหนังสือแ                | จินทาง* C                                 | ertificate of ider             | ntity เอกสารรับรองต |
|                                                                                            |                               |                                 |                               | T                                         | emporary passp                 | oort หนงสอเดนทาง    |
| Your plans <mark>โปรดหราบ: ป</mark> ะ                                                      | ระเภทวีซ่าบางประเภท           | าจะเป็นตัวกำหนดค่าธร            | รรมเนียมวีซ่า**               | •                                         |                                |                     |
| <sub>Your plans</sub> ∗ /ประเภทของการเดินทาง                                               | *                             | Main purpose of stay *          | /วัตถุประสงค์ห                | <u>เล้กการเดินท</u> าง*                   | r                              |                     |
|                                                                                            | ~ 😮                           |                                 |                               | ~ 6                                       | )                              |                     |
|                                                                                            |                               |                                 |                               |                                           |                                |                     |
| Additional information about your project /ျို                                             | อมูลเพิ่มเติมเกี่ยวกั         | บการเดินทางของท่า               | น                             |                                           | -                              |                     |
|                                                                                            |                               |                                 |                               |                                           |                                |                     |

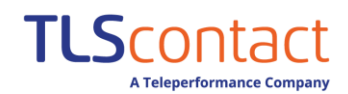

## 3. กรอกข้อมูลส่วนบุคคลของท่าน

| Your plans                                                                                                    | our information Your last visa Your sta <mark>ท่านจำเป็นต้องกรอกข้อมูลเป็นภาษ</mark><br>ปล.กรณีชื่อ/นามสกุลมีสัญลักษณ์ เช่น -<br>เพนการใส่สัญลักษณ์                                                                                         | <b>าอังกฤษ</b><br>. ให้เว้นวรรค |
|----------------------------------------------------------------------------------------------------|----------------------------------------------------------------------------------------------------|---------------------------------|
| Your information                                                                                                    | ตัวอย่าง: A-nan ให้ใสเป็น A nan                                                                                                    |                                 |
| Provide all the personal information below: iden                                                                                                    | ity, personal details, information about your family.                                                                                                    |                                 |
| If you wish, you can save your progress at any tir<br>Fields marked v เพศ*<br>Your identity<br>Information con<br>Sex * /เพศ*<br>Unspecified ไม่ระบุ<br>Marital status */สถานภาพสมรส* | <ul> <li>ลีถานภาพสมรส*</li> <li>Divorced หย่า</li> <li>Married แต่งงาน</li> <li>Other อื่นๆ</li> <li>Registered Partnership/PACS จดทะเบียนเป็นคู่ชีวิต</li> <li>Separated แยกกันอยู่</li> <li>Single โสด</li> <li>Widowed ม่าย</li> </ul>   |                                 |
| Last name/s * /นามสกุล*                                                                                                    | Last name/s at birth (previous last name/s) if different/นาม                                                                                                    | สกุลตอนเกิด (นามสกุลเก<br>] 🕝   |
| Obligatory first name/s if it/they exist /ຜີ່ວ                                                                                                    | (จำเป็นต้องระบุ)* Date of birth (dd/mm/yyyy) * (วัน /เดือน /ปีเกิด)*                                                                                                    | 0                               |
| Place of birth * /ประเทศที่เกิด*                                                                                                    | Country of birth * /เมืองที่เกิด*                                                                                                    | • •                             |
| Thai<br>Nationality at birth (if different) /តិ័ល្អឋាติต                                                                                                    | <ul> <li>อนเกิด</li> <li>Other nationalities /สัญชาติอื่นๆ</li> </ul>                                                                                                    | 0                               |
|                                                                                                    | ✓ Ø -                                                                                                    | 0                               |
| − Your personal information<br><sub>Address</sub> */ที่อยู่*                                                                                                    |                                                                                                    | 0                               |
| /รหัสไปรษณีย์*<br>Post code City */จังหวัด*                                                                                                    | Country * /ประเทศ*                                                                                                    | • •                             |
| Telephone number เบอร์ไทรศัพท์                                                                                                    | 0                                                                                                    |                                 |
| Email address * ยเมส"                                                                                                    |                                                                                                    | 0                               |
|                                                                                                    | <ul> <li>- ท่านจำเป็นต้องกรอกข้อมูลเป็นภาษาอังกฤษ</li> <li>- ข้อมูลที่อยู่ทุกประเภท <u>ห้ามใส่สัญลักษณ์</u><br/>โดยให้เว้นวรรคแทนการใส่สัญลักษณ์</li> <li>- เบอร์โทรศัพท์ไม่ต้องใส่เครื่องหมาย +</li> <li>- อีเมลใส @ ได้ตามปกติ</li> </ul> | * % \$ # ! ^                    |

## TLS contact A Teleperformance Company

#### (ฉบับปรับปรุงใหม่)

| - Details of your identity<br>ท่านมีถิ่นพำนักอยู่ประเทศอื่นนอกเหนือจากประเทศที่ท่า<br>Do you live in a country other than the country of your current nationali            | นถือสัญชาติหรือไม่?<br>๒٫٠*                                                                                                    |
|----------------------------------------------------------------------------------------------------|----------------------------------------------------------------------------------------------------|
| Residence permit no. or equivalent /เลชที่ใบอนุญาตพำนัก หรือ เทียา<br>เ                                                                                                    | ⊔เท่า <sub>Expiry date</sub> /วันหมดอายุ<br>☐                                                                                                    |
| Date of issue /วันที่ออกใบอนุญาตพำนัก                                                                                                    |                                                                                                    |
| <mark>ข้อมูลครอบครัว</mark><br>Your family<br>ห่านเดินทางพร้อมกับ /กำลังเดินทางเพื่อไปเจอกับ ครอบ<br>Are you joining or travelling with a French national family member? * | ครัวชาวฝรั่งเศสหรือไม่? (* <b>วีซ่าคู่สมรสชาวฝรั่งเศสจำเป็นต้องกรอก</b> )<br>● <sup>yes</sup> ◯ № <b>?</b>                                          |
| Family relationship * /สถานะความสัมพันธ์ครอบครัว*                                                                                                    | No. of the travel document or national identity no. <b>*/หมายเลขหนังสือเดินทาง หรือเลขบัตรประชาชน</b><br><b>3</b>                                   |
| Last name/s * <b>/นามสกุล*</b>                                                                                                    | First name/s * /ชื่อ*                                                                                                    |
| Date of birth (dd/mm/yyyy) * / (วัน /เดือน /ปีเกิด)*                                                                                                    | ท่านจำเป็นต้องกรอกข้อมูลเป็นภาษาอังกฤษ<br>ปล.กรณีชื่อ/นามสกุลมีสัญลักษณ์ เช่น ให้เว้น<br>วรรคแทนการใส่สัญลักษณ์<br>ตัวอย่าง: A-nan ให้ใส่เป็น A nan |
| Do you have any family members who live in France? *                                                                                                    | ♥Yes ◯No 🔞                                                                                                    |
| Member of your family residing in France 1<br>Family relationship <b>*/สถานะความสัมพันธ์ครอบครัว*</b><br>🗸 🝞                                                               | 🔀 <u>Remove this person</u><br>Nationality * / តិលួបាច៌<br>្រ                                                                                       |
| <sub>Last name/s *</sub> /นามสกุล*<br>[                                                                                                    | Obligatory first name/s if it/they exist /ີ່ຫຼື່ວ*                                                                                                  |
| Address * /ที่อยู่*                                                                                                    |                                                                                                    |
| /รหัสไปรษณีย์<br>Post code City */จังหวัด*<br>๋ ๋                                                                                                    | Country * /ประเทศ*<br></td                                                                                                    |
| Telephone number /เบอร์โทรศัพห์*                                                                                                    |                                                                                                    |
| Email address * /อีเมล*                                                                                                    |                                                                                                    |
| สถานะความส้มพันธ์ครอบครัว<br><sup>child</sup> บุตร                                                                                                    | Add another person                                                                                                    |
| Dependant relative บุพการีที่เป็นผู้อุปถัมภ์<br>Grandchild หลาน                                                                                                    | เพิ่มข้อมูลส่วนบุคคล                                                                                                    |
| Non-dependant relative บุพการีที่ไม่ได้เป็นผู้อุปถั่มภ์<br>Other อื่นๆ<br>Registered Partnership/PACS จดหะเบียนเป็นคู่ชีวิต<br>Spouse คู่สมรส                              | (สูงสุด3ท่าน)                                                                                                    |

คู่มือการลงทะเบียนวีซ่าฝรั่งเศส

กะลาสี เจ้าของร้าน นักกีฬา

อาจารย์ ว่างงาน

นักเรียน, นักศึกษาฝึกงาน

TLS contact A Teleperformance Company

| _ Your job<br>                                                         | <b>ท่านจำเป็นต้องกรอกข้อมูลเป็นภาษาอังกฤษ</b><br>ชื่อบริษัท / สถานศึกษา ให้พิมพ์ตัวอักษรเท่านั้น |
|------------------------------------------------------------------------|--------------------------------------------------------------------------------------------------|
| Employee V                                                             | ห้ามใส่ สัญลักษณ์ หรือตัวเลข เช่น                                                                |
| ุ <sub>Sector ∗</sub> /ประเภทอาชีพ*                                    | บริษัท Rama 9 Hospital co.,Itd                                                                   |
|                                                                        | ใสเป็น Rama nine Hospital co Itd                                                                 |
| /ชื่อบริษัท / ชื่อสถานศึกษา (กร                                        | รณีนักเรียน)*                                                                                    |
|                                                                        | 0                                                                                                |
|                                                                        |                                                                                                  |
| Address * / NOD                                                        | 0                                                                                                |
|                                                                        |                                                                                                  |
| Post code City * / २५१४७៣ Co                                           | ountry */ประเทศ*                                                                                 |
|                                                                        |                                                                                                  |
| Telephone number /เบอร์ไทรศัพท์                                        |                                                                                                  |
|                                                                        |                                                                                                  |
| Email address * /อีเมล*                                                |                                                                                                  |
|                                                                        | 0                                                                                                |
|                                                                        |                                                                                                  |
| Back Save Next หลังจากกรอกข้อมูลทั้งหมดแล้ว กดปุ่ม "บักทึก" และ กด"ต่อ | ไป"                                                                                              |
| ลับ บันทึก ถัดไป                                                       |                                                                                                  |

| อาชีพปัจจบัน                              |                                                                            | อาชีพปัจจุบัน      |
|-------------------------------------------|----------------------------------------------------------------------------|--------------------|
| Administrative or technical service staff | (diplomatic/consular posts) เจ้าหน้าบริการธรการ/เทคนิค (ทางการทต/สถานกงสล) | Sailor ก           |
| Architect                                 | สถาปนิก                                                                    | Shopkeeper <b></b> |
| Artisan                                   | ช่างฝีมือ                                                                  | Sportsperson j     |
| Artist                                    | ศิลปิน                                                                     | Student, trainee 🖞 |
| Banker                                    | นายธนาคาร                                                                  | Teacher            |
| Chemist                                   | นักเคมี                                                                    | Unemploved         |
| Civil servant                             | ข้าราชการพลเรือน                                                           | 1 2 6              |
| Clergy                                    | เสมียน                                                                     |                    |
| Company director                          | ผู้อำนวยการบริษัท                                                          |                    |
| Company executive                         | ้มู้บริหารบริษัท                                                           |                    |
| Computer engineer                         | วิศวะคอมพิวเตอร์                                                           |                    |
| Diplomat                                  | นักการทูต                                                                  |                    |
| Driver, truck driver                      | คนขับร <sup>ู้</sup> ด, คนขับรถบรรทุก                                      |                    |
| Electronics engineer                      | วิศวะอิเล็กทรอนิกส์                                                        |                    |
| Employee                                  | พนักงานบริษัท                                                              |                    |
| Farmer                                    | เกษตรกร                                                                    |                    |
| Fashion, cosmetics                        | แฟชั่น, เครื่องสำอาง                                                       |                    |
| Journalist                                | นักข่าว                                                                    |                    |
| Judge                                     | ผู้พิพากษา                                                                 |                    |
| Legal profession                          | นักกฎหมาย                                                                  |                    |
| Liberal professions                       | วิชาชี่พอิสระ                                                              |                    |
| Manual worker                             | ผู้ใช้แรงงาน                                                               |                    |
| Medical and paramedical profession        | วิชาชีพแพทย์และพยาบาล                                                      |                    |
| No profession                             | ไม่ประกอบอาชีพ                                                             |                    |
| Other                                     | อื่นๆ                                                                      |                    |
| Other technician                          | ช่างเหคนิคอื่นๆ                                                            |                    |
| Police, military                          | ตำรวจ หหาร                                                                 |                    |
| Politician                                | นักการเมือง                                                                |                    |
| Private employee of a diplomat            | ลูกจ้างส่วนตัวของนักการทูต                                                 |                    |
| Researcher, scientist                     | ้นักวิจัย, นักวิทยาศาสตร์                                                  |                    |
| Retired                                   | เกษียณ                                                                     |                    |
|                                           |                                                                            |                    |
|                                           |                                                                            |                    |

คู่มือการลงทะเบียนวีซ่าฝรั่งเศส

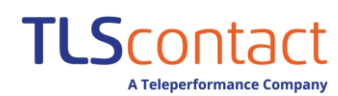

(ฉบับปรับปรุงใหม่)

#### ประเภทอาชีพ

| Accommodation and catering                               | ที่พักอาศัย และ จัดเลี้ยง                                                 |                                                                |
|----------------------------------------------------------|---------------------------------------------------------------------------|----------------------------------------------------------------|
| Activities of households as employers; undifferentiate   | d activities of households as producers of goods and services for own use | กิจกรรมครัวเรือนในฐานะนายจ้าง; กิจกรรมที่ไม่ต่างจากครัวเรือนใน |
| Administrative and support services                      | ธุรการ และ บริการสนับสนุน                                                 | ฐานะผู้ผลิตสินค้าและบริการเพื่อใช้เอง                          |
| Agriculture, forestry and fishery                        | เกษตรกรรม, ป่าไม้ และประมง                                                |                                                                |
| Arts, entertainment and recreation                       | ศิลปะ, การบันเทิง และนันทนาการ                                            |                                                                |
| Construction                                             | การก่อสร้าง                                                               |                                                                |
| Extractive industries                                    | อุตสาหกรรมสกัด                                                            |                                                                |
| Extraterritorial activities                              | กิจกรรม                                                                   |                                                                |
| Financial activities and insurance                       | กิจกรรมการเงิน และประกัน                                                  |                                                                |
| Human health and social work                             | สุขภาพมนุษย์ และสังคมสงเคราะห์                                            |                                                                |
| Information and communication                            | ข้อมูลและการสื่อสาร                                                       |                                                                |
| Manufacturing industry                                   | อุตสาหกรรมการผลิต                                                         |                                                                |
| Other activities                                         | กิจกรรมอื่น                                                               |                                                                |
| Other service activities                                 | กิจกรรมบริการอื่นๆ                                                        |                                                                |
| Production and distribution of electricity, gas, steam a | nd conditioned air การผลิตและจำหน่ายไฟฟ้า, แก๊ส, ไอน้ำ และเค่             | รื่องปรับอากาศ                                                 |
| Production and distribution of water; sanitation, waste  | management and pollution removal การผลิตและจำหน่ายประปา; สุขอน            | เามัย, จัดการขยะ และกำจัดมลพิษ                                 |
| Property                                                 | จัดการทรัพย์สิน                                                           |                                                                |
| Public administration                                    | บริหารราชการ                                                              |                                                                |
| Specialized, scientific and technical activities         | กิจกรรมเฉพาะทาง, วิทยาศาตร์ และทางเทคนิค                                  |                                                                |
| Teaching                                                 | การสอน                                                                    |                                                                |
| Trade; car and motorcycle repairs                        | การค้าขาย; ซ่อมรถยนต์ และมอเตอร์ไซค์                                      |                                                                |
| Transport and storage                                    | ขนส่งและการเก็บรักษา                                                      |                                                                |
|                                                          |                                                                           |                                                                |

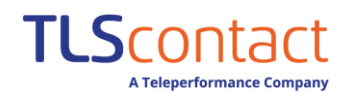

## 4. กรอกข้อมูลวีซ่าของท่าน หากท่านเคยพำนักในฝรั่งเศสเกินกว่า 3 เดือน

|                                                                                                    | Your plans                                                                      | Your information                                                                                        | Your last visa                                                                                      | Your stay                                               | Your contacts               | Recap             |                                             |
|----------------------------------------------------------------------------------------------------|---------------------------------------------------------------------------------|----------------------------------------------------------------------------------------------------|----------------------------------------------------------------------------------------------------|---------------------------------------------------------|-----------------------------|-------------------|---------------------------------------------|
| Your last vi                                                                                        | <sub>sa</sub> ข้อมูลวีซ่า                                                       | ระยะยาวของห                                                                                             | ่าน                                                                                                 |                                                         |                             |                   |                                             |
| Indicate here if you have                                                                           | e previously resided                                                            | in France for more than                                                                                 | three months in a row,                                                                              | on which date an                                        | id for what purpose.        |                   |                                             |
| lf you wish, you can save<br>Fields marked with * are<br>/ห่านเคยพำนักต่อ<br>Have you previously re | e your progress at ar<br>obligatory.<br>เนื่องกันเกินกว่า<br>sided for more tha | ny time.<br>3 เดือนในฝรั่งเศส<br>n three months in a ro                                                 | เหรือไม่?<br>w in France?                                                                           |                                                         |                             | OYes ○No          | 0                                           |
| <ul> <li>Your stay 1</li> </ul>                                                                     |                                                                                 |                                                                                                    |                                                                                                    |                                                         |                             | 6                 | Remove this stay                            |
| Start date of stay * /วัน<br><sub>Month</sub> /เดือน                                                | ที่เริ่มพำนัก*<br><sub>Year</sub> /บี                                           |                                                                                                    | End o<br>Mo                                                                                         | <sub>late of stay *</sub> /วัเ<br><sub>nth</sub> /เดือน | เที่สิ้นสุดพำนัก*<br>Year   | /ปี               | ] 0                                         |
| Purpose of stay * /วัเ<br>Your residential address<br>Address */ที่อยู่*                            | ุทถุประสงค์ก<br>ิ<br>ิ <b>⊘</b>                                                 | ารพำนัก*                                                                                                | 0                                                                                                   |                                                         |                             |                   |                                             |
|                                                                                                    |                                                                                 |                                                                                                    |                                                                                                    |                                                         |                             |                   | •                                           |
| /รหัสไปรษณีย์*<br>Post code                                                                         | <sub>City</sub> */จังหวั                                                        | ວັດ*                                                                                                    | Ø                                                                                                   | Country<br>France                                       | <sub>/*</sub> /ประเทศ*<br>▫ |                   | ~                                           |
| Back Save Next                                                                                      | หลังจากกระ                                                                      | อกข้อมูลทั้งหมดแล้                                                                                      | ัว กดปุ่ม "บักทึก" เ                                                                                | และ กด"ต่อไบ                                            | ]"                          |                   | <b>X</b> <u>Add a stay</u><br>เพิ่มการพำนัก |
| ้<br>กลับ บันทึก ถัดไป                                                                              |                                                                                 | <mark>ท่านจำเป็นต้องกระ</mark><br>-ข้อมูลที่อยู่ทุกประเภ<br>โดยให้เว้นวรรคแทนก<br>- เบอร์ใหรศัพท์ไม่ต้อ | <mark>อกข้อมูลเป็นภาษา</mark><br>ท <u>ห้าม</u> ใส่สัญลักษณ์<br>การใส่สัญลักษณ์<br>มใส่เครื่องหมาย + | อังกฤษ<br>น์ต่างๆ เช่น +                                | () /.,-:;<                  | > & ? " ' { } [ ] | ]_*%\$#!^                                   |

**TLS**contact A Teleperformance Company

#### 5. กรอกข้อมูลการพำนักของท่าน

| 📔 Your stay ข้อมูลการพำนักข                                                                                                    | องท่าน                                                                 |                                                                                                    |                                        |                                                                                                 |
|----------------------------------------------------------------------------------------------------|------------------------------------------------------------------------|----------------------------------------------------------------------------------------------------|----------------------------------------|-------------------------------------------------------------------------------------------------|
| Provide all the information regarding your stay in F                                                                                                    | rance.                                                                 |                                                                                                    |                                        |                                                                                                 |
| If you wish, you can save your progress at any time.<br>Fields marked with * are obligatory.                                                                                                    |                                                                        |                                                                                                    |                                        |                                                                                                 |
| Details of your stay                                                                                                    |                                                                        |                                                                                                    |                                        |                                                                                                 |
| As a reminder, your destination of stay is: Fra                                                                                                    | nce                                                                    |                                                                                                    | 0                                      |                                                                                                 |
| Planned date of arrival in French territory */วัน                                                                                                    | <u>ที่เข้าอาณา</u> เขตฝรั่งเศ<br>ชื่ <b>ช</b> ิ                        | វាពី* Number of months of stay                                                                                                    | <ul><li>∗ /ระยะเวลาพำนัก(เดี</li></ul> | ื่อน)*<br>✓ <b>?</b>                                                                            |
|                                                                                                    |                                                                        |                                                                                                    |                                        |                                                                                                 |
| /our plans for staying<br>As a reminder, your project is Talent Passport<br>Scientist - Researcher / Talent<br>Will you be travelling with members of your fam                                                                                                    | - International talents an<br>Ily? * /ท่านเดินทางพร่                   | id the main purpose for your stay<br>ร้อมกับสมาชิกครอบครัวหรื                                                                                                    | ris 😧<br>อไม่?* OYes 🔾                 | No 😧                                                                                            |
| Your plans for staying<br>As a reminder, your project is Talent Passport<br>Scientist - Researcher / Talent<br>Will you be traveiling with members of your fam<br>Member 1 /สมาชิกครอบครัวห่านที่ 1<br>st name/s */ชื่อ*                                                                        | - International talents an<br>แy? * /ท่านเดินทางพร่                    | id the main purpose for your stay<br>ร้อมกับสมาชิกครอบครัวหรี<br>First name/s /นามส์กุ                                                                                                    | ris ขิ<br>อไม่?* ⊙Yes ◯<br>ล*          | No 😧<br>Remove this<br>member<br>                                                               |
| Your plans for staying<br>As a reminder, your project is Talent Passport<br>Scientist - Researcher / Talent<br>VIII you be travelling with members of your fam<br>Member 1 /สมาชิกครอบครัวห่านที่ 1<br><u>it name/s */ชื่อ*</u><br>:e of birth (dd/mm/yyyy) * / (วัน /เดือน /ก                  | - International talents an<br>niy? * /ท่านเดินทางพร่<br><br>ปีเกิด)*   | id the main purpose for your stay<br>ร้อมกับสมาชิกครอบครัวหรื<br>First name/s /นามสกุ<br>Family relationship * /สถ                                                                                             | /is                                    | No <b>2</b><br><a>Remove this member<br/>/ลบข้อมูล<br/></a> บบครัว*   ✓                         |
| Your plans for staying<br>As a reminder, your project is Talent Passport<br>Scientist - Researcher / Talent<br>Will you be travelling with members of your fam<br>Member 1 /สมาชิกครอบครัวห่านที่ 1<br>st name/s */ชื่อ*<br>to of birth (dd/mm/yyyy) * / (วัน /เดือน /โ<br>tionality */สัญชาติ* | - International talents an<br>แพ? * /ท่านเดินทางพร<br><br>ปีเกิด)*<br> | id the main purpose for your stay<br>ร้อมกับสมาชิกครอบครัวหรื<br>First name/s /นามส์กุ<br>Family relationship * /ส์ถ<br>สถานะความส้มพัท<br>Child<br>Dependant relative<br>Grandchild<br>Non-dependant relative |                                        | No 😧<br><u>Remove this</u><br><u>member</u><br>/ลบข้อมูล<br>?<br>บบครัว*<br>v ?<br>Add a member |

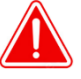

รรคแทนการไสสัญลักษณ์ ตัวอย่าง: A-nan ให้ใส่เป็น A nan

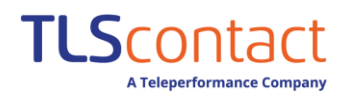

6. กรอกข้อมูลการติดต่อโดยระบุสถานที่ที่ท่านพำนัก –เลือกรูปแบบการพำนักและค่าใช้จ่ายตามสถานการณ์ของท่าน

|                                                           | Your plans                                                                              | Your information                                                                                      | Your last visa            | Your stay                                   | Your contacts                                      | Recap                                   |                     |
|-----------------------------------------------------------|-----------------------------------------------------------------------------------------|----------------------------------------------------------------------------------------------------|---------------------------|---------------------------------------------|----------------------------------------------------|-----------------------------------------|---------------------|
| Your contact                                              | s ข้อมูลกา                                                                              | ารติดต่อที่ฝรั่งเ                                                                                     | เศส                       |                                             | กรณีไปเรีย<br>ให้ระบทั้งหน                         | น,ศึกษาต่อ และ/หรื<br>เวยงาน บริษัท และ | อไปทำงาน<br>ที่พัก  |
| To finalise your visa applic                              | ation, please prov                                                                      | ide all the information r                                                                             | egarding your contac      | ts in the place of                          | your stay.                                         |                                         |                     |
| If you wish, you can save y<br>Fields marked with * are o | our progress at a<br>bligatory.                                                         | ny time.                                                                                              |                           |                                             |                                                    |                                         |                     |
| Host person or organis                                    | ation                                                                                   |                                                                                                    |                           |                                             |                                                    |                                         |                     |
| A person will be acc                                      | commodating m                                                                           | • <b>8 /</b> คนเชิญเ                                                                                  | ป็นผู้รับรองเ             | ขี่พักให้ท่า <sup>เ</sup>                   | น                                                  |                                         |                     |
| A company, organis                                        | sation or establ                                                                        | ishment will be accon                                                                                 | nmodating me 🝞            | <b>/</b> บริษัท อ                           | งค์กร หรือหน่                                      | วยงานเป็นผู้ฯ                           | รับรองที่พักให้ท่   |
| My hotel or place o                                       | faccommodatio                                                                           | on (if different) 🕜                                                                                   | โรงแรม หรือ               | ที่พัก (หาเ                                 | าไม่เหมือนกับ                                      | r)                                      |                     |
| Funding of travel costs                                   |                                                                                         |                                                                                                    |                           |                                             |                                                    |                                         |                     |
| Myself 🕜/ມີຜູ້ສ                                           | นับสนุนค่า                                                                              | เใช้จ่ายให้ท่าน                                                                                       | L                         |                                             |                                                    |                                         |                     |
| By another guarant                                        | ∞r <b>(2/</b> ท่านส                                                                     | ออกค่าใช้จ่าย                                                                                         | ด้วยตนเอง                 |                                             |                                                    |                                         |                     |
|                                                           |                                                                                         | 2                                                                                                    |                           |                                             |                                                    |                                         |                     |
| Back Save Next                                            | หลังจากก                                                                                | รอกข้อมูลทั้งหมดเ                                                                                     | เล้ว กดปุ่ม "บักเ         | าํก" และ กด"เ                               | ท่อไป"                                             |                                         |                     |
| <u>6.1กรณีค</u>                                           | นเชิญเป็น                                                                               | <u>ผู้รับรองที่พักใ</u><br>อ                                                                          | <u>ห้ท่าน</u>             | ปล.กรณีชื่อ,<br>แทนการใส่สํ<br>ตัวอย่าง: A· | /นามสกุลมีสัญลัก<br>เ์ญลักษณ์<br>-nan ให้ใส่เป็น A | าเป็นภาษาองกร<br>ษณ์ เช่น ให้เว<br>nan  | <b>เษ</b><br>ันวรรค |
| A person win be accon                                     |                                                                                         |                                                                                                    |                           |                                             |                                                    | duc                                     |                     |
| Name/s * <b>/</b> นามสกุลผู้เจ๋                           | ชิญ*                                                                                    |                                                                                                    | Obliga                    | tory first name/                            | 's if it/they exist *                              | ชื่อผู้เชิญ*                            | 0                   |
| Address * /ที่อย่*                                        |                                                                                         |                                                                                                    |                           |                                             |                                                    |                                         |                     |
|                                                           |                                                                                         |                                                                                                    |                           |                                             |                                                    |                                         | 0                   |
| /รหัสไปรษณีย่*<br>Post code City                          | <sub>y*</sub> /จังหวัด                                                                  | *                                                                                                    |                           | Country                                     | ∗ /ประเทศ*                                         |                                         | •                   |
| <b>V</b>                                                  |                                                                                         |                                                                                                    | U                         | France                                      |                                                    | `                                       | U                   |
| Telephone number /เบอร์                                   | โทรศัพท์*                                                                               |                                                                                                    | 2                         |                                             |                                                    |                                         |                     |
|                                                           |                                                                                         |                                                                                                    |                           |                                             |                                                    |                                         |                     |
| <sub>Email address *</sub> /อีเมล*                        |                                                                                         |                                                                                                    |                           |                                             |                                                    |                                         | 0                   |
|                                                           |                                                                                         | N                                                                                                    |                           |                                             |                                                    |                                         |                     |
| - ท่านจ<br>- ข้อมูล<br>โดยให<br>- เบอร์โ<br>- อีเมลใ      | <b>ำเป็นต้องกร</b><br>หีอยู่ทุกประเภ<br>ก้เว้นวรรคแทน<br>หรศัพห้ไม่ต้อง<br>ส่ @ ได้ตามบ | <b>เอกข้อมูลเป็นภา</b><br>ท <u>ห้าม</u> ใส่สัญลักษณ์<br>เการใส่สัญลักษณ์<br>เใส่เครื่องหมาย +<br>Iกติ | ษาอังกฤษ<br>ษณ์ต่างๆ เช่น | + () /.,-                                   | :;<>&?"                                            | '{}[]_*%\$                              | #! ^                |

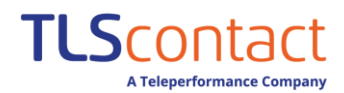

#### 6.2กรณีบริษัท องค์กร หรือหน่วยงานเป็นผู้เชิญ/รับรองที่พักให้ท่าน

| A company, organisation or establishment will be accommodating me ใ         Details of the host organisation/company         /ชื่อองค์กรหรือบริษัทที่เชิญ*         Name of the host organisation/company t | <b>ท่านจำเป็นต้องกรอกข้อมูลเป็นภาษาอังกฤษ</b><br>ชื่อโรงแรม / ที่พัก ชื่อองค์กรหรือบริษัทที่เชิญ ให้<br>พิมพ์ตัวอักษรเท่านั้นห้ามใส่ สัญลักษณ์ หรือตัวเลข                                                                                                    |
|----------------------------------------------------------------------------------------------------|----------------------------------------------------------------------------------------------------|
| / Care 1*                                                                                                    | Ø                                                                                                    |
| Address * /ทอยู่^                                                                                                    | 0                                                                                                    |
| /รหัสไปรษณีย์*<br>Post code                                                                                                    | <sub>Country *</sub> /ประเทศ*                                                                                                    |
| 0                                                                                                    | France V                                                                                                    |
| Telephone number /เบอร์โทรศัพท์*                                                                                                    |                                                                                                    |
| Details of the contact person <b>รายละเอียดผู้ติดต่อ</b>                                                                                                    |                                                                                                    |
| Last name of the contact person * /นามสกุล* First name of                                                                                                    | i the contact person */                                                                                                    |
| <sub>Address</sub> * /ที่อยู่*                                                                                                    |                                                                                                    |
| /ระรัสไประเภีย์                                                                                                    |                                                                                                    |
| Post code         City * / จังหวัด*                                                                                                    | Country * /ประเทศ*<br>France V                                                                                                    |
| Telephone number /เบอร์โทรศัพท์*                                                                                                    | <ul> <li>ท่านจำเป็นต้องกรอกข้อมูลเป็นภาษาอังกฤษ<br/>ข้ามอชื่อเหตุโรย ห้องใส่สัญรัฐษณ์สาย เช่น</li> </ul>                                                                                                    |
| Email address * /อีเมล*                                                                                                    | <ul> <li>+ () /.,-:; &lt; &gt; &amp; ? " ' { } [ ] _* % \$ # ! ^</li> <li>โดยให้เว้นวรรคแทนการใส่สัญลักษณ์</li> <li>- เบอร์โทรศัพท์ไม่ต้องใสเครื่องหมาย +</li> <li>- อีเมลใส่ @ ได้ตามปกติ</li> </ul>                                                                                  |
|                                                                                                    |                                                                                                    |
| <u>6.3กรณีพักโรงแรม หรือ ที่พักของท่าน</u>                                                                                                    | ท่านจำเป็นต้องกรอกข้อมูลเป็นภาษาอังกฤษ<br>ส่วโรมรบ ( สี่มัว สี่วางด์วระรีวงเริ่มันสี่เชิญ ให้                                                                                                    |
| ✓ My hotel or place of accommodation (if different) ?                                                                                                    | ของหารของหารของหารของหารของหารของหารของหารของหารของหารของหารของหารของหารของหารของหารของหารของหารของหารของหารของ<br>พิมพ์ตัวอักษรเท่านั้นห้ามใส่ สัญลักษณ์ หรือตัวเลข                                                                                                    |
| Name of hotel or place of accommodation */ชื่อโรงแรม หรือชื่อที่พัก*                                                                                                    |                                                                                                    |
|                                                                                                    | 0                                                                                                    |
| Address * /ที่อยู่*                                                                                                    | 0                                                                                                    |
| เ<br>/รหัสไปรษณีย์<br>Post.code City * /จังหวัด*                                                                                                    | ⊂                                                                                                    |
| 0                                                                                                    | France V                                                                                                    |
| Telephone number /เบอร์โทรศัพท์*<br>Email address */อีเมล*                                                                                                    | <ul> <li>- ท่านจำเป็นต้องกรอกข้อมูลเป็นภาษาอังกฤษ</li> <li>- ข้อมูลที่อยู่ทุกประเภท <u>ห้ามใส่สัญลักษณ์ต่างๆ</u> เช่น</li> <li>+ () /., -:; &lt; &gt; &amp; ? " ( } [ ] _ * % \$ # ! ^<br/>โดยให้เว้นวรรคแทนการใส่สัญลักษณ์</li> <li>- เบอร์โทรศัพท์ไม่ต้องใส่เครื่องหมาย +</li> </ul> |
|                                                                                                    | - อีเมลใส @ ได้ตามปกติ                                                                                                    |
|                                                                                                    |                                                                                                    |

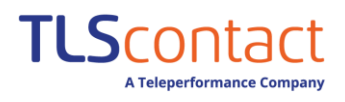

## 6.4 <u>ระบุค่าใช้จ่ายในการเดินทาง</u>

| Funding of travel costs                                                                                                    |                                                                                                    |
|----------------------------------------------------------------------------------------------------|----------------------------------------------------------------------------------------------------|
| ✔ Myself 😯 ออกค่าใช้จ่า                                                                                                    | ายเอง                                                                                                    |
| Means of subsistence *  Accommodation prepaid Accommodation prepaid Transport costs prepaid Traveller's cheques Credit card Cash Other             | รูปแบบการออกค่าใช้จ่าย<br>ชำระค่าที่พักล่วงหน้าแล้ว<br>ชำระค่าเดินทางล่วงหน้าแล้ว<br>เซ็คเดินทาง<br>บัตรเครดิต<br>เงินสด<br>อิ่นๆ<br>ผู้เซิญออกค่าใช้จ่าย |
| Means of subsistence *  All expenses covered durin Accommodation provided Transport costs paid Cash Other                                          | ng stay สนับสนุนค่าใช้จ่ายให้ทั้งหมด<br>สนันสนุนที่พัก<br>สนับสนุนค่าใช้จ่ายในการเดินทาง<br>เงินสด<br>อื่นๆ                                               |
| <b>V</b> By another guarantor                                                                                                    | ผู้ออกค่าใช้จ่ายไม่ใช่ผู้เชิญ                                                                                                    |
| Specify which *                                                                                                    | ระบุชื่อ นามสกุลผู้สนับสนุนค่าใช้จ่าย<br>ระบุ ชื่อ นามสกุลผู้ออกค่าใช้จ่าย                                                                                |
| Means of subsistence *           All expenses covered durin         Accommodation provided         Transport costs paid         Cash         Other | สนับสนุนค่าใช้จ่ายให้หั้งหมด<br>g stay<br>สนันสนุนที่พัก<br>สนับสนุนค่าใช้จ่ายในการเดินทาง<br>เงินสด<br>อื่นๆ                                             |

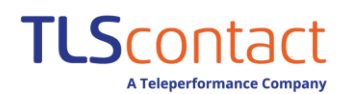

 หน้าสรุป –ท่านสามารถตรวจสอบข้อมูลที่ลงไว้ โดยกดดาวน์โหลดแบบฟอร์มฉบับร่าง และท่านสามารถเลือกกด แก้ไขข้อมูลในแต่ละส่วนได้ กรณีมีผู้ร่วมเดินทางที่ต้องขอวีซ่าท่านสามารถเพิ่มคำร้อง/เพิ่มผู้สมัคร สูงสุด 6 ท่านต่อ กรุ๊ปโดยกดปุ่ม "Add ad application" หากข้อมูลครบถ้วนสมบูรณ์แล้ว ให้กด"Continue"

|                                                                                                    | Your plans                                                                                                    | Your information                                                                                                    | Your last visa                                                                                                    | /our stay                                                                        | Your contacts                       | Recap                                 |                                                                 |
|----------------------------------------------------------------------------------------------------|----------------------------------------------------------------------------------------------------|----------------------------------------------------------------------------------------------------|----------------------------------------------------------------------------------------------------|----------------------------------------------------------------------------------|-------------------------------------|---------------------------------------|-----------------------------------------------------------------|
| หน้าสรุป<br>Recap<br>You can view yo<br>If all the steps of<br>If certain inform<br>Invalid applicatio | ท่านสามารถตรวจสอ<br>หากหุกขั้นตอนของศ<br>หากข้อมูลไม่ถูกต้อง<br>แบบฟอร์มการสมัคร<br>ur application in progr<br>f your application are c<br>ation is incorrect, corr<br>ons may be deleted ฮิ. | วบการสมัครของห่านที่ยังอยู่ใน<br>าารกรอกใบสมัครเสร็จสมบูรถ<br>โปรดแก้ไขโดยกลับไปกดที่เห<br>หีไมโช้ ท่านสามารถกดลบได้<br>ess and complete it if necess<br>:onfirmed, please view and cl<br>ect it by returning to your app | แระหว่างดำเนินการ โปรดห<br>ใแล้ว โปรดตรวจสอบช้อมู<br>เรื่องหมายดินสอก่อนพิมพ์<br>ที่ปุ่มถึงขยะ<br>ary.<br>neck the content of the pc<br>plication ✔ before printing | iาให้เสร็จสมบูรข<br>แบบฟอร์มใน µ<br>และลงลายเซน<br>f form ⊉.<br>; and signing th | ณ์หากจำเป็น<br>odf<br>e paper form. |                                       | -                                                               |
| 20217009514                                                                                            | 171 ———                                                                                                    | หากตัอ                                                                                                    | งการลบข้อมลกด                                                                                                    |                                                                                  |                                     |                                       | -                                                               |
| - France - Sh                                                                                          | nort-stay visa                                                                                                    | หากตัอ                                                                                                    | งการแก้ไขข้อมูลกด                                                                                                    |                                                                                  |                                     |                                       |                                                                 |
| FRA1BK20                                                                                               | 217003710 หมายเลข<br>J Sample ()                                                                                                    | ขฟร้านชวีซ่า<br>)5/05/1995                                                                                                    | <ul> <li>All the steps have been</li> </ul>                                                                                                    |                                                                                  | [B]                                 | กดเพื่อดุ<br>และดาวน์โ                | ุแบบฟอร์มฉบับร่าง<br>หลด พร้อมลงลายเซ็น                         |
| > Step                                                                                                 | 1 - Your plans                                                                                                    | ~                                                                                                    | Confirmed                                                                                                    |                                                                                  |                                     |                                       |                                                                 |
| > Step                                                                                                 | 2 - Your information                                                                                                    | ~                                                                                                    | Confirmed                                                                                                    |                                                                                  | ø                                   |                                       |                                                                 |
| > Step                                                                                                 | 3 - Your last visa                                                                                                    | ~                                                                                                    | Confirmed                                                                                                    |                                                                                  |                                     |                                       |                                                                 |
| > Step                                                                                                 | 4 - Your stay                                                                                                    | ~                                                                                                    | Confirmed                                                                                                    |                                                                                  | an a                                |                                       |                                                                 |
| > Step                                                                                                 | 5 - Your contacts                                                                                                    | ~                                                                                                    | Confirmed                                                                                                    |                                                                                  |                                     |                                       |                                                                 |
| declare that all promise to prin                                                                       | the information provided<br>t out and sign the form a<br><b>Continue</b>                                                                                                    | l is correct and complete to the l<br>ssociated with my application. ទ្                                                                                                    | cest of my knowledge. ข้า<br>ฉันขอสัญญาว่าจะพิมพ์                                                                                                    | พเจ้าขอยืนยัน<br>เอกสารและลง                                                     | เว่าข้อมูลที่กรอ<br>เลายเซนในแบบ    | กทั้งหมดถูกต้อง<br>เฟอร์มที่เกี่ยวกับ | -<br>เละสมบูรณ์ที่สุดเท่าที่ฉันรู้ข้อมูล<br>การสมัครวีซ่าของฉัน |
| เพิ่มผู้สมัคร                                                                                          | ดำเนินการต่อ                                                                                                    |                                                                                                    |                                                                                                    |                                                                                  |                                     |                                       |                                                                 |

#### ระบบจะขึ้นข้อความแจ้งเตือนท่าน เพื่อให้ท่านตรวจสอบข้อมูล หากข้อมูลถูกต้องให้กด "**Yes**"

| FRA1BK20217003710<br>TESTSU Sample<br>> Step 1 - Your plans | Important information<br>Have you checked, for each of your applications, t<br>conform to the information you have entered ?<br>Once this step is validated, you will not be able to | hat the data in the form 🖪<br>modify them. | ข้อมูลสำคัญ<br>ห่านได้ตรวจสอบข้อมูลในแต่ละส่วนจากแบบฟอร์มฉบับร่าง Dra<br>ข้อมูลที่ถูกต้องตรงกับข้อมูลที่ห่านกรอกใช่หรือไม่?<br>เมื่อห่านยืนยันขั้นตอนนี้แล้ว ห่านจะไม่สามารถแก้ไขข้อมูลได้ |
|-------------------------------------------------------------|----------------------------------------------------------------------------------------------------|--------------------------------------------|----------------------------------------------------------------------------------------------------|
|                                                             | lion                                                                                                    | No Yes                                     |                                                                                                    |
| 3 Step 3 - Your last visa                                   | Confirmed                                                                                                    | ીમાં જિ                                    |                                                                                                    |
| Step 4 - Your stay                                          | 🛩 Confirmed                                                                                                    | 644 6 D                                    |                                                                                                    |
|                                                             |                                                                                                    |                                            |                                                                                                    |

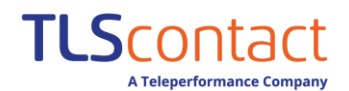

8. ตรวจสอบรายการเอกสาร - ในขั้นตอนนี้ระบบจะแสดงรายการเอกสารทั้งหมดจำเป็นต้องยื่นพร้อมรายละเอียดเอกสาร และ แจ้งค่าวีซ่าที่ต้องชำระ ให้ท่านกด "continue"เพื่อดำเนินการต่อ

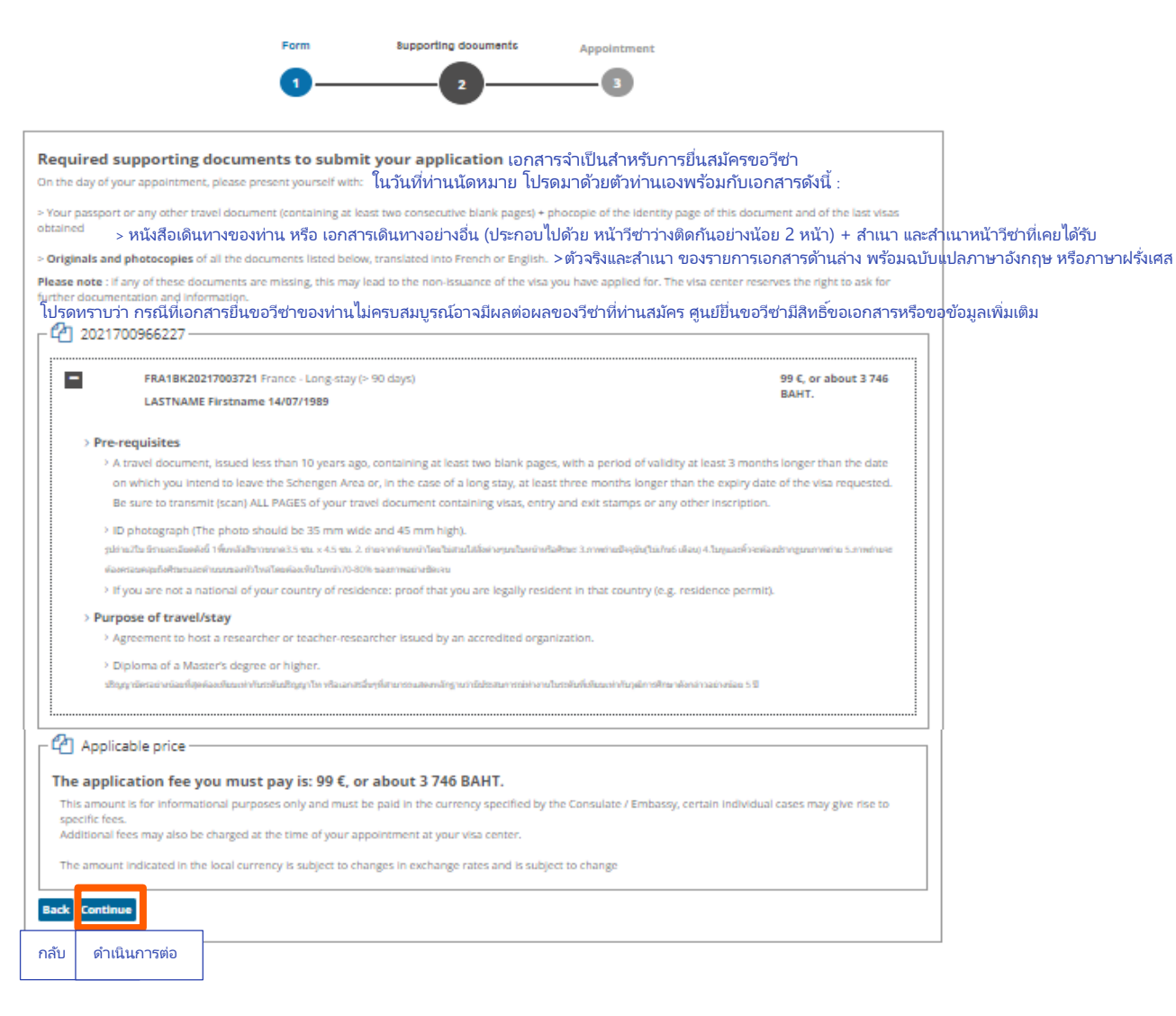

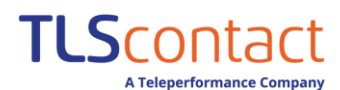

| 9. | ทำนัดหมายที่ศูนย์ยื่นขอวีซ่า Form Supporting documents Appointment                                                                                                    |
|----|----------------------------------------------------------------------------------------------------|
|    | Making appointment Finalization                                                                                                    |
|    | 📔 Make an appointment at the visa center ทำนัดหมายที่ศูนย์ยื่นสมัครขอวีซ่า                                                                                                    |
|    | You must go to the visa center to submit the following applications and supporting documents. ท่านต้องยื่นเอกสารการสมัครขอวีซ่าพร้อมกับเอกสารที่จำเป็นที่ศูนย์ยื่นขอวีซ่า                                                                                                    |
|    | You will find the necessary information to make your appointment on the page "Whom should I contact?" of your place of residence. ท่านสามารถตรวจสอบข้อมูลที่จำเป็นเพื่อหำนัดหมายได้ที่หัวข<br>France - National visa of more than 3 months ฝรั่งไศส — วีซ่าระยะยาว มากกว่า 3 เดือน "ท่านต้องติดต่อใคร"ให้พื้นที่พำนักของท่าน                                        |
|    | > LASTNAME Firstname 14/07/1989 FRA1BK20217003721                                                                                                    |
|    | By checking this box, I certify that :         ฉันทำเครื่องหมายช่องนี้เพื่อยืนยันว่า           > I made contact with my visa center.         >ฉันติดต่อศูนย์ยื่นวีซ่าเรียบร้อย           > I fit's a center where the appointment is required, an appointment date has been assigned to me. >กรณีที่จำเป็นต้องทำนัดหมายกับศูนย์ยื่น ผู้สมัครมีนัดหมายแล้ว           |
|    | Warning คิเตือน ในวันนัดหมายยื่นสมัครขอวีซ่า ห่านจะต้องนำเอกสารทั้งหมดมาแสดง พร้อมกับเอกสารฉบับจริง หากเอกสารของท่านไม่ครบถ้าน<br>The day of your appointment, you will have to present yourself with all the originals of your supporting documents. If any of these documents are missing, this may<br>lead to the non-issuance of the visa you have applied for. |
|    | Back Submit to the visa center                                                                                                    |
|    | กลับ ยื่นสมัครขอวีซ่า                                                                                                    |

#### หลังจากนั้นระบบจะขึ้นข้อความเตือนยืนยันอีกครั้ง ให้ท่านกด "OK"

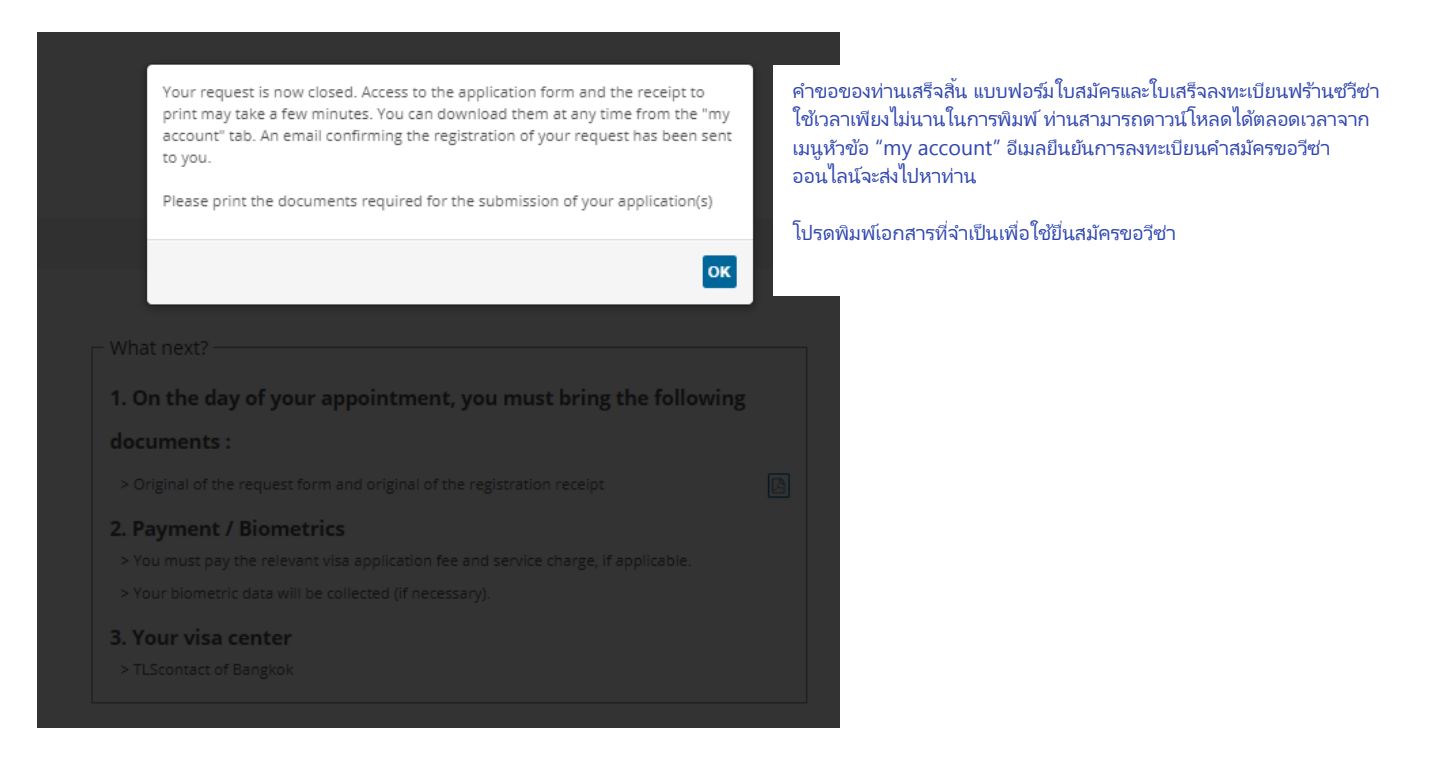

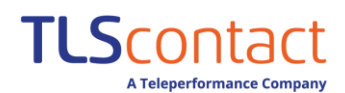

#### 10. พิมพ์แบบฟอร์มขอวีซ่าฝรั่งเศส / รายการเอกสาร

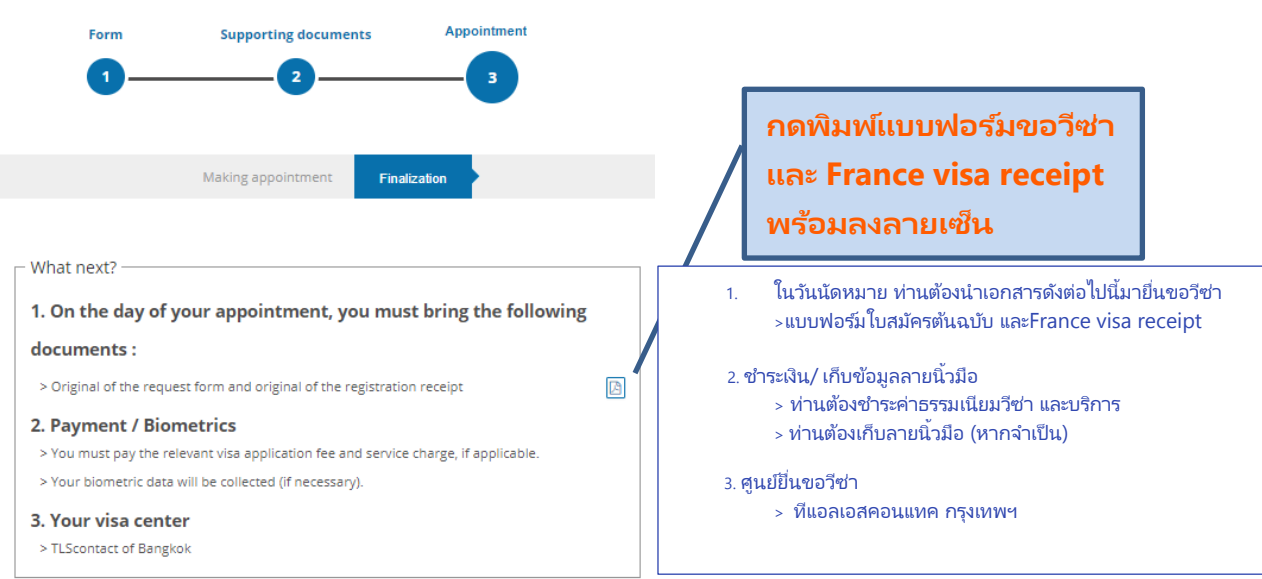

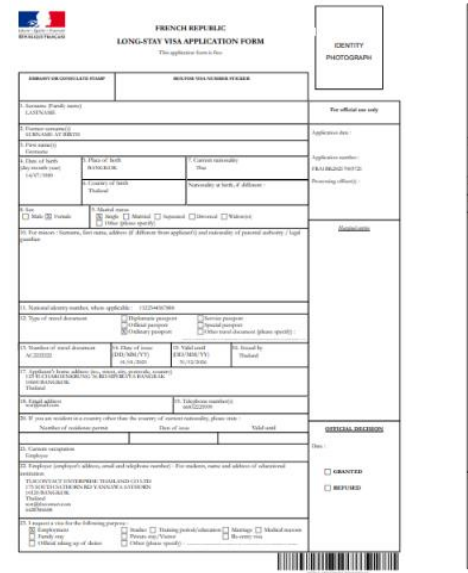

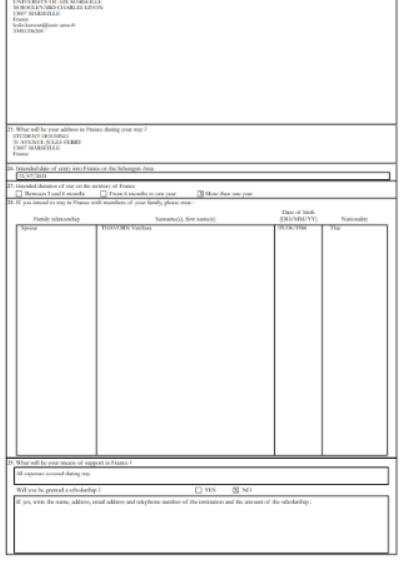

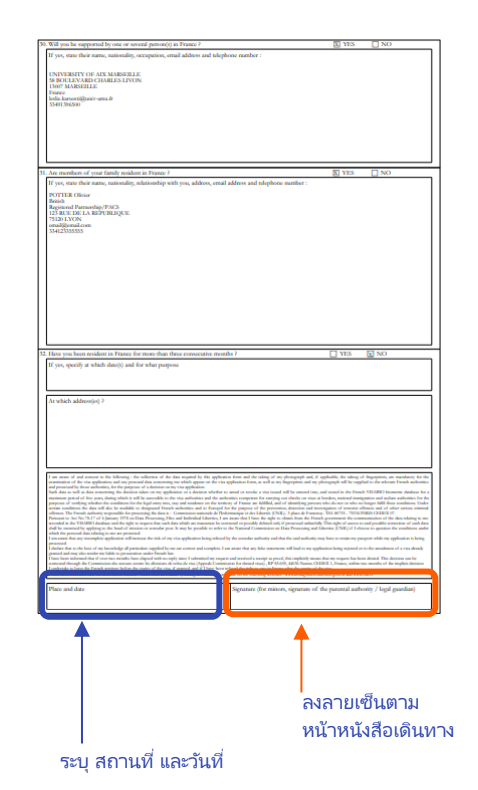

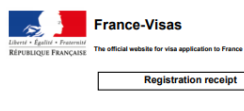

Reference of the application : FRA18K20217/ Last name/s : LASTNAME First name/s: Firstname Birth date (MM/DD/YYY): 07/14/1989

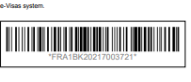

REQUIRED SUPPORTING DOCUMENTS TO SUBMIT YOUR APPLICATION The day of your appointment, thank you for coming with originals and copy of all documents lated below, translated into Freech / Englas of tagonain (if accepted by the viaa center). "You are a stated and how scanned all you supporting documents, please bring the originals of the documents lated below only.

| ECON    |                                                                                                    |
|---------|----------------------------------------------------------------------------------------------------|
|         | Signed and dated application form<br>Receipt France-Veas                                                                                                    |
| PRE-REQ | uisirtes                                                                                                    |
|         | A travel document, issued less than 10 years ago, containing at least two blank pages, with a period of<br>waldby at least 3 months longer than the date on wickly you intend to leave the Echangen Area or, in the<br>case of a long star, bland three months longer than the eoply due of the visal expected. Be sure to<br>travenint (case) ALL PACES of your tavel document containing visas, entry and exit starse or any other<br>incorption. |
|         | ID photograph (The photo should be 35 mm wide and 45 mm high)<br>gálnátil Gionacaideoide I Maudiathrosundol 5 suu. 4 5 mu. 2.<br>Annanchiunal Industalátharten sultanistatum. I meteristerpäpäälintus ideoi<br>4 Jugusz Szadovskruguum mite 5 meteriszdeoinsungulfettausachtuussobleußissdeoinkuluvähTb-<br>80% seannaväristerau                                                                                                    |
|         | If you are not a national of your country of residence: proof that you are legally resident in that country (e.g. residence permit).                                                                                                    |

Participa de l'Intercessant
Agererer le ha a researcher or teacher researcher issued by an accredited organization.
Diploma el a Materix dogres or triplec:
Usuprotocolorizationadorphomolorulmiculutizagnile
Islamacificationalitationadorphomolorulmiculutizagnile
Islamacificationalitationalitationalitationel
(CABLE VISA FEE

(4) Submitted vectors in the set to any the equivalence of the C<sup>+</sup> or alread 1948 Mart it. The duration of the angulation base of the set of the C<sup>+</sup> or alread 1948 Mart it. The durating the paper specific field and marks a subspace in the set of the set of th

#### การอัพโหลดเอกสารสำหรับวีซ่านักเรียนระยะยาว

#### การยื่นเอกสารในรูปแบบดิจิทัล :

**TLS**contact

ตั้งแต่วันที่ 7 เมษายน พ.ศ. 2564 ผู้สมัครวีซ่าเพื่อการศึกษาระยะยาวสามารถยื่นเอกสารประกอบการสมัครในรูปแบบดิจิทัลได้ หากท่าน เลือกวิธีนี้ในการส่งเอกสาร เอกสารที่จำเป็นทั้งหมดจะต้องส่งแบบดิจิทัล การดำเนินการนี้จะช่วยให้ดำเนินการที่ศูนย์รับคำร้องขอวีซ่าได้เร็ว ขึ้น

<mark>โปรดหราบ</mark>: การแปลงเอกสารประกอบเป็นดิจิทัลไม่ได้เป็นข้อยกเว้นจากการนำต้นฉบับของเอกสารดิจิทัลทั้งหมดไปแปลเป็นภาษาฝรั่งเศส หรือภาษาอังกฤษมาในวันที่นัดหมาย

#### ข้อกำหนด :

- ขนาดเอกสาร : A4
- สี : เอกสารต้องแปลงเป็นสีเต็ม
- รูปแบบไฟล์ : ยอมรับเฉพาะไฟล์ PDF เท่านั้น
- ขนาดสูงสุด : 2MB ต่อเอกสาร และ 6MB สำหรับเอกสารแต่ละประเภท
- จำนวนเอกสารสูงสุด : สูงสุด 10 แผ่นต่อประเภทเอกสาร
- หัวข้อเอกสาร : ชื่อเอกสารต้องมีอักขระไม่เกิน 100 ตัว เลือกชื่อไฟล์หี่ระบุเอกสารอย่างขัดเจน อักขระหีได้รับอนุญาตคืออักขระหี่ เป็นตัวอักษรและตัวเลข (รวมถึงอักขระที่มีเครื่องหมายเน้นเสียงและทั้งตัวพิมพ์ใหญ่และตัวพิมพ์เล็ก) ช่องว่าง เครื่องหมายจุลภาค เครื่องหมายหยุด เครื่องหมายลบ เครื่องหมายวรรคตอน และเครื่องหมายทับ เราขอแนะนำให้ท่านใช้ชื่อเอกสารเป็นภาษาอังกฤษ

#### คุณภาพของเอกสารดิจิทัล :

- เอกสารจะได้รับการยอมรับก็ต่อเมื่อทุกส่วนสามารถอ่านได้ หากภาพไม่ชัดเจนและอ่านยาก ระยะเวลาที่ใช้การสมัครขอวีซ่าที่ศูนย์ รับคำร้องขอวีซ่าอาจเกิดความล่าช้า ขอแนะนำให้ท่านใช้ความละเอียด **300 DPI** สำหรับเอกสารดิจิทัล ความละเอียดที่ต่ำกว่า อาจทำให้เอกสารอ่านไม่ออก ในขณะที่ความละเอียดที่สูงกว่าจะเพิ่มขนาดไฟล์ อย่างไรก็ตาม หากเอกสารต้นฉบับมีองค์ประกอบที่มีรายละเอียดมาก (การประทับตราในหนังสือเดินทาง ฯลฯ) อาจต้องเพิ่มความ ละเอียดเป็น 600 DPI
- เอกสารแต่ละฉบับจะต้องบันทึกเป็นไฟล์แยกต่างหากโดยใช้ชื่อของตัวเอง ชื่อไฟล์เอกสารต้องเป็นหัวข้อของเนื้อหาเอกสาร
- หากต้องสแกนเอกสารเป็นหลายไฟล์ ควรเพิ่มส่วนต่อท้ายในชื่อไฟล์ ตัวอย่างเช่น: passport\_1.pdf; หนังสือเดินทาง\_2.pdf..
- เปิดและอ่านเอกสารที่สร้างก่อนส่ง เพื่อให้แน่ใจว่าอ่านได้ชัดเจนและครบถ้วน
- ท่านสามารถลบเอกสารที่อัพโหลดไปแล้วและสแกนเอกสารใหม่อีกครั้งได้ หากเอกสารของท่านไม่ครบ หรือคุณภาพไม่ดี

#### ตัวอย่างของเอกสารที่อัพโหลด

เอกสารควรมีแสงที่เพียงพอ

| DEN                                                                                                    | RÉPUBLIQUE FR                                                                                      | UN LONG                     | SÉJOUR                                       | K* 14571*05                                         | PHOTOGRAPHIE<br>DIDENTITE             |
|----------------------------------------------------------------------------------------------------|----------------------------------------------------------------------------------------------------|-----------------------------|----------------------------------------------|-----------------------------------------------------|---------------------------------------|
| CACHET IS POINT                                                                                                    |                                                                                                    | Defucciency                 | T Do TALON                                   |                                                     |                                       |
| 1.Narja                                                                                                    |                                                                                                    |                             |                                              |                                                     | Partis stearvie à<br>Faituinistration |
| 2 Norșe de Arelle antéwiții                                                                                                    |                                                                                                    |                             |                                              |                                                     | Date d'introduction de la clement     |
| 3 Priesenjaj                                                                                                    |                                                                                                    |                             |                                              |                                                     | 1                                     |
| A Date de minamos (pur vical-anviac)                                                                                                    | S Lau fernálikozota                                                                                |                             | Network an                                   | ń                                                   | Mentro da la demanda                  |
|                                                                                                    | 6. Page-de-talibumica                                                                              |                             | National III a ra                            | iaaco é dibarto                                     | 1                                     |
| à line<br>☐ Kanain ☐ Feran                                                                                                    | Column Marcin                                                                                      | Diame [                     | Domes                                        | Vede:                                               |                                       |
| 12 For its rites it priver, always                                                                                                    | o (o differente de selle de demandinar) e                                                          | el coloralità de la         | dolla parelder                               | k-bloriigd                                          | Tetran                                |
| 11 Transfor rational differential in case indulare                                                                                                    |                                                                                                    |                             |                                              |                                                     | -                                     |
| 12 Type do document do vigingo                                                                                                    | Passpat deionalise     Passpat official     Passpat official     Passpat official                  |                             | Passport 8 Passport 9 Avite locar            | namina<br>ninal<br>ninal fin -synaps (3 printmet) : | 1                                     |
| 11 Naralio de desarteri de esympt                                                                                                    | N Tate in Allowing proving                                                                         | 11 Date d'august            | the previat                                  | 6. Delivel per                                      | 1                                     |
| 11 Advant di secon provinci di con                                                                                                    |                                                                                                    | TE NUMBER OF                | a Bilghore                                   |                                                     |                                       |
| 20 This and dealers of an analysis arter                                                                                                    | por calui de la radoralità actuelle, veu                                                           | Accelute .                  |                                              |                                                     | 1                                     |
| NAME DIFFERENCE OF                                                                                                    |                                                                                                    | _                           |                                              | The Propriet                                        | 1                                     |
| 21 Adult police and all all                                                                                                    |                                                                                                    |                             |                                              |                                                     | 1                                     |
| 22 Englique Nev, advanc.co.atric. v' B                                                                                                    | ilghene) - Pouries aludiante, nom et a                                                             | Deas & Table                | unat Jone p                                  | ind                                                 | -                                     |
| 25. So solida un con por la confi solaria     4 Adolfuentes sonolis     Gobiernest terrini     Disobernest terrini     Diso do territoria di terrini     Toro, advaso, contar 6.11 Majhana e | Durins Dispertense<br>Distancent priof Index<br>Adv. (c.philar)<br>Transch Terpinger ( dt. 1600aan | etter<br>ment Facturet I da | Maringe     Vaurise with     vaurise de fand | Fisien nebicele                                     | 044<br>+40040<br>+8046                |
| 25 Gandle aws - othe admisse at Francis per                                                                                                    | dent votre skjour ?                                                                                |                             |                                              |                                                     |                                       |
| 28. Dato if out-to-primar sur to tombrin de la                                                                                                    | Tanco, se dans faquate Schunger e                                                                  | r os isteral (p             | u esta emble                                 |                                                     |                                       |

| CADIET EL PORTE                                                                                                    | 190                                                                                                    | ACCREDIT ON THE ON                                                             |                            |
|----------------------------------------------------------------------------------------------------|----------------------------------------------------------------------------------------------------|--------------------------------------------------------------------------------|----------------------------|
| (New                                                                                                    |                                                                                                    |                                                                                | Parts movie &              |
| 2 Norte de Norte antériores                                                                                                    |                                                                                                    |                                                                                | Date Protota dan de la der |
| ) Principa                                                                                                    |                                                                                                    |                                                                                |                            |
| t Date de ministrate (pur recise antilise)                                                                                       | C. Linute raise and a                                                                                                    | Pateralé attain                                                                | Martin's docts down and    |
|                                                                                                    | 6. Pape de restaures                                                                                                    | Records a to release or all serve                                              |                            |
| Carata                                                                                                    |                                                                                                    | area 🗆 transe 🔲 vedes                                                          | - Pagerba totari a menoto  |
| It for its rough then private about                                                                                              | a je officiente de sete de der antikust al sale                                                                                                    | raits to 'a dok produce's totar light                                          | Annan                      |
|                                                                                                    |                                                                                                    |                                                                                |                            |
|                                                                                                    |                                                                                                    |                                                                                |                            |
| a generative and a speed                                                                                                    | Pacaget along                                                                                                    | Presepting Market     Presepting State     Auto document to rights State(Sect) |                            |
| To Names in American American                                                                                                    | N Into it diverse (rating 181)                                                                                                    | an Property general 6 Dates par                                                |                            |
| 12 Album McKorga<br>27 Trust & Hollow Services and                                                                               |                                                                                                    | Land & Balance                                                                 |                            |
| Naria Arity is oper                                                                                                    | Data di Alfredia                                                                                                    | Jan framen                                                                     |                            |
| an angeographic print, advant, dialon, et a                                                                                      |                                                                                                    |                                                                                | LEURANDA POLY              |
| 21. de anflicte un reseport la real antial<br>Activita polite aconstit<br>Distingeneral families<br>Pres de l'orcitet all'anties | Dode     Dode     Dode | therapy     Topolo extent     topolo extent                                    |                            |
| pt from, advance, counter at it' Magintone o                                                                                     | n Fanna de Tergelagner de Telablasement d                                                                                                    | ncari di sente di fede lidat, alt                                              |                            |
| B Guile ann - Briathnair a' Fann ge                                                                                              | der ofe diga ?                                                                                                    |                                                                                |                            |

# TLS contact

#### หลีกเลี่ยงแฟลช และเงา

|                                                                                                    | DEMANDE DE VISA POUR                                                                                                    | UN LONG SÉJOUR                                                                                                    | Periodeanel                                                                                                    |
|----------------------------------------------------------------------------------------------------|----------------------------------------------------------------------------------------------------|----------------------------------------------------------------------------------------------------|----------------------------------------------------------------------------------------------------|
| CACHER SCHOOL                                                                                                    |                                                                                                    | NEW CALINERY TO DO IN                                                                                                    |                                                                                                    |
| Nets                                                                                                    |                                                                                                    |                                                                                                    | Parts descrite à                                                                                                    |
| Distanti de la del andre cita                                                                                                    |                                                                                                    |                                                                                                    | Data dimensionale noise instruction                                                                                                    |
| 1 Panenis                                                                                                    |                                                                                                    |                                                                                                    | -                                                                                                    |
| Use a second provide per-                                                                                                    | c Chermonee                                                                                                    | Taking state                                                                                                    | Real contractions                                                                                                    |
|                                                                                                    | CPapelo analistica                                                                                                    | Research to convect a strain.                                                                                                    |                                                                                                    |
| Diane Draw                                                                                                    | Conser Conser 1                                                                                                    | Charles C Seems C Webs                                                                                                    | -                                                                                                    |
| Charles ready feet press a                                                                                                    | altern i planet in the in stratery of                                                                                                    | interally to based previous a loss tight                                                                                                    | horan                                                                                                    |
|                                                                                                    |                                                                                                    |                                                                                                    | -                                                                                                    |
| I do a la contracta a se                                                                                                    | 17.                                                                                                    | Electron to the                                                                                                    | -                                                                                                    |
| of the subscription of the                                                                                                    | Prevent allow                                                                                                    | Frances and a series                                                                                                    |                                                                                                    |
| -                                                                                                    |                                                                                                    |                                                                                                    |                                                                                                    |
| 1) fair an in Annah (27, 56, 69,                                                                                                    | and the second second                                                                                                    | to be represe privation in the second                                                                                                    |                                                                                                    |
| 17 Alexan & Annala Ja <sup>2</sup> , an Ale<br>17 Alexan & Annala Ja <sup>2</sup> , an Ale<br>18 Alexan & Annala                                                                                                    | A second second                                                                                                    | 15 Televisione groups                                                                                                    |                                                                                                    |
| 17 Alman & Annah (P. or, 40)<br>17 Alman & Annah (P. or, 40)<br>18 Alman & Annah (P. or)<br>19 Alman & Annah (P. or)<br>19 Alman & Annah (P. or)                                                                                                    | an one and the part of the second part of the second part of the secon                                                                                                    | The frame of the frame of the f   |                                                                                                    |
| 17 Alexan di Ancie di Longo<br>17 Alexan di Ancie di Longo<br>18 Alexan di Ancie di Longo<br>18 Alexan di Ancie di Longo<br>Nome di Ancie di Ancie di Longo                                                                                                    | n ter and part                                                                                                    | The framework of the framework of the fr   |                                                                                                    |
| <ul> <li>Martin &amp; Antonio Correga</li> <li>Martin &amp; Antonio Correga</li> <li>Martin Antonio Stational Antonio Control<br/>National Activity and Control<br/>National Activity and Control<br/>National Activity and Control<br/>National Activity and Control<br/>National Activity and Control<br/>National Activity and Control<br/>National Activity and Control<br/>National Activity and Control<br/>National Activity and Control<br/>National Activity and Control<br/>National Activity and Control<br/>National Activity and Control National Activity<br/>National Activity and Control National Activity<br/>National Activity and Activity and Activity<br/>National Activity and Activity<br/>National Activity and Activity<br/>National Activity and Activity and Activity<br/>National Activity and Activity and Activity<br/>National Activity and Activity<br/>National Activity and Activity<br/>National Activity and Activity<br/>National Activity and Activity<br/>National Activity and Activity<br/>National Activity and Activity<br/>National Activity<br/>National Activity and Activity<br/>National Activity and Activity<br/>National Activity<br/>National Activity<br/>National Activity<br/>National Activity<br/>National Activity<br/>National Activity<br/>National Activity<br/>National Activity<br/>National Activity<br/>Nati</li></ul> | n menore prime                                                                                                    | In the regions prove<br>In the regions of the factors<br>In the region of the regions of the regions of the regins of the regions of the regions of the region |                                                                                                    |
| <ul> <li>Martin &amp; Antonio Diriver, Alexandri<br/>Martina &amp; Antonio Diriver, Alex<br/>Martina Antonio Martina<br/>Martina Antonio Antonio<br/>Martina Antonio Antonio<br/>Di Martina Press, Admin. Antonio<br/>M. Yangano Press, Admin. Antonio</li> </ul>                                                                                                    | A BAR A REVENUE (Freedor )<br>SARE (FREE )<br>SARE (FREE )<br>SARE | In the second provide<br>In Source ( to define<br>United at the second provide<br>Inter A "Allocations" (Source of Allocations)                                                                                                    | GENERALIZES S                                                                                                    |
| <ul> <li>C. Marana &amp; Annala C. P. and S. Sarahara and S. Sarahara and Sarahara and Sarahara</li></ul>                                                                                                    |                                                                                                    | In the regime prove the feetback                                                                                                    | EEDRANDLOS.N.                                                                                                    |
| <ul> <li>Martine de Antonio de Antonio d</li></ul>                                                                                                    | A - State Andrews growing and a state of the state of the state o                                                                                                    |                                                                                                    |                                                                                                    |
| <ul> <li>To Shares &amp; Social ST, Yung W,</li> <li>To Shares &amp; Social ST, Yung W,</li> <li>To Shares &amp; Social ST, Yung W,</li> <li>To Shares &amp; Social ST, Yung W,</li> <li>To Shares ST, Shares A, Shares Y,</li> <li>To Shares ST, Shares A, Shares Y,</li> <li>To Shares ST, Shares S, Shares S, Shares S,</li> <li>To Shares S, Shares S,</li> <li>To Shares S, Shares S,</li> <li>To Shares S, Shares S,</li> <li>To Shares S,</li> <li>To Shares S,</li></ul>                                                                                                    |                                                                                                    |                                                                                                    |                                                                                                    |
| Torona de Sontante en esperi<br>Torona de Sontante en esper<br>Torona de Sontante<br>Torona de Sontante<br>Torona de Sontante en esper<br>Torona de Sontante en esper<br>Torona de So                                                                                                    |                                                                                                    |                                                                                                    | GERENDLYNGS<br>GERENDLYNGS<br>GER                                                                                                    |
|                                                                                                    |                                                                                                    |                                                                                                    | 668663627053<br>668663627053<br>668663627053<br>668663627053<br>668663627053<br>668663627053<br>668663627053<br>668663627053<br>668663627053<br>668663627053<br>668663627053<br>668663627053<br>66866362705<br>66866362705<br>66865362705<br>66865362705<br>668655705<br>668655705<br>668655575<br>668655705<br>6685575705<br>6686557575<br>66855757575<br>66855757575<br>6685575757575757575757575757575757575757 |
|                                                                                                    | I have a server present                                                                                                    |                                                                                                    | 06200000000000000000000000000000000000                                                                                                    |
| Tahana Kalandari angan     Tahana Kalandari angan     Tahana Kalandari                                                                                                    |                                                                                                    |                                                                                                    | 00/100/00/30/32<br>00/<br>00/<br>00/<br>00/<br>00/<br>00/<br>00/<br>00/<br>00/<br>00                                                                                                    |

| 100000000000000000000000000000000000000                                                                                                    |                          |                       |                                                                                                    | 1                                    |
|----------------------------------------------------------------------------------------------------|--------------------------|-----------------------|----------------------------------------------------------------------------------------------------|--------------------------------------|
|                                                                                                    |                          |                       |                                                                                                    |                                      |
| t hereig                                                                                                    |                          |                       |                                                                                                    | Ratta stando de<br>Textos constituis |
| A North and Annual Annual Annual Annual Annual Annual Annual Annual Annual Annual Annual Annual Annual Annual A                                                                                                    |                          |                       |                                                                                                    | Mars Propagation in a local          |
| a Printers                                                                                                    |                          |                       |                                                                                                    |                                      |
| a list in most in the                                                                                                    |                          | P Assessed a solution | •                                                                                                    | Accession from the                   |
|                                                                                                    |                          | An and the set        |                                                                                                    |                                      |
| Care Char                                                                                                    |                          |                       | ] value                                                                                                    |                                      |
| A For monormal Non-Arrive pr                                                                                                    | ward block of the second |                       | -                                                                                                    | deres                                |
| Charles served Franks, 5-14-14                                                                                                    | -                        |                       |                                                                                                    |                                      |
| 12 Tapp do do company                                                                                                    | C) Assessment            | C fairne a s          |                                                                                                    |                                      |
|                                                                                                    | C Newser char            | C Presser and         |                                                                                                    |                                      |
|                                                                                                    | TT commences             | C) And another        | a comparison                                                                                                    |                                      |
| Ti Karan Kalender II range<br>Ti Africa Kalende IV rat. de S                                                                                                    | To get a more than a     | Claima free           | Cheven                                                                                                    |                                      |
| T Krist Columbrit rupp<br>T Hone C Brick I' of the s                                                                                                    | a para mat               | C in form from        | Classic                                                                                                    |                                      |
| <ol> <li>Karnes A., Second M. Hopper</li> <li>P. Hennes A., Bernik M. Hou, eds. A</li> <li>M. Manage McMattige</li> <li>M. Manage McMattige</li> <li>M. Manage McMattige</li> <li>Manage McMattige Media and an Amage Management</li> </ol>                                                                                                    |                          |                       |                                                                                                    |                                      |
| T Kran Kasawa Kapp<br>T Han L Brik V A A A<br>V Han Kasawa<br>V Han Kasawa<br>Kasawa Kasawa                                                                                                    |                          |                       |                                                                                                    |                                      |
| <ol> <li>Kinadi A, Akazawa B, Kappe</li> <li>Kinadi A, Akazawa B, Kinada A, Salama</li> <li>Kinadi A, Salama</li> <li>Kinadi A, Salama</li> <li>Kinadi A, Salama</li> <li>Kinadi A, Salama</li> <li>Kinadi A, Salama</li> <li>Kinadi A, Salama</li> <li>Kinadi A, Salama</li> <li>Kinadi A, Salama</li> </ol>                                                                                                    |                          |                       | 1 mg ( ) mm                                                                                                    |                                      |
| <ol> <li>Karadi K, Kasamir B, Kappe</li> <li>Kasadi K, Karadi K, Yu X, Ku X, Ku X,</li></ol> |                          |                       | 1 (1997 ) (1998)<br>(1997 ) (1997 )<br>(1997 ) (1997 )<br>(1997 ) (1997 ) (1997 )<br>(1997 ) (1997 ) (1997 ) (1997 ) (1997 ) (1997 )<br>(1997 ) (1997 ) (197 ) (1977 ) (1977 ) (1977 ) (1977 ) (1977 ) (19                                                                                                    |                                      |
| <ol> <li>K. Karako K. Kasako K. Kongge</li> <li>M. Kasako K. Kasako K. Kongge</li> <li>M. Kasako K. Kasako K. Kasa</li></ol>     |                          |                       |                                                                                                    |                                      |
| <ul> <li>Charles Andream Stranger</li> <li>Charles Andream Stranger</li> </ul>                                                                                                    |                          |                       |                                                                                                    |                                      |
|                                                                                                    |                          |                       | 1 1000 3 2 2000.<br>1 1000 2000<br>1 1000 2000<br>2 1000 2000                                                                                                    |                                      |
|                                                                                                    |                          |                       |                                                                                                    |                                      |
|                                                                                                    |                          |                       | (1997)<br>(1997)<br>(1 | BIGRADU DAX<br>BIGRADU DAX           |
|                                                                                                    |                          |                       | <ul> <li>Contraction</li> <li>Contraction</li> <li>Contraction</li> <li>Processing</li> <li>Processing<td>BARRED DAY</td></li></ul>                                                                                                    | BARRED DAY                           |

┢ หลีกเลี่ยงการขยายภาพ เพราะทำให้เอกสารไม่ชัด

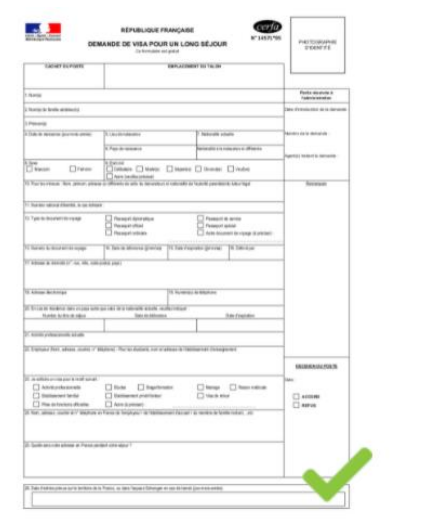

| and and and                                   | ANDE DE VILA POUR UN                 | LONG BELIQUE                                                                                                    | Automatical<br>Contenting                                                                                                    |
|-----------------------------------------------|--------------------------------------|----------------------------------------------------------------------------------------------------|----------------------------------------------------------------------------------------------------|
| Caller Schart                                 | -                                    | 100011-1010                                                                                                    |                                                                                                    |
| 1010                                          |                                      |                                                                                                    | No. Annala I                                                                                                    |
| Territoria de la comercia                     |                                      |                                                                                                    | spin Printer in the America                                                                                                    |
| ( Presidents                                  |                                      |                                                                                                    |                                                                                                    |
| Can be assured particular source              | To the Residence of Concerns         | Annual state                                                                                                    | Design of the second                                                                                                    |
|                                               | Chip & statutes                      | NAME OF ADDRESS OF PARTY.                                                                                                    |                                                                                                    |
| The Case                                      | States Diese Die                     | and Charles (Charles                                                                                                    |                                                                                                    |
| Charlowing the processes                      | and dependent in the property of the | ALL TARGET AND A DECEMPT                                                                                                    | Annual Contract of Contract of |
|                                               |                                      |                                                                                                    |                                                                                                    |
| for a case of the set of a second             |                                      |                                                                                                    |                                                                                                    |
| <ol> <li>Spin to descent recepting</li> </ol> | Consecutive Addresses                | C TABLE & AND                                                                                                    |                                                                                                    |
|                                               | C house steen                        | Contractor to the Lotter                                                                                                    |                                                                                                    |
|                                               | The Party Name and Party             | And Address of Concession, Name                                                                                                    |                                                                                                    |
|                                               |                                      |                                                                                                    |                                                                                                    |
| T time kinge                                  |                                      |                                                                                                    |                                                                                                    |
| 1100.031.000                                  | Ter A Mintee                         | Tel Tel Maria                                                                                                    |                                                                                                    |
| Concentration and                             |                                      |                                                                                                    |                                                                                                    |
|                                               |                                      |                                                                                                    |                                                                                                    |
|                                               | and we add to show                   | and a support                                                                                                    | 10.000.000                                                                                                    |
|                                               |                                      |                                                                                                    | -                                                                                                    |
|                                               |                                      | Charles Charles                                                                                                    | C anna                                                                                                    |
| the star with a signal                        | "need toppin" is finitured in        | of the state of the state of th |                                                                                                    |
| T (and an or other a factory                  | ar mar                               |                                                                                                    |                                                                                                    |
|                                               |                                      |                                                                                                    |                                                                                                    |

≻ ต้องสแกนเอกสารทั้งหน้า หากสแกนเอกสารเพียงบางส่วน เอกสารของท่านจะถูกปฎิเสธ

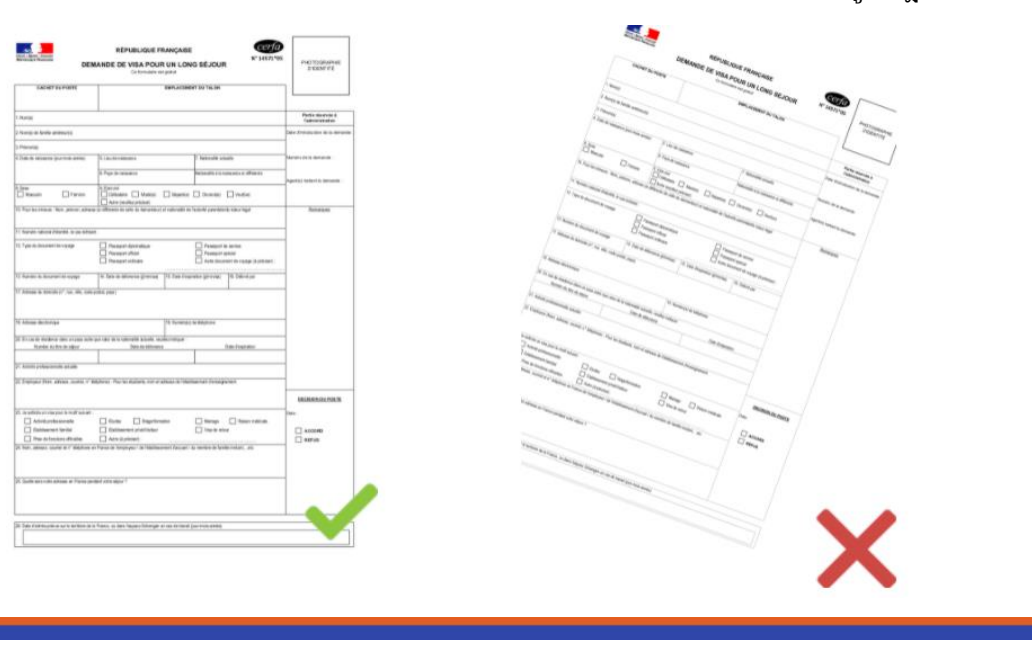

# TLS contact

#### ข้นตอนการอัพโหลดเอกสาร

 หลังจากที่ท่านกรอกข้อมูลของท่านในใบสมัครออนไลน์และยืนยันขั้นตอนที่ 7 หน้าสรุป(Recap)เรียบร้อยแล้ว ในขั้นตอนที่ 8 ที่เป็นการตรวจสอบรายการเอกสาร ท่านต้องทำการอัพโหลดเอกสารเข้าระบบฟร้านซ์วิซ่า ในขั้นตอนนี้ท่านสามารถกดปุ่มที่มี สัญลักษณ์ ג ที่อยู่ด้านหลังของรายการเอกสารแต่ละประเภทเพื่ออัพโหลดเอกสาร

| You cannice your application in progress and complet<br>If all hesteps of your application are confirmed, place   | to it. If recessory.<br>In view and check the content of the pathorm (B) | ขั้นตอนที่ 7 หน้าสรุป Recap |
|----------------------------------------------------------------------------------------------------|--------------------------------------------------------------------------|-----------------------------|
| Invelid applications may be deleted ().                                                                           | Bin Ann abhrann a' Anna Failse Binn all a Binn belai sear.               |                             |
| Evance - National visa of more than 3 months                                                                      |                                                                          |                             |
| FRA.181070717007678                                                                                               |                                                                          |                             |
| LASTN Fintes 08/05/980                                                                                            | ✓ All the salaps have been                                               |                             |
| > Step 1 - Your plans                                                                                             | ✓Confirmed                                                               |                             |
| > Step 2 - Your information                                                                                       | ✓ Confirmed                                                              |                             |
| > Step 3 - Your last visa                                                                                         | ✓Confirmed                                                               |                             |
| > Step 4 - Your stay                                                                                              | # Confirmed                                                              |                             |
| > Step 5 · Your contacts                                                                                          | ✓ Confirmed                                                              |                             |
| I derive the all the other notion provided is com-<br>presence to point out and sign the from also date<br>aurors | Supporting documents                                                     | Appointment                 |
|                                                                                                    |                                                                          |                             |

#### Required supporting documents to submit your application

Save time : The complete digitisation of your file will shorten the time it takes to get to your appointment.

On the day of your appointment, please present yourself with:

> Your passport or any other travel document (containing at least two consecutive blank pages)

> Originals of all the documents listed below, translated into French or English.

> The scanning of your supporting documents is optional. If you do not wish to upload your supporting documents, click directly on the "continue" button at the bottom of the page. Please bring, in this case, the originals and photocopies of all the documents listed below.

Please note : if any of these documents are missing, this may lead to the non-issuance of the visa you have applied for. The visa center reserves the right to ask for further documentation and information.

#### - 🖆 2021700978782

| FRA1BK20217003678 France - Long-stay (> 90 days)           LASTNAME Firstname 08/06/1989                                                                                                    | 99 €, or about 3 746<br>BAHT. |
|----------------------------------------------------------------------------------------------------|-------------------------------|
| <ul> <li>&gt; Pre-requisites</li> <li>&gt; A travel document, issued less than 10 years ago, containing at least two<br/>blank pages, with a period of validity at least 3 months longer than the<br/>date on which you intend to leave the Schengen Area or, in the case of a<br/>long stay, at least three months longer than the expiry date of the visa<br/>requested. Be sure to transmit (scan) ALL PAGES of your travel<br/>document containing visas, entry and exit stamps or any other<br/>inscription</li> </ul> |                               |
| > ID photograph (The photo should be 35 mm wide and 45 mm high).<br>รูปถ่าย2ไป มีรายละเอียดดังนี้ 1 พื้นหลังสีชาวขนาด3.5 ชม. x 4.5 ชม. 2. ถ่ายจากด้านหน้าโดยไม่ส่วมใส่สัง<br>ต่างๆบนไบหน้าหรือศีรษะ 3.ภาพถ่ายปัจจุบัน(ไม่เกิน6 เดือน) 4.ใบหูและค็วจะถ้องปรากฏบนภาพถ่าย<br>5.ภาพถ่ายจะต้องครอบคลุมถึงศีรษะและต่านบนของหัวไหล่โดยต้องเห็นใบหน้า70-80% ของภาพอย่าง                                                                                                    |                               |
| র্গাবন্দ্র<br>> If you are not a national of your country of residence: proof that you are<br>legally resident in that country (e.g. residence permit).                                                                                                    |                               |

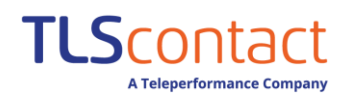

## หลังจากที่ท่านกดเลือกไฟล์เอกสารแล้ว ระบบจะขึ้นว่ากำลังอัพโหลดเอกสาร

| FRATBK20217003671 O Loading in progress Please wait. |   |  |
|------------------------------------------------------|---|--|
|                                                      |   |  |
|                                                      |   |  |
| passport_1,pdf                                       | Ê |  |

หากเอกสารโหลดเสร็จเรียบร้อย ชื่อเอกสารที่อัพโหลดจะปรากฏด้านหลังรายการเอกสาร ท่านสามารถกดโหลดเอกสารเพิ่มเติมที่

| ปุ่ม         | 1              | หากต้องการลบเอกสาร สามารถกดปุ่ม                                                                                                    | 圃         |                      |                      |
|--------------|----------------|----------------------------------------------------------------------------------------------------|-----------|----------------------|----------------------|
| 21 20        | 2170007        | 9791                                                                                                    |           |                      |                      |
| <b>E</b> 20. | 2170097        | 8/82                                                                                                    |           |                      |                      |
| -            | FF             | RA1BK20217003678 France - Long-stay (> 90 days)                                                                                              |           |                      | 99 €, or about 3 746 |
|              | L              | ASTNAME Firstname 08/06/1989                                                                                                    |           | ດວາເປົ້າເວດະ້ໍ້າາານວ | DANT.                |
|              |                |                                                                                                    |           | ด 1 าน เทสดเพกมมด    |                      |
| ,            | Pre-requi      | sites (3 document(s))                                                                                                    |           | Download all         |                      |
|              | > A trave      | el document, issued less than 10 years ago, containing at lea                                                                                | st two    |                      | 1                    |
|              | blank p        | pages, with a period of validity at least 3 months longer than                                                                               | the       |                      |                      |
|              | date o         | n which you intend to leave the Schengen Area or, in the cas                                                                                 | se of a   |                      |                      |
|              | long st        | ay, at least three months longer than the expiry date of the                                                                                 | visa      |                      |                      |
|              | reques         | sted. Be sure to transmit (scan) ALL PAGES of your travel                                                                                    |           |                      |                      |
|              | inscrip        | tion                                                                                                    |           |                      |                      |
|              | inscrip        | . പം 1                                                                                                    |           | passport 1 pdf       |                      |
|              |                | เอกสารทอพ เ                                                                                                    | หลด : 🚽   | passport_1.pu        |                      |
|              |                | สำเนาหนังสือ                                                                                                    | เดินทาง   | passport_2.pdf       | Û                    |
|              | > ID pho       | tograph (The photo should be 35 mm wide and 45 mm high                                                                                       | ).        |                      | 1                    |
|              | รูปด้าย2ใบ     | มีรายละเอียดดังนี้ 1พื้นหลังสีขาวขนาด3.5 ซม. x 4.5 ซม. 2. ถ่ายจากด้านหน้าโดยไม่ส:                                                            | วมใส่สิ่ง |                      |                      |
|              | ຕ່ານໆນາມໃນາ    | หน้าหรือศีรษะ 3.ภาพถ่ายปัจจุบัน(ไม่เกิน6 เดือน) 4.ใบทูและคั้วจะต้องปรากฏบนภาพถ่าเ                                                            | 1         |                      |                      |
|              | 5.ภาพถ่ายจ     | จะต้องครอบคลุมถึงศีรษะและด้านบนของทั่วไหล่โดยต้องเห็นใบหน้า70-80% ของภาพอ                                                                    | ย่าง      |                      |                      |
|              | ข้ดเจน         | เอกสารที่อัพ                                                                                                    | โหลด ·    |                      |                      |
|              |                | รปถ่าย                                                                                                    |           | photo.par            |                      |
|              | > If your      | عتو not a national of your country of residence: proof that w                                                                                | ouare     |                      |                      |
|              | legally        | resident in that country (e.g. residence permit)                                                                                             | Juare     |                      | 2                    |
|              |                | · · · · · · · · · · · · · · · · · · ·                                                                                                    |           | - <b>5</b> ×         |                      |
|              | Durgerer       | af travel/stay (2 document/s))                                                                                                    |           | ดาวน์ไหลดทั้งหมด     |                      |
| >            | Purpose o      | or travel/stay (2 document(s))                                                                                                    |           | Download all         |                      |
|              | > Countr       | ry following the EEF-Etudes en France procedure : Certificate                                                                                | of        |                      | 1                    |
|              | pre-re         | gistration generated by the EEF-Pastel application, stating th                                                                               | e EEF     |                      |                      |
|              | ID nun         | nber. Country outside of the EEF-Etudes en France procedur                                                                                   | e:        |                      |                      |
|              | Certific       | cate of pre-registration (or registration) in an establishment                                                                               | of        |                      |                      |
|              | higher         | education or training.                                                                                                    |           |                      |                      |
|              | Application    | อระบบการหกฮาแบบ EEF - การหกฮา เนบระเทศตรงเหล : เบรบรองการองทะเบยนเรยน<br>อ EEE Dastal อาการอย่าง EEE ปอบหลังให้เร็นอาการออกอี่อนจากร EEF     | ur u      |                      |                      |
|              | Applicatio     | า Let -reaket ระมุทพ ไม่เสม EEF มระเททท เสเนระมุมท เรทาสาแบบ EEF - การศักษาเ<br>เป็นรองการองหรุบโตบเรียบในสถาบันออบสึกษา หรือ สถาบันเอพระหวง | INTER NUM |                      |                      |
|              | Prayurior . LL |                                                                                                    | โหลด      |                      |                      |
|              |                | ซ<br>เอเต เวกอพ                                                                                                    | งหาศษา .  | pre-registration.pdf | Ũ                    |
|              |                | ไบลงทะเบียน                                                                                                    | แรียน     |                      |                      |

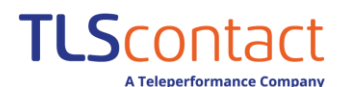

## คู่มือการลงทะเบียนวีซ่าฝรั่งเศส

(ฉบับปรับปรุงใหม่)

#### ้กรณีที่ท่านต้องลบไฟล์เอกสารที่ได้อัพโหลดไปแล้ว ระบบจะขึ้นแจ้งเตือนถามยืนยันอีกครั้ง หากท่านต้องการจะลบให้กด "Yes"

| requested. Be sure to trans<br>document containing visas,                                   | ท่านยืนยันจะลบเอกสารไฟล์ชื่อ phot                                                                  | to.pdf ใช่หรือไม่? |          |
|---------------------------------------------------------------------------------------------|----------------------------------------------------------------------------------------------------|--------------------|----------|
| inscription.                                                                                | Do you confirm the deletion of the document phot                                                   | to.pdf?            |          |
|                                                                                             |                                                                                                    | No Yes             |          |
| <ul> <li>ID photograph (The photo s<br/>subro21u มีรายละเลือดดังนี้ 1 พัฒนสังสิน</li> </ul> | :hould be 35 mm wide and 45 mm high).<br>วรชนาค3.5 ชน. x 4.5 ชน. 2. ด่วยจาดด้านหน้าโดยไม่ส่วนไสตัง | ไม่ ใช่            | <u>*</u> |
|                                                                                             |                                                                                                    |                    |          |
|                                                                                             |                                                                                                    |                    |          |
|                                                                                             |                                                                                                    |                    |          |
|                                                                                             |                                                                                                    |                    |          |
|                                                                                             |                                                                                                    |                    | 1        |

#### จากนั้นระบบจะโหลดข้อมูลแล้วลบข้อมูลออกไป

| requested. Be sure to transmit (scap) ALL PAGES of your travel |           |          |
|----------------------------------------------------------------|-----------|----------|
|                                                                |           |          |
| Inscription.<br>O Loading in progress Ple                      | ase wait. |          |
|                                                                |           |          |
|                                                                |           | 1        |
|                                                                |           | <b>±</b> |
|                                                                |           |          |

### ท่านสามารถอัพโหลดเอกสารได้ใหม่อีกครั้ง

#### Pre-requisites (2 document(s))

- > A travel document, issued less than 10 years ago, containing at least two blank pages, with a period of validity at least 3 months longer than the date on which you intend to leave the Schengen Area or, in the case of a long stay, at least three months longer than the expiry date of the visa requested. Be sure to transmit (scan) ALL PAGES of your travel document containing visas, entry and exit stamps or any other inscription.
- > ID photograph (The photo should be 35 mm wide and 45 mm high). รูปถ่าย2ใบ มีรายละเอียดดังนี้ 1พื้นหลังสีขาวขนาด3.5 ชม. x 4.5 ชม. 2. ถ่ายจากด้านหน้าโดยไม่ส่วนใส่สัง ต่างรุบนใบหน้าหรือศีรษะ 3.ภาพถ่ายบีจจุบัน(ไม่เห็น6 เดือน) 4.ใบทูและค็วจะถ้องปรากฏบนภาพถ่าย 5.ภาพถ่ายจะถ้องครอบคลุมถึงศีรษะและด้านบนของทัวไทลโดยต่องเห็นใบหน้า70-80% ของภาพอย่าง ชัดเจน

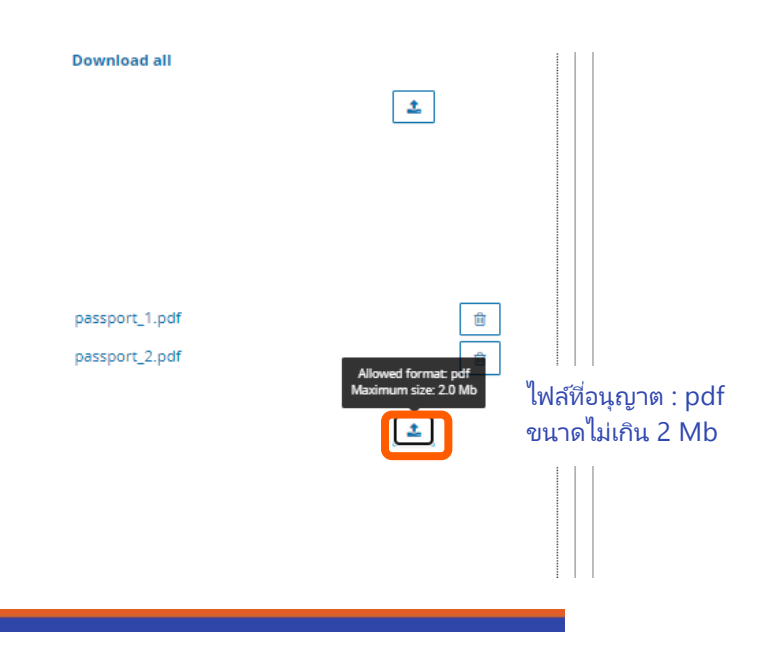

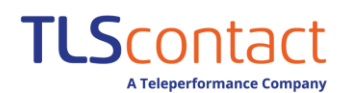

 โปรดตรวจสอบให้แน่ใจว่าเอกสารการสมัครขอวีซ่าที่ท่านอัพโหลดสามารถเปิดดูได้ปกติหากท่านอัพโหลดเอกสารครบถ้วนแล้ว ให้ท่านกด "Continue" จากนั้นสามารถกดตามขั้นตอนทำนัดหมายยื่นขอวีซ่า และพิมพ์เอกสารการสมัครขอวีซ่าได้ตามปกติ

| > Purpose of travel/stay (2 document(s))                                                                                                    | Download all                             |                                 |
|----------------------------------------------------------------------------------------------------|------------------------------------------|---------------------------------|
| > Country following the EEF-Etudes en France procedure : Certificate of                                                                                                    |                                          | 1                               |
| pre-registration generated by the EEF-Pastel application, stating the EEF                                                                                                    |                                          |                                 |
| ID number. Country outside of the EEF-Etudes en France procedure :                                                                                                    |                                          |                                 |
| Certificate of pre-registration (or registration) in an establishment of                                                                                                    |                                          |                                 |
| higher education or training.                                                                                                    |                                          |                                 |
| ประเทศที่ใช้ระบบการศึกษาแบบ EEF – การศึกษาในประเทศฝรั่งเศส : ใบรับรองการลงทะเบียนเรียนผ่าน                                                                                                    |                                          |                                 |
| Application EEF-Pastel ระบุทมายเลข EEF ประเทศที่ไม่ใช้ระบบการศึกษาแบบ EEF – การศึกษาในประเทศ                                                                                                    |                                          |                                 |
| ฝรั่งเศส : ใบรับรองการลงทะเบียนเรียนในสถาบันอุดมศึกษา หรือ สถาบันเฉพาะทาง                                                                                                    |                                          |                                 |
| เอกสารที่อัพโหลด : ใบลงทะเบียนเรื                                                                                                    | ខ្សុ pre-registration.pdf                | Û                               |
| > Last completed degree (countries out of procedure EEF-Etudes en                                                                                                    |                                          | 1                               |
| France).                                                                                                    |                                          |                                 |
| ประกาศนิยปัตรการจบการศึกษาปีล่าสุด (เฉพาะประเทศที่อยู่นอกระบบการศึกษาแบบ EEF- ระบบการศึกษา                                                                                                    |                                          |                                 |
| ของประเทศฝรั่งเศส)                                                                                                    |                                          |                                 |
| เอกสารทอพ เหลด :                                                                                                    | last completed degre                     | Û                               |
| ไบประกาศนียบัตรจบการศึกษาล่                                                                                                    | าสุด                                     |                                 |
| > Accommodation (1 document(s))                                                                                                    |                                          |                                 |
| > Proof of accommodation for the first three months: hotel reservation or                                                                                                    |                                          | •                               |
| statement/undertaking from the host (establishment/institution or                                                                                                    |                                          |                                 |
| private individual) or explanatory letter from the student.                                                                                                    |                                          |                                 |
| สำเนาหลักฐานการเข่าที่พักในประเทศฝรั่งเศส ทร็อ หลักฐานการสำรองท้องพัก                                                                                                    |                                          |                                 |
| เอกสารที่อัพโหลด : หลักฐานที่เ                                                                                                    | งัก Accommodation.pdf                    | 自                               |
|                                                                                                    | ดาวน์โหลดทั้งหมด                         |                                 |
| > Funds (3 document(s))                                                                                                    | Download all                             |                                 |
| > Proof of a minimum monthly income of €615 : certificate of scholarship                                                                                                    |                                          |                                 |
| or bank statement showing a deposit in a French bank account, or bank                                                                                                    |                                          |                                 |
| statement of permanent and irrevocable transfer (or blocked account),                                                                                                    |                                          |                                 |
| or an undertaking to accept financial liability from a guarantor who must                                                                                                    |                                          |                                 |
| provide proof of adequate, reliable and regular income, as well as a copy                                                                                                    |                                          |                                 |
| of their ID document.                                                                                                    |                                          |                                 |
| ใบรับรองทุนการศึกษาระบุจำนวนเงินและระยะเวลาในการรับทุน หรือจดหมายรับรอง, เอกสารแสดงความรับ                                                                                                    |                                          |                                 |
| ผิดช่อบทางต้านการเงินของบุคคลที่ 3 โดยให้การช่วยเหลือ ค่าใช้จ่ายชั้นต่ำ 615 ยูโรต่อเดือน รวมถึงหลัก                                                                                                    |                                          |                                 |
| ฐานแหล่งที่มารายได้ของผู้ค้าประกัน หลักฐานการทำงาน รายการเดินปัญชีของผู้รับรอง และหรือรายการเดิน                                                                                                    |                                          |                                 |
| บัญชีของผู้สมัคร                                                                                                    |                                          |                                 |
| เวอสารชีวันโหวอ .                                                                                                    |                                          | 前                               |
| เยาเต เวทยพ เทสต :<br>ใหญ่ เรืองชน ออกสีองชน / ออกีอากา                                                                                                    | E I I                                    |                                 |
| เบรมรองทุนเกมราย / พิลกิฐาน                                                                                                    | Tunas_2.pat                              | Ü                               |
| การเงนผูดูแลคา เชจาย                                                                                                    | _ funds_3.pdf                            | Û                               |
|                                                                                                    |                                          |                                 |
|                                                                                                    |                                          |                                 |
|                                                                                                    |                                          |                                 |
| Applicable price                                                                                                    |                                          |                                 |
|                                                                                                    |                                          |                                 |
| application fee you must pay is: 99 €, or about BAHT. /                                                                                                    | จ่าวีซ่าที่ต้องชำระคือ 99 ยูไร           |                                 |
| s amount is for informational purposes only and must be paid in the currency specifie                                                                                                    | d by the Consulate / Embassy, certain in | dividual cases may give rise to |
| cific fees.                                                                                                    | -                                        |                                 |
| litional fees may also be charged at the time of your appointment at your visa center.                                                                                                    |                                          |                                 |
| amount indicated in the local currency is subject to changes in exchange rates and is                                                                                                    | subject to change                        |                                 |
| Continue                                                                                                    |                                          |                                 |
|                                                                                                    |                                          |                                 |
| An and a second second s |                                          |                                 |

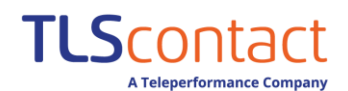

้หลังจากที่ท่านกดดำเนินการต่อ ระบบจะขึ้นข้อความเตือนท่านอีกครั้ง หากทุกอย่างเรียบร้อย ให้ท่านกดยืนยัน "Yes"

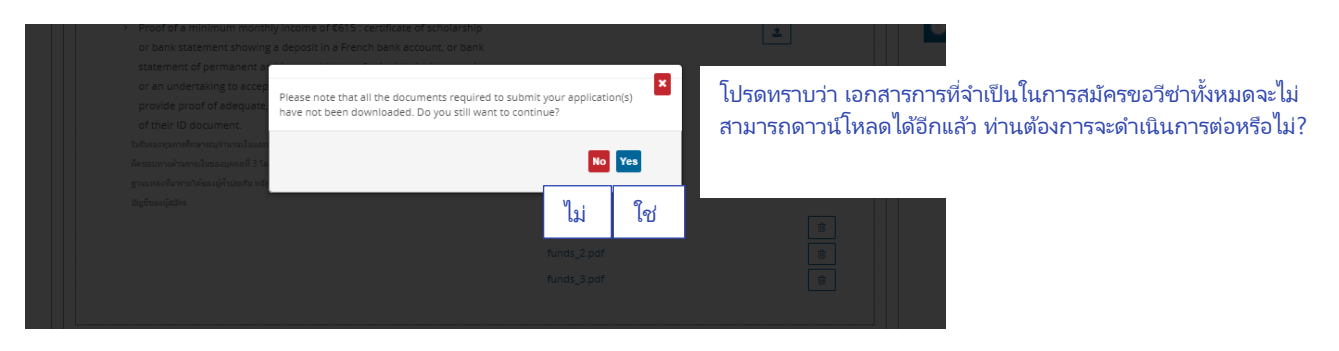

หลังจากที่ท่านกดยืนยันขั้นตอนนี้แล้ว การอัพโหลดเอกสารถือว่าเสร็จสิ้นสมบูรณ์ ท่านสามารถดำเนินการตามขั้นตอนที่ 9. ทำนัดหมายที่ศูนย์ยื่นขอวีซ่า และขั้นตอนที่ 10. พิมพ์แบบฟอร์มขอวีซ่าฝรั่งเศส/รายการเอกสาร ได้ตามปกติ

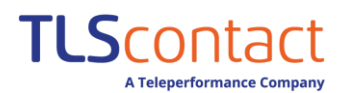

## คำถามที่พบบ่อย

Q : หากเคยลงทะเบียนฟร้านซ์วีซ่าในการสมัครขอวีซ่าครั้งก่อนแล้ว สามารถใช้บัญชีเดิมได้หรือไม่?

A : ท่านสามารถใช้บัญชีเดิมในการลงใบสมัครแบบฟอร์มออนไลน์ได้

Q : ต้องทำอย่างไร หากลิงค์ยืนยันที่ส่งมาทางอีเมล์กดยืนยันใช้งานไม่ได้?

A : โปรแกรมส่งอีเมลบางโปรแกรมไม่รู้จักลิงก์ที่ปรากฏหลายบรรทัด ลิงก์อาจเสียและใช้งานไม่ได้ เพียงคัดลอก/วางลิงก์ทั้งหมด ลงในแถบที่อยู่ของเบราว์เซอร์แล้วกด "ยืนยัน"

Q : หลังจากใส่รหัสผ่านเกินสามครั้ง จากนั้นระบบแจ้งว่าเข้าสู่ระบบบัญชีไม่ได้ ต้องทำอย่างไร?

A : ระบบจะลอคการเข้าบัญชีชั่วคราวเป็นเวลา 1 ชม.หลังจากครบกำหนดเวลาดังกล่าวแล้วให้ท่านดำเนินการตามขั้นตอนกรณี ลีมรหัสผ่าน โดยกด″ลีมรหัสผ่าน″ จากนั้นระบบจะขอให้ใส่อีเมล์และให้ตอบคำถามเพื่อกู้รหัสผ่าน ถัดมาท่านจะได้รับลิงค์กด ยืนยันเพื่อรีเซทรหัสผ่านทางอีเมล โปรดกดยืนยันเพื่อเข้าสู่ระบบลอคอินอีกครั้ง

Q: บัญชีในฟร้านซีวีซ่า สามารถลงทะเบียนข้อมูลสูงสุดได้ทั้งหมดกี่ท่าน?

A: ท่านสามารถลงข้อมูลใบสมัครออนไลน์แบบกลุ่มได้สูงสุด 50 กลุ่ม โดยในแต่ละกลุ่มท่านสามารถ เพิ่มผู้สมัครได้สูงสุด 6 ท่าน ต่อกลุ่ม

Q : ต้องกรอกใบสมัครอย่างงไรหากฉันขอวีซ่าเชงเก้น และวีซ่าไปอาณาเขตโพ้นทะเลของฝรั่งเศสพร้อมกัน?

A : ท่านจะต้องลงทะเบียนใบสมัครออนไลน์แยกคนละชุดกัน โปรดตรวจสอบให้แน่ใจว่า ท่านเลือกประเทศจุดหมายปลายทาง ถูกต้อง

Q: หลังจากที่กรอกแบบฟอร์มเสร็จแล้ว ต้องทำอย่างไรต่อ?

A: หลังจากกรอกแบบฟอร์มออนไลน์เรียบร้อยแล้ว ท่านต้องทำการนัดหมายยื่นเอกสารสมัครขอวีซ่ากับทีแอลเอสคอนแทค โดยเริ่มจากลงทะเบียนสร้างบัญชีที่เว็บไซต์ <u>https://fr.tlscontact.com/th/BKK/register.php</u> หลังจากนั้นเข้าสู่ระบบ กรอกข้อมูลผู้ยืนสมัครขอวีซ่าทุกท่าน ขั้นตอนต่อไปโปรดเลือกวัน และเวลานัดหมายที่ท่านสะดวกเพื่อยื่นขอวีซ่า

Q : หากกรอกแบบฟอร์มใบสมัครและยืนยันข้อมูลการสมัครไปแล้ว แต่ข้อมูลไม่ถูกต้องจะแก้ไขอย่างไร?

A : ท่านสามารถลอคอินบัญชีของท่านและสร้างแบบฟอร์มใบสมัครออนไลน์อันใหม่ และกรอกข้อมูลให้ถูกต้อง

Q : ท่านลงทะเบียนสมัครขอวีซ่าประเภทคู่สมรสชาวฝรั่งเศสซึ่งไม่เสียค่าวีซ่า แต่ทำไมฟร้านซ์วีซ่าถึงแจ้งว่าต้องชำระค่าวีซ่า?

A:โปรดตรวจสอบให้แน่ใจว่าท่านกรอกข้อมูลในหัวข้อ "Your family" ข้อมูลครอบครัว ในหัวข้อ "ท่านเดินทางพร้อมกับ / กำลังเดินทางเพื่อไปเจอกับ ครอบครัวชาวฝรั่งเศสหรือไม่?" (\*วีซ่าคู่สมรสชาวฝรั่งเศสจำเป็นต้องกรอก) หากท่านไม่ได้ระบุข้อมูล ในส่วนนี้ ระบบจะแสดงค่าวีซ่าเต็มจำนวน

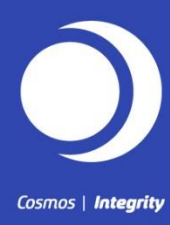

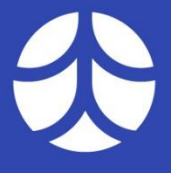

Earth | Respect

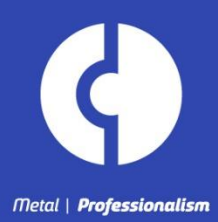

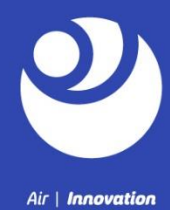

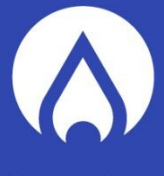

Fire | Commitment

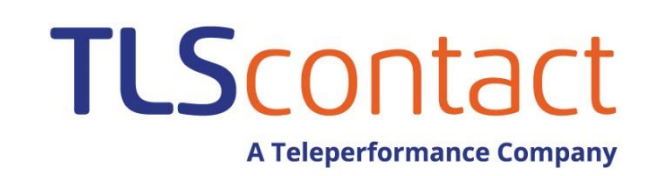